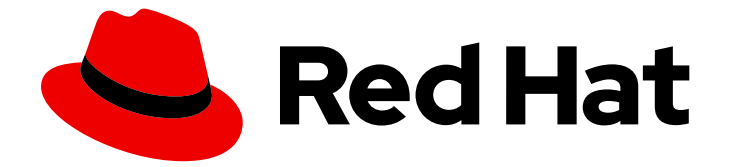

# Red Hat OpenShift Data Foundation 4.15

# 为 OpenShift Workloads 配置 OpenShift Data Foundation 灾难恢复

Metropolitan 和 Regional 区域的 OpenShift Data Foundation 灾难恢复功能现已正式 发布,它还包括使用扩展集群的灾难恢复。

Last Updated: 2024-05-18

Red Hat OpenShift Data Foundation 4.15 为 OpenShift Workloads 配置 OpenShift Data Foundation 灾难恢复

Metropolitan 和 Regional 区域的 OpenShift Data Foundation 灾难恢复功能现已正式发布,它还包括 使用扩展集群的灾难恢复。

# 法律通告

Copyright © 2024 Red Hat, Inc.

The text of and illustrations in this document are licensed by Red Hat under a Creative Commons Attribution–Share Alike 3.0 Unported license ("CC-BY-SA"). An explanation of CC-BY-SA is available at

http://creativecommons.org/licenses/by-sa/3.0/

. In accordance with CC-BY-SA, if you distribute this document or an adaptation of it, you must provide the URL for the original version.

Red Hat, as the licensor of this document, waives the right to enforce, and agrees not to assert, Section 4d of CC-BY-SA to the fullest extent permitted by applicable law.

Red Hat, Red Hat Enterprise Linux, the Shadowman logo, the Red Hat logo, JBoss, OpenShift, Fedora, the Infinity logo, and RHCE are trademarks of Red Hat, Inc., registered in the United States and other countries.

Linux <sup>®</sup> is the registered trademark of Linus Torvalds in the United States and other countries.

Java <sup>®</sup> is a registered trademark of Oracle and/or its affiliates.

XFS <sup>®</sup> is a trademark of Silicon Graphics International Corp. or its subsidiaries in the United States and/or other countries.

MySQL <sup>®</sup> is a registered trademark of MySQL AB in the United States, the European Union and other countries.

Node.js <sup>®</sup> is an official trademark of Joyent. Red Hat is not formally related to or endorsed by the official Joyent Node.js open source or commercial project.

The OpenStack <sup>®</sup> Word Mark and OpenStack logo are either registered trademarks/service marks or trademarks/service marks of the OpenStack Foundation, in the United States and other countries and are used with the OpenStack Foundation's permission. We are not affiliated with, endorsed or sponsored by the OpenStack Foundation, or the OpenStack community.

All other trademarks are the property of their respective owners.

# 摘要

本指南旨在详细介绍使用 Advanced Cluster Management 部署 OpenShift Data Foundation 进行灾 难恢复所需的步骤,并扩展集群来实现高度可用的存储基础架构。

# 目录

| 使开源包含更多                                                                                                    | 4                                                                                    |
|----------------------------------------------------------------------------------------------------|--------------------------------------------------------------------------------------|
| 对红 <b>帽文档提供反</b> 馈                                                                                                    | 5                                                                                    |
| 第1章 OPENSHIFT DATA FOUNDATION 灾难恢复简介                                                                                                    | 6                                                                                    |
| 第 2 章 灾难恢复订阅要求                                                                                                    | 7                                                                                    |
| <ul> <li>第3章用于OPENSHIFT DATA FOUNDATION 的 METRO-DR 解决方案</li> <li>3.1. METRO-DR 解决方案的组件</li> <li>3.2. METRO-DR 部署工作流</li> <li>3.3. 启用 METRO-DR 的要求</li> <li>3.4. 使用仲裁器部署 RED HAT CEPH STORAGE 的要求</li> <li>3.5. 部署 RED HAT CEPH STORAGE</li> <li>3.6. 在受管集群中安装 OPENSHIFT DATA FOUNDATION</li> <li>3.7. 安装 OPENSHIFT DATA FOUNDATION MULTICLUSTER ORCHESTRATOR OPERATOR</li> <li>3.8. 在集群间配置 SSL 访问</li> <li>3.9. 在 HUB 集群上创建灾难恢复策略</li> <li>3.10. 为隔离自动化配置 DRCLUSTERS</li> <li>3.11. 为测试灾难恢复解决方案创建示例应用程序</li> <li>3.12. 受管集群间基于订阅的应用程序故障切换</li> <li>3.13. 受管集群之间基于 APPLICATIONSET 的应用程序故障切换</li> <li>3.14. 在受管集群间重新定位基于订阅的应用程序</li> <li>3.15. 在受管集群间重新定位基于 APPLICATIONSET 的应用程序</li> <li>3.16. 使用 METRO-DR 恢复替换集群</li> <li>3.17. 使用 RED HAT ADVANCED CLUSTER MANAGEMENT 进行 HUB 恢复 [技术预览]</li> </ul> | 8<br>9<br>10<br>11<br>26<br>28<br>30<br>32<br>34<br>39<br>40<br>42<br>44<br>46<br>51 |
| <ul> <li>第4章用手 OPENSHIFT DATA FOUNDATION 的 REGION-DR 解决方案</li> <li>4.1. 区域 DR 解决方案的组件</li> <li>4.2. 区域DR 部署工作流</li> <li>4.3. 启用区域DR 的要求</li> <li>4.4. 在受管集群上创建 OPENSHIFT DATA FOUNDATION 集群。</li> <li>4.5. 安装 OPENSHIFT DATA FOUNDATION MULTICLUSTER ORCHESTRATOR OPERATOR</li> <li>4.6. 在集群间配置 SSL 访问</li> <li>4.7. 在 HUB 集群上创建灾难恢复策略</li> <li>4.8. 为测试灾难恢复解决方案创建示例应用程序</li> <li>4.9. 受管集群间基于订阅的应用程序故障切换</li> <li>4.10. 受管集群间重新定位基于订阅的应用程序</li> <li>4.10. 受管集群间重新定位基于订阅的应用程序</li> <li>4.11. 在受管集群间重新定位基于订阅的应用程序</li> <li>4.12. 在受管集群间重新定位基于 APPLICATIONSET 的应用程序</li> <li>4.13. 查看启用灾难恢复应用程序的恢复点目标值</li> <li>4.14. 使用 RED HAT ADVANCED CLUSTER MANAGEMENT 进行 HUB 恢复 [技术预览]</li> </ul>                                                                                                    | 53<br>54<br>54<br>56<br>57<br>58<br>60<br>62<br>68<br>70<br>71<br>72<br>73<br>74     |
| <ul> <li>第5章使用OPENSHIFT DATA FOUNDATION 的扩展集群进行灾难恢复</li> <li>5.1. 启用扩展集群的要求</li> <li>5.2. 将拓扑区标签应用到 OPENSHIFT CONTAINER PLATFORM 节点</li> <li>5.3. 安装 LOCAL STORAGE OPERATOR</li> <li>5.4. 安装 RED HAT OPENSHIFT DATA FOUNDATION OPERATOR</li> <li>5.5. 创建 OPENSHIFT DATA FOUNDATION 集群</li> <li>5.6. 验证 OPENSHIFT DATA FOUNDATION 集群</li> <li>5.7. 安装区示例应用程序</li> <li>5.8. 恢复 OPENSHIFT DATA FOUNDATION 扩展集群</li> </ul>                                                                                                    | <b>76</b><br>77<br>78<br>78<br>80<br>83<br>87<br>94                                  |

| 第6章 监控灾难恢复健康状况                   | . 97 |
|----------------------------------|------|
| 6.1. 为灾难恢复启用监控                   | 97   |
| 6.2. 在 HUB 集群上启用灾难恢复仪表板          | 97   |
| 6.3. 查看灾难恢复复制关系的健康状态             | 98   |
| 6.4. 灾难恢复指标                      | 98   |
| 6.5. 灾难恢复警报                      | 100  |
| 第7章 灾难恢复故障排除                     | 102  |
| 7.1. 对 METRO-DR 进行故障排除           | 102  |
| 7.2. 对 REGIONAL-DR 进行故障排除        | 103  |
| 7.3. 使用 ARBITER 对 2 站点扩展集群进行故障排除 | 106  |

# 使开源包含更多

红帽致力于替换我们的代码、文档和 Web 属性中存在问题的语言。我们从这四个术语开始:master、slave、黑名单和白名单。由于此项工作十分艰巨,这些更改将在即将推出的几个发行版本中逐步实施。详 情请查看 CTO Chris Wright 的信息。

# 对红**帽文档提供反**馈

我们感谢您对文档提供反馈信息。请告诉我们如何让它更好。

要提供反馈,请创建一个 Bugzilla ticket:

- 1. 进入 Bugzilla 网站。
- 2. 在 Component 部分中,选择 文档。
- 3. 在 Description 中输入您要提供的信息。包括文档相关部分的链接。
- 4. 点 Submit Bug。

# 第1章 OPENSHIFT DATA FOUNDATION 灾难恢复简介

灾难恢复(DR)是从自然或人为的灾难中恢复并继续业务关键应用程序的能力。它是任何主要组织的整体业务整合战略的一个组件,其设计旨在在重要事件期间保持业务操作的连续性。

OpenShift Data Foundation DR 功能可在多个 Red Hat OpenShift Container Platform 集群间启用 DR, 并分类如下:

• Metro-DR

Metro-DR 可确保在数据中心出现问题时保持业务的连续性,并不会造成数据丢失。在公有云中,它们类似于防止可用性区域失败。

Regional-DR

区域 DR 可以在一个地理区域出现问题时确保业务的连续性(在可以接受一些可预测数量的数据 丢失的情况下)。在公有云中,它们类似于防止区域故障。

• 使用扩展集群进行灾难恢复 扩展集群解决方案可确保在单一 OpenShift 集群中通过基于 OpenShift Data Foundation 的同步 复制,在具有低延迟和一个仲裁节点的两个数据中心间扩展,且无数据丢失灾难恢复保护。

Metro-DR 中的区故障以及 Regional-DR 中的区域故障通常使用术语 Recovery Point Objective (RPO) 和 Recovery Time Objective (RTO)。

- **RPO** 是一种衡量持久性数据备份或快照的频率。实际上, RPO 表示在中断后将丢失或需要重新 输入的数据量。
- RTO 是企业可以容忍的停机时间。RTO 回答了这个问题, "在收到业务中断通知后, 我们的系统 需要多久才能恢复?"

本指南旨在详细介绍灾难恢复步骤和命令,将应用程序从一个 OpenShift Container Platform (OCP) 集群 切换到另一个集群,然后将同一应用程序恢复到原始集群。

# 第2章 灾难恢复订阅要求

Red Hat OpenShift Data Foundation 支持的灾难恢复功能需要满足以下所有先决条件,才能成功实施灾 难恢复解决方案:

- 有效的 Red Hat OpenShift Data Foundation 高级授权
- 有效的 Red Hat Advanced Cluster Management for Kubernetes 订阅

任何包含 PV(包括作为源或目标)的 PV 的 Red Hat OpenShift Data Foundation 集群都需要 OpenShift Data Foundation 高级授权。此订阅应该在源和目标集群上处于活跃状态。

要了解 OpenShift Data Foundation 订阅如何工作,请参阅与 OpenShift Data Foundation 订阅相关的知 识库文章。

# 第3章用于 OPENSHIFT DATA FOUNDATION 的 METRO-DR 解 决方案

本指南详细介绍了区域灾难恢复(Metro DR)步骤和命令,可以将应用程序从一个 OpenShift Container Platform 集群切换到另一个集群,然后将同一应用程序恢复到原始集群。在这种情况下,会使用 Red Hat Advanced Cluster Management (RHACM) 创建或导入 OCP 集群,且各个 OCP 集群间的距离小于 10ms RTT 延迟。

应用程序的持久存储将由外部 Red Hat Ceph Storage (RHCS)集群提供,在连接此存储集群的 OpenShift Container Platform 实例的两个位置之间扩展。在站点出现问题时,在第三个位置中(与部署 OpenShift Container Platform 实例不同的位置)需要一个带有存储监控器服务的仲裁节点用于为 RHCS 集群创建仲裁。第三个位置可以位于连接到 OpenShift Container Platform 实例的存储集群中的~100ms RTT 范围。

这是在由距离分开的两个不同 OpenShift Container Platform 集群中使用 OpenShift Data Foundation 和 RHACM 配置和执行 OpenShift 灾难恢复 (ODR) 功能所需的 Metro DR 步骤的一般概述。除了这两个被称为受管集群的集群外,还需要第三个 OpenShift Container Platform 集群,它将是 Red Hat Advanced Cluster Management (RHACM) hub 集群。

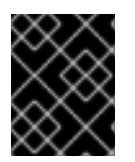

# 重要

现在,您可以使用 OpenShift Data Foundation 为基于 OpenShift virtualization 技术的工作负载轻松设置 Metropolitan 灾难恢复解决方案。如需更多信息,请参阅知识库文章。

# 3.1. METRO-DR 解决方案的组件

Metro-DR 由 Red Hat Advanced Cluster Management for Kubernetes、Red Hat Ceph Storage 和 OpenShift Data Foundation 组件组成,以便在 OpenShift Container Platform 集群中提供应用程序和数 据移动性。

# Red Hat Advanced Cluster Management for Kubernetes

Red Hat Advanced Cluster Management (RHACM)提供了管理多个集群和应用程序生命周期的功能。因此,它充当多集群环境中的控制平面。

RHACM 分为两个部分:

- RHACM Hub:在多集群 control plane 上运行的组件。
- 受管集群:在受管理的集群中运行的组件。

有关此产品的更多信息,请参阅 RHACM 文档 和 RHACM"管理应用程序"文档。

# **Red Hat Ceph Storage**

Red Hat Ceph Storage 是一个可大规模扩展、开放、软件定义的存储平台,它将最稳定版本的 Ceph 存储系统与 Ceph 管理平台、部署实用程序和支持服务相结合。它显著降低了存储企业数据的成本,帮助组织管理指数级数据增长。此软件是一款强大、现代化的 PB 级存储平台,适用于公有云或私有云部署。

如需更多信息,请参阅 Red Hat Ceph Storage。

# **OpenShift Data Foundation**

OpenShift Data Foundation 为 OpenShift Container Platform 集群中有状态应用程序提供部署和管理存储的功能。它由 Ceph 作为存储提供商提供支持,其生命周期由 OpenShift Data Foundation 组件堆栈和 Ceph-CSI 管理,它们的生命周期为有状态应用提供持久卷的调配和管理。

# OpenShift DR

OpenShift DR 是跨一组使用 RHACM 部署和管理的有状态应用程序的灾难恢复编排器,并提供云原生接口来编排应用程序状态在持久性卷上的生命周期。它们是:

- 保护跨 OpenShift 集群的应用程序及其状态关系
- 将一个应用程序及其状态转移到一个对等集群
- 将一个应用程序及其状态重新定位到之前部署的集群

OpenShift DR 被分成三个组件:

- **ODF Multicluster Orchestrator**: 安装在多集群控制平面 (RHACM Hub) 中,它会编配配置并针 对 Metro 和 Regional D 关系对等 OpenShift Data Foundation 集群。
- **OpenShift DR Hub Operator**:在 hub 集群上作为 ODF 多集群安装的一部分自动安装,以编配 启用 DR 应用程序的故障转移或重新定位。
- **OpenShift DR Cluster Operator**:在属于 Metro 和 Regional DR relationship的每个受管集群中自动安装,用于管理应用程序的所有 PVC 的生命周期。

# 3.2. METRO-DR 部署工作流

本节概述使用最新版本的 Red Hat OpenShift Data Foundation、Red Hat Ceph Storage (RHCS)和 Red Hat Advanced Cluster Management for Kubernetes (RHACM)版本 2.10 或更高版本,在两个不同的 OpenShift Container Platform 集群中配置和部署 Metro-DR 功能所需的步骤。除了两个受管集群外,还需要第三个 OpenShift Container Platform 集群来部署 Advanced Cluster Management。

要配置基础架构,请按照给定的顺序执行以下步骤:

- 1. 确保满足作为 DR 解决方案的三个集群(Hub、Primary 和 Secondary Openshift Container Platform)集群的要求。请参阅启用 Metro-DR 的要求。
- 2. 确保您具有仲裁者部署 Red Hat Ceph Storage 扩展集群的要求。请参阅部署 Red Hat Ceph Storage 的要求。
- 3. 部署和配置 Red Hat Ceph Storage 扩展模式。有关使用扩展模式功能在两个不同数据中心启用 Ceph 集群的说明,请参阅部署 Red Hat Ceph Storage 。
- 4. 安装 OpenShift Data Foundation operator,并在 Primary 和 Secondary 受管集群上创建存储系统。请参阅在受管集群中安装 OpenShift Data Foundation。
- 5. 在 Hub 集群上安装 ODF Multicluster Orchestrator。请参阅在 Hub 集群上安装 ODF 多集群编排器。
- 6. 配置 Hub、Primary 和 Secondary 集群之间的 SSL 访问。请参阅配置跨集群的 SSL 访问。
- 7. 创建 DRPolicy 资源,以用于在跨 Primary 和 Secondary 应用程序所需的 DR 保护的应用程序。请参阅在 Hub 集群上创建灾难恢复策略。

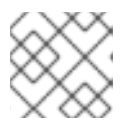

# 注意

Metro-DR 解决方案只能有一个 DRpolicy。

8. 测试您的灾难恢复解决方案:

a. 基于订阅的应用程序:

- 创建示例应用程序。请参阅创建示例应用程序。
- 在受管集群之间使用示例应用程序测试故障切换和重定位操作。请参阅基于订阅的应用程序故障切换和重新定位基于订阅的应用程序。
- b. 基于 ApplicationSet 的应用程序:
  - 创建示例应用程序。请参阅 创建基于 ApplicationSet 的应用程序。
  - 在受管集群之间使用示例应用程序测试故障切换和重定位操作。请参阅 基于 ApplicationSet 的应用程序故障切换和 重新定位基于 ApplicationSet 的应用程序。

# 3.3. 启用 METRO-DR 的要求

安装 Red Hat OpenShift Data Foundation 支持的灾难恢复解决方案的先决条件如下:

- 您必须有以下在它们之间具有网络可访问性的 OpenShift 集群:
  - 安装 Red Hat Advanced Cluster Management (RHACM) for Kubernetes operator 的 hub 集
     群。
  - 运行 OpenShift Data Foundation 的主受管集群。
  - 运行 OpenShift Data Foundation 的从受管集群。

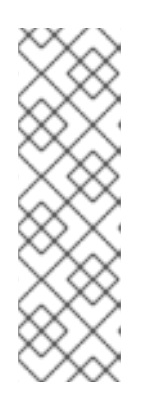

#### 注意

要配置 hub 恢复设置,您需要 4 个集群,它充当被动 hub。主受管集群(Site-1)可 以与活跃的 RHACM hub 集群共存,而被动 hub 集群与二级受管集群(Site-2)一起 存在。或者,活跃的 RHACM hub 集群可以放在中立站点(Site-3)中,该集群不受 Site-1或 Site-2 中主受管集群的故障的影响。在这种情况下,如果使用被动 hub 集群,它可以被放在 Site-2 的次要集群中。如需更多信息,请参阅为 hub 恢复配 置被动 hub 集群。

hub 恢复是一个技术预览功能,受技术预览支持限制。

● 确保在 Hub 集群中安装 RHACM 操作符和 MultiClusterHub。具体步骤请查看 RHACM 安装指南。

成功安装 Operator 后,用户界面中会显示一个带有 Web 控制台更新可用消息的弹出窗口。点此 弹出窗口中的 **Refresh Web 控制台**来反映控制台更改。

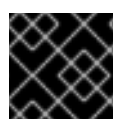

#### 重要

确保正确配置了应用程序流量路由和重定向。

- 在 Hub 集群中
  - 进入到 All Clusters → Infrastructure → Clusters。
  - 使用 RHACM 控制台导入或创建主受管集群和次受管集群。
  - o 为您的环境选择适当的选项。

成功创建或导入受管集群后,您可以看到在控制台中导入或创建的集群列表。具体步骤请参阅创 建集群并将目标受管集群导入到 hub 集群。

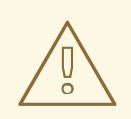

警告

Openshift Container Platform 受管集群和 Red Hat Ceph Storage (RHCS) 节点有距离的限制。站点之间的网络延迟必须低于 10 毫秒往返时间 (RTT)。

# 3.4. 使用仲裁器部署 RED HAT CEPH STORAGE 的要求

Red Hat Ceph Storage 是一个开源企业平台,可为标准、经济的服务器和磁盘提供统一软件定义型存储。通过将块、对象和文件存储整合为一个平台,Red Hat Ceph Storage 可以高效并自动管理所有数据,因此您可以专注于使用它的应用程序和工作负载。

本节提供了 Red Hat Ceph Storage 部署的基本概述。如需更复杂的部署,请参阅 Red Hat Ceph Storage 7 的官方文档指南。

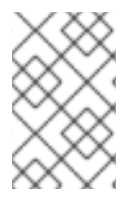

# 注意

仅支持 Flash 介质,因为它在降级时使用 min\_size=1。仅对 all-flash OSD 使用扩展模式。使用 all-flash OSD 会最大程度减少在恢复连接后恢复所需的时间,从而尽量减少数据 丢失的可能性。

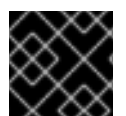

# 重要

纠删**代**码池无法用于扩展模式。

# 3.4.1. 硬件要求

有关部署 Red Hat Ceph Storage 的最低硬件要求的信息,请参阅 容器化 Ceph 的最低硬件建议。

#### 表 3.1. Red Hat Ceph Storage 集群部署的物理服务器位置和 Ceph 组件布局:

| 节点名   | 数据中心 | Ceph 组件     |
|-------|------|-------------|
| ceph1 | DC1  | OSD+MON+MGR |
| ceph2 | DC1  | OSD+MON     |
| ceph3 | DC1  | OSD+MDS+RGW |
| ceph4 | DC2  | OSD+MON+MGR |
| ceph5 | DC2  | OSD+MON     |
| ceph6 | DC2  | OSD+MDS+RGW |

| 节点名   | 数据中心 | Ceph组件 |
|-------|------|--------|
| ceph7 | DC3  | MON    |

# 3.4.2. 软件要求

使用 Red Hat Ceph Storage 7的最新软件版本。

有关 Red Hat Ceph Storage 支持的操作系统版本的更多信息,请参阅 Red Hat Ceph Storage: 支持的配置。

# 3.4.3. 网络配置要求

推荐的 Red Hat Ceph Storage 配置如下:

- 您必须有两个独立的网络,一个公共网络和一个专用网络。
- 您必须有三个不同的数据中心,支持所有数据中心的 Ceph 私有和公共网络的 VLAN 和子网。

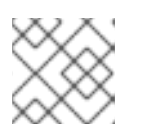

# 注意

您可以为每个数据中心使用不同的子网。

 运行 Red Hat Ceph Storage Object Storage Devices (OSD)的两个数据中心之间的延迟不能超过 10 ms RTT。对于 arbiter 数据中心,这已进行了测试,其值为 100 ms RTT 到其他两个 OSD 数 据中心。

以下是我们在本指南中使用的基本网络配置示例:

- DC1: Ceph public/private network: 10.0.40.0/24
- DC2: Ceph public/private network: 10.0.40.0/24
- DC3: Ceph public/private network: 10.0.40.0/24

有关所需网络环境的更多信息,请参阅 Ceph 网络配置。

# 3.5. 部署 RED HAT CEPH STORAGE

# **3.5.1.** 节点预部署步骤

在安装 Red Hat Ceph Storage Ceph 集群前,请执行以下步骤来满足所有必要的要求。

1. 将所有节点注册到 Red Hat Network 或 Red Hat Satellite 中,并订阅到有效的池:

subscription-manager register subscription-manager subscribe --pool=8a8XXXXX9e0

- 2. 为以下软件仓库启用 Ceph 集群中的所有节点的访问权限:
  - rhel9-for-x86\_64-baseos-rpms

## rhel9-for-x86\_64-appstream-rpms

subscription-manager repos --disable="\*" --enable="rhel9-for-x86\_64-baseos-rpms" -enable="rhel9-for-x86\_64-appstream-rpms"

3. 如果需要,将操作系统 RPM 更新至最新版本并重新引导:

```
dnf update -y
reboot
```

 4. 从集群中选择节点作为 bootstrap 节点。ceph1 是本例中的 bootstrap 节点。 仅在 bootstrap 节点 ceph1 上, 启用 ansible-2.9-for-rhel-9-x86\_64-rpms 和 rhceph-6-toolsfor-rhel-9-x86\_64-rpms 仓库:

subscription-manager repos --enable="ansible-2.9-for-rhel-9-x86\_64-rpms" -enable="rhceph-6-tools-for-rhel-9-x86\_64-rpms"

5. 在所有主机中使用裸机/短主机名配置主机名。

hostnamectl set-hostname <short\_name>

6. 使用 cephadm 验证用于部署 Red Hat Ceph Storage 的主机名配置。

\$ hostname

输出示例:

ceph1

7. 使用 DNS 域名设置 DOMAIN 变量,修改 /etc/hosts 文件并将 fqdn 条目添加到 127.0.0.1 IP。

DOMAIN="example.domain.com"

cat <<EOF >/etc/hosts 127.0.0.1 \$(hostname).\${DOMAIN} \$(hostname) localhost localhost.localdomain localhost4 localhost4.localdomain4 ::1 \$(hostname).\${DOMAIN} \$(hostname) localhost6 localhost6.localdomain6 EOF

8. 使用 hostname -f 选项通过 fqdn 检查长主机名。

```
$ hostname -f
```

输出示例:

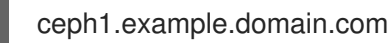

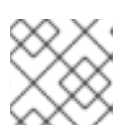

# 注意

要了解更多有关需要这些更改的信息,请参阅完全限定域名和裸机主机名。

- 9. 在 bootstrap 节点上执行以下步骤。在我们的示例中, bootstrap 节点为 ceph1。
  - a. 安装 cephadm-ansible RPM 软件包:

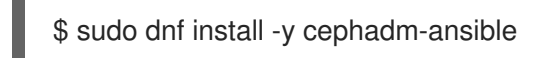

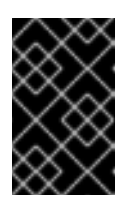

## 重要

要运行 ansible playbook,您必须有 **ssh** 免密码访问配置 Red Hat Ceph Storage 集群的所有节点。确保配置的用户(如 **deployment-user**)具有可调用 **sudo** 命令的 root 特权,而无需输入密码。

b. 要使用自定义密钥,请配置所选用户(如 deployment-user) ssh 配置文件以指定将用于通过 ssh 连接到节点的 id/key:

```
cat <<EOF > ~/.ssh/config
Host ceph*
User deployment-user
IdentityFile ~/.ssh/ceph.pem
EOF
```

c. 构建 ansible 清单

cat <<EOF > /usr/share/cephadm-ansible/inventory ceph1 ceph2 ceph3 ceph4 ceph5 ceph6 ceph7 [admin] ceph1 ceph4 EOF

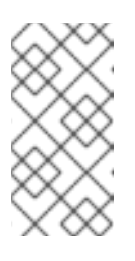

#### 注意

此处,属于两个不同的数据中心的主机 (Ceph1 and Ceph4) 配置为清单文件 中的 [admin] 组的一部分,并使用 cephadm 标记为 \_admin。每个管理节点 都会在 bootstrap 过程中收到 admin ceph 密钥环,以便在一个数据中心停机 时,我们都可以使用其他可用的管理节点进行检查。

d. 在运行 pre-flight playbook 前,验证 ansible 是否可以使用 ping 模块访问所有节点。

\$ ansible -i /usr/share/cephadm-ansible/inventory -m ping all -b

输出示例:

```
ceph6 | SUCCESS => {
    "ansible_facts": {
        "discovered_interpreter_python": "/usr/libexec/platform-python"
    },
```

```
"changed": false,
  "ping": "pong"
}
ceph4 | SUCCESS => {
  "ansible facts": {
     "discovered_interpreter_python": "/usr/libexec/platform-python"
  },
  "changed": false,
  "ping": "pong"
}
ceph3 | SUCCESS => {
  "ansible_facts": {
     "discovered_interpreter_python": "/usr/libexec/platform-python"
  },
  "changed": false,
  "ping": "pong"
}
ceph2 | SUCCESS => {
  "ansible facts": {
     "discovered interpreter python": "/usr/libexec/platform-python"
  },
  "changed": false,
  "ping": "pong"
}
ceph5 | SUCCESS => {
  "ansible_facts": {
     "discovered_interpreter_python": "/usr/libexec/platform-python"
  },
  "changed": false,
  "ping": "pong"
}
ceph1 | SUCCESS => {
  "ansible facts": {
     "discovered interpreter python": "/usr/libexec/platform-python"
  },
  "changed": false,
  "ping": "pong"
}
ceph7 | SUCCESS => {
  "ansible_facts": {
     "discovered_interpreter_python": "/usr/libexec/platform-python"
  },
  "changed": false,
  "ping": "pong"
```

#### e. 进入 /usr/share/cephadm-ansible 目录。

f. 使用相对文件路径运行 ansible-playbook。

\$ ansible-playbook -i /usr/share/cephadm-ansible/inventory /usr/share/cephadmansible/cephadm-preflight.yml --extra-vars "ceph\_origin=rhcs"

preflight playbook Ansible playbook 配置 RHCS **dnf**存储库,并为引导准备存储集群。它还 安装 podman、lvm2、chronyd 和 cephadm。**cephadm-ansible** 和 **cephadm-preflight.yml** 的默认位置为 /**usr/share/cephadm-ansible**。如需更多信息,请参阅 运行 preflight

#### playbook

## 3.5.2. 使用 cephadm 实用程序进行集群引导和服务部署

cephadm 实用程序将安装并启动一个单独的 Ceph Monitor 守护进程,以及运行 cephadm bootstrap 命令本地节点上的新 Red Hat Ceph Storage 集群的 Ceph 管理器守护进程。

在本指南中,我们将使用集群规格 yaml 文件,在一个步骤中使用集群规格 yaml 来部署所有需要的 Red Hat Ceph Storage 服务。

如果您在部署过程中发现问题,通过将部署分成两个步骤来更加轻松地对错误进行故障排除:

- 1. bootstrap
- 2. 服务部署

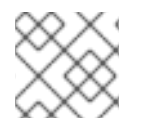

## 注意

有关 bootstrap 过程的更多信息,请参阅引导新存储集群。

#### 步骤

1. 使用 json 文件创建 json 文件以针对容器 registry 进行身份验证,如下所示:

```
$ cat <<EOF > /root/registry.json
{
    "url":"registry.redhat.io",
    "username":"User",
    "password":"Pass"
}
EOF
```

2. 创建一个 **cluster-spec.yaml**,将节点添加到 Red Hat Ceph Storage 集群,并为服务设置应当运行下表 3.1 的特定标签。

```
cat <<EOF > /root/cluster-spec.yaml
service_type: host
addr: 10.0.40.78 ## <XXX.XXX.XXX.XXX>
hostname: ceph1 ## <ceph-hostname-1>
location:
 root: default
 datacenter: DC1
labels:
 - osd
 - mon
 - mgr
service type: host
addr: 10.0.40.35
hostname: ceph2
location:
 datacenter: DC1
labels:
 - osd
 - mon
```

service\_type: host addr: 10.0.40.24 hostname: ceph3 location: datacenter: DC1 labels: - osd - mds - rgw --service\_type: host addr: 10.0.40.185 hostname: ceph4 location: root: default datacenter: DC2 labels: - osd - mon - mgr --service\_type: host addr: 10.0.40.88 hostname: ceph5 location: datacenter: DC2 labels: - osd - mon --service\_type: host addr: 10.0.40.66 hostname: ceph6 location: datacenter: DC2 labels: - osd - mds - rgw --service\_type: host addr: 10.0.40.221 hostname: ceph7 labels: - mon --service\_type: mon placement: label: "mon" --service\_type: mds service\_id: cephfs placement: label: "mds" \_\_\_\_

17

service\_type: mgr service\_name: mgr placement: label: "mgr" service\_type: osd service id: all-available-devices service name: osd.all-available-devices placement: label: "osd" spec: data\_devices: all: true service\_type: rgw service\_id: objectgw service\_name: rgw.objectgw placement: count: 2 label: "rgw" spec: rgw\_frontend\_port: 8080 EOF

3. 使用从 bootstrap 节点配置的 Red Hat Ceph Storage 公共网络,检索 NIC 的 IP。将 **10.0.40.0** 替 换为您在 ceph 公共网络中定义的子网后,执行以下命令。

\$ ip a | grep 10.0.40

输出示例:

10.0.40.78

4. 以 root 用户身份在将作为集群中初始 monitor 节点的节点运行 Cephadm bootstrap 命 令。IP\_ADDRESS 选项是您用于运行 cephadm bootstrap 命令的节点 IP 地址。

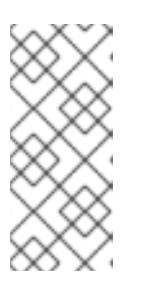

#### 注意

如果您配置了不同的用户而不是 root 进行免密码 SSH 访问,则使用带有 cepadm bootstrap 命令的 --ssh-user= 标志。

如果您使用非 default/id\_rsa ssh 密钥名称,请使用 --ssh-private-key 和 --sshpublic-key 选项及 cephadm 命令。

\$ cephadm bootstrap --ssh-user=deployment-user --mon-ip 10.0.40.78 --apply-spec /root/cluster-spec.yaml --registry-json /root/registry.json

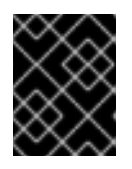

# 重要

如果本地节点使用完全限定域名 (FQDN),则将 --allow-fqdn-hostname 选项添加到命令行上的 cephadm bootstrap。

bootstrap 完成后,您将看到来自之前 cephadm bootstrap 命令的以下输出:

You can access the Ceph CLI with:

sudo /usr/sbin/cephadm shell --fsid dd77f050-9afe-11ec-a56c-029f8148ea14 -c /etc/ceph/ceph.conf -k /etc/ceph/ceph.client.admin.keyring

Consider enabling telemetry to help improve Ceph:

ceph telemetry on

For more information see:

https://docs.ceph.com/docs/pacific/mgr/telemetry/

5. 使用 ceph1 中的 ceph cli 客户端, 验证 Red Hat Ceph Storage 集群部署的状态:

\$ ceph -s

输出示例:

cluster:

id: 3a801754-e01f-11ec-b7ab-005056838602 health: HEALTH\_OK

services:

mon: 5 daemons, quorum ceph1,ceph2,ceph4,ceph5,ceph7 (age 4m) mgr: ceph1.khuuot(active, since 5m), standbys: ceph4.zotfsp osd: 12 osds: 12 up (since 3m), 12 in (since 4m) rgw: 2 daemons active (2 hosts, 1 zones)

data:

pools: 5 pools, 107 pgs objects: 191 objects, 5.3 KiB usage: 105 MiB used, 600 GiB / 600 GiB avail 105 active+clean

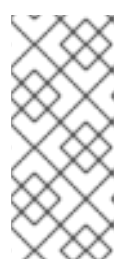

# 注意

启动所有服务可能需要几分钟时间。

在您未配置任何 OSD 时,获取全局恢复事件是正常的。

您可以使用 ceph orch ps 和 ceph orch ls 来进一步检查服务的状态。

# 6. 验证所有节点是否是 cephadm 集群的一部分。

\$ ceph orch host Is

输出示例:

HOST ADDRLABELS STATUSceph1 10.0.40.78\_admin osd mon mgrceph2 10.0.40.35osd monceph3 10.0.40.24osd mds rgw

 ceph4
 10.0.40.185
 osd mon mgr

 ceph5
 10.0.40.88
 osd mon

 ceph6
 10.0.40.66
 osd mds rgw

 ceph7
 10.0.40.221
 mon

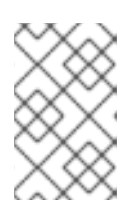

## 注意

您可以直接从主机运行 Ceph 命令,因为 ceph1 在 cephadm-ansible 清单中配置,作为 [admin] 组的一部分。Ceph 管理密钥在 cephadm bootstrap 过程中复制到主机。

7. 检查数据中心的 Ceph 监控服务的当前位置。

\$ ceph orch ps | grep mon | awk '{print \$1 " " \$2}'

输出示例:

mon.ceph1 ceph1 mon.ceph2 ceph2 mon.ceph4 ceph4 mon.ceph5 ceph5 mon.ceph7 ceph7

8. 检查数据中心的 Ceph 管理器服务的当前位置。

\$ ceph orch ps | grep mgr | awk '{print \$1 " " \$2}'

输出示例:

mgr.ceph2.ycgwyz ceph2 mgr.ceph5.kremtt ceph5

9. 检查 ceph osd crush map 布局,以确保每个主机都配置了 OSD,其状态为 **UP**。此外,再次检查 每个节点在表 3.1 中指定的右侧数据中心 bucket 下。

**PRI-AFF** 

\$ ceph osd tree

输出示例:

| ID  | CLASS WEIGH            | HT TYPE NAM   | E  | STAT    | US REWE | IGHT |
|-----|------------------------|---------------|----|---------|---------|------|
| -1  | 1 0.87900 root default |               |    |         |         |      |
| -16 | 0.43950                | datacenter DC | 1  |         |         |      |
| -11 | 0.14650                | host ceph1    |    |         |         |      |
| 2   | ssd 0.14650            | osd.2         | up | 1.00000 | 1.00000 |      |
| -3  | 0.14650                | host ceph2    |    |         |         |      |
| 3   | ssd 0.14650            | osd.3         | up | 1.00000 | 1.00000 |      |
| -13 | 0.14650                | host ceph3    |    |         |         |      |
| 4   | ssd 0.14650            | osd.4         | up | 1.00000 | 1.00000 |      |
| -17 | 0.43950                | datacenter DC | 2  |         |         |      |
| -5  | 0.14650                | host ceph4    |    |         |         |      |
| 0   | ssd 0.14650            | osd.0         | up | 1.00000 | 1.00000 |      |
| -9  | 0.14650                | host ceph5    |    |         |         |      |
|     |                        |               |    |         |         |      |

| 1  | ssd 0.14650 | osd.1      | up | 1.00000 | 1.00000 |
|----|-------------|------------|----|---------|---------|
| -7 | 0.14650     | host ceph6 |    |         |         |
| 5  | ssd 0.14650 | osd.5      | up | 1.00000 | 1.00000 |

10. 创建并启用新的 RDB 块池。

\$ ceph osd pool create 32 32 \$ ceph osd pool application enable rbdpool rbd

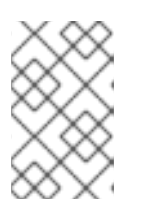

## 注意

命令末尾的数字 32 是分配给这个池的 PG 数量。PG 数量可能会因集群中的 OSD 数量、使用池的预期%的不同而有所不同。您可以使用以下计算器来确定所需的 PG 数量: Ceph Placement Groups(PG)per Pool Calculator。

11. 验证 RBD 池已创建好。

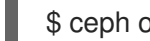

\$ ceph osd Ispools | grep rbdpool

输出示例:

3 rbdpool

12. 验证 MDS 服务是否处于活动状态,并且每个数据中心上有一个服务。

\$ ceph orch ps | grep mds

输出示例:

| mds.cephfs.ceph3.cjpbqo | ceph3 | running (17m) | 117s ago | 17m | 16.1M | - |
|-------------------------|-------|---------------|----------|-----|-------|---|
| mds.cephfs.ceph6.lqmgqt | ceph6 | running (17m) | 117s ago | 17m | 16.1M | - |
| 16.2.9                  |       |               |          |     |       |   |

13. 创建 CephFS 卷。

\$ ceph fs volume create cephfs

#### 注意

ceph fs volume create 命令还会创建所需的数据和 meta CephFS 池。有关更多 信息,请参阅配置和挂载 Ceph 文件系统。

14. 检查 Ceph 状态,以验证 MDS 守护进程的部署方式。确保状态为 active,其中 ceph6 是这个文 件系统的主 MDS, ceph3 是次 MDS。

\$ ceph fs status

输出示例:

cephfs - 0 clients

===== RANK STATE MDS ACTIVITY DNS INOS DIRS CAPS 0 active cephfs.ceph6.ggjywj Reqs: 0/s 10 13 12 0 POOL TYPE USED AVAIL cephfs.cephfs.meta metadata 96.0k 284G cephfs.cephfs.data data 0 284G STANDBY MDS cephfs.ceph3.ogcqkl

15. 验证 RGW 服务是否处于活动状态。

\$ ceph orch ps | grep rgw

输出示例:

rgw.objectgw.ceph3.kkmxgb ceph3 \*:8080 running (7m) 3m ago 7m 52.7M -16.2.9 rgw.objectgw.ceph6.xmnpah ceph6 \*:8080 running (7m) 3m ago 7m 53.3M -16.2.9

# 3.5.3. 配置 Red Hat Ceph Storage 扩展模式

使用 **cephadm** 完全部署了红帽 Ceph 存储集群后,请使用以下步骤来配置扩展集群模式。新的扩展模式 旨在处理 2 个站点的情况。

#### 步骤

1. 使用 ceph mon dump 命令检查监视器所使用的当前选择策略。默认情况下,在 ceph 集群中,连 接设置为经典。

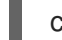

ceph mon dump | grep election\_strategy

输出示例:

dumped monmap epoch 9 election\_strategy: 1

2. 将 monitor 选举更改为连接性。

ceph mon set election\_strategy connectivity

3. 再次运行前面的 ceph mon dump 命令,以验证 election\_strategy 值。

\$ ceph mon dump | grep election\_strategy

输出示例:

dumped monmap epoch 10 election\_strategy: 3

要了解有关不同选择策略的更多信息,请参阅配置监控选择策略。

4. 设置所有 Ceph 监视器的位置:

ceph mon set\_location ceph1 datacenter=DC1 ceph mon set\_location ceph2 datacenter=DC1 ceph mon set\_location ceph4 datacenter=DC2 ceph mon set\_location ceph5 datacenter=DC2 ceph mon set\_location ceph7 datacenter=DC3

5. 验证每个监控器是否具有正确的位置。

\$ ceph mon dump

输出示例:

epoch 17 fsid dd77f050-9afe-11ec-a56c-029f8148ea14 last\_changed 2022-03-04T07:17:26.913330+0000 created 2022-03-03T14:33:22.957190+0000 min mon release 16 (pacific) election strategy: 3 0: [v2:10.0.143.78:3300/0,v1:10.0.143.78:6789/0] mon.ceph1; crush\_location {datacenter=DC1} 1: [v2:10.0.155.185:3300/0,v1:10.0.155.185:6789/0] mon.ceph4; crush location {datacenter=DC2} 2: [v2:10.0.139.88:3300/0,v1:10.0.139.88:6789/0] mon.ceph5; crush location {datacenter=DC2} 3: [v2:10.0.150.221:3300/0,v1:10.0.150.221:6789/0] mon.ceph7; crush\_location {datacenter=DC3} 4: [v2:10.0.155.35:3300/0,v1:10.0.155.35:6789/0] mon.ceph2; crush location {datacenter=DC1}

6. 通过安装 **ceph-base** RPM 软件包来创建使用此 OSD 拓扑的 CRUSH 规则,以便使用 **crushtool** 命令:

\$ dnf -y install ceph-base

要了解有关 CRUSH 规则集的更多信息,请参阅 Ceph CRUSH 规则集。

7. 从集群获取编译的 CRUSH map:

\$ ceph osd getcrushmap > /etc/ceph/crushmap.bin

8. 解译 CRUSH map,并将其转换为文本文件,以便能编辑它:

\$ crushtool -d /etc/ceph/crushmap.bin -o /etc/ceph/crushmap.txt

9. 编辑文件 /etc/ceph/crushmap.txt, 将以下规则添加到 CRUSH map。

\$ vim /etc/ceph/crushmap.txt

rule stretch\_rule { id 1 type replicated min\_size 1 max\_size 10 step take default step choose firstn 0 type datacenter step chooseleaf firstn 2 type host step emit

# end crush map

本例适用于所有 OpenShift Container Platform 集群中的活动应用程序。

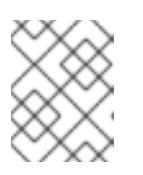

}

# 注意

规则 **ID** 必须是唯一的。在示例中,我们只有一个带有 id O 的 crush 规则,因此我 们正在使用 id 1。如果您的部署创建了更多规则,则使用下一个可用 ID。

声明的 CRUSH 规则包含以下信息:

- 运行名称
  - Description: 用于标识规则的唯一名称。
  - Value: stretch\_rule
- id
  - Description:用于标识规则的唯一整数。
  - Value: 1
- type
  - Description: 描述存储驱动器复制或纠删代码的规则。
  - Value: replicated
- min\_size
  - Description: 如果池制作的副本数少于这个数字, CRUSH 不会选择这一规则。
  - 值:1
- max\_size
  - Description: 如果池制作的副本数多于这个数字, CRUSH 不会选择这一规则。

• 值:10

- 步骤需要默认
  - 描述:获取名为 default 的根存储桶,并开始迭代树。
- 步骤选择第0类型数据中心
  - Description:选择数据中心存储桶,并放入它的子树中。
- step chooseleaf firstn 2 type host

- Description:选择给定类型的存储桶数量。在本例中,两个不同的主机位于其在上一级 别输入的数据中心。
- step emit
  - Description: 输出当前的值并清除堆栈。通常在规则末尾使用,但也可用于从同一规则的不同树中选取。
- 10. 从文件 /etc/ceph/crushmap.txt 中编译新的 CRUSH map, 并将其转换为名为 /etc/ceph/crushmap2.bin 的二进制文件:

\$ crushtool -c /etc/ceph/crushmap.txt -o /etc/ceph/crushmap2.bin

11. 注入我们创建回集群的新 crushmap:

\$ ceph osd setcrushmap -i /etc/ceph/crushmap2.bin

输出示例:

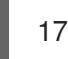

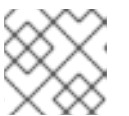

## 注意

数字 17 是一个计数器,它将根据您对 crush 映射所做的更改来增加(18,19 等)。

12. 验证创建的扩展规则现已可供使用。

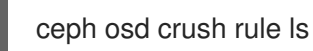

输出示例:

replicated\_rule stretch\_rule

13. 启用扩展群集模式。

\$ ceph mon enable\_stretch\_mode ceph7 stretch\_rule datacenter

在本例中, **ceph7** 是仲裁节点, **stretch\_rule** 是在上一步中创建的 crush 规则, **datacenter** 是分 开的存储桶。

14. 验证我们的所有池正在使用我们在 Ceph 集群中创建的 stretch\_rule CRUSH 规则:

\$ for pool in \$(rados lspools);do echo -n "Pool: \${pool}; ";ceph osd pool get \${pool} crush\_rule;done

输出示例:

Pool: device\_health\_metrics; crush\_rule: stretch\_rule Pool: cephfs.cephfs.meta; crush\_rule: stretch\_rule Pool: cephfs.cephfs.data; crush\_rule: stretch\_rule Pool: .rgw.root; crush\_rule: stretch\_rule Pool: default.rgw.log; crush\_rule: stretch\_rule Pool: default.rgw.control; crush\_rule: stretch\_rule Pool: default.rgw.meta; crush\_rule: stretch\_rule Pool: rbdpool; crush\_rule: stretch\_rule

这表明正在运行的红帽 Ceph 存储扩展群集,现在具有仲裁模式。

# 3.6. 在受管集群中安装 OPENSHIFT DATA FOUNDATION

要在两个 OpenShift Container Platform 集群之间配置存储复制, OpenShift Data Foundation Operator 必须首先安装在每个受管集群上,如下所示:

#### 先决条件

• 确保您已满足 OpenShift Data Foundation 外部部署的硬件要求。有关硬件要求的详情,请参阅 外部模式要求。

#### 流程

- 1. 在每个受管集群中,安装和配置最新的 OpenShift Data Foundation 集群。
- 在安装 operator 后, 创建一个 StorageSystem, 使用选择 Full deployment 类型和 Connect with external storage platform, 其中您的后端存储类型为 Red Hat Ceph Storage。
   具体步骤请参考 以外部模式部署 OpenShift Data Foundation。

将以下标记与 ceph-external-cluster-details-exporter.py 脚本一起使用。

a. 您在 ceph-external-cluster-details-exporter.py script 中需要最少使用以下三个标记:

#### --rbd-data-pool-name

使用在为 OpenShift Container Platform 部署 RHCS 时创建的 RBD 池的名称。例如,池 的名称可能为 **rbdpool**。

#### --rgw-endpoint

以 <ip\_address>:<port> 格式提供端点。它是与您要配置的 OpenShift Container Platform 集群相同的站点中运行的 RGW 守护进程的 RGW IP。

#### --run-as-user

每个站点使用不同的客户端名称。

b. 如果在 RHCS 部署过程中使用了默认值,则以下标记是可选的:

#### --cephfs-filesystem-name

使用在为 OpenShift Container Platform 在 RHCS 部署期间创建的 CephFS 文件系统的 名称,默认的文件系统名称是 **cephfs**。

#### --cephfs-data-pool-name

在用于 OpenShift Container Platform 的 RHCS 部署期间创建的 CephFS 数据池名称 后,默认的池称为 **cephfs.data**。

#### --cephfs-metadata-pool-name

在用于 OpenShift Container Platform 的 RHCS 部署期间创建的 CephFS 元数据池的名称后,默认的池名为 **cephfs.meta**。

c. 在 bootstrap 节点(**ceph1**)上运行以下命令,为 datacenter1 和 datacenter2 中的 RGW 端 点获取 IP: ceph orch ps | grep rgw.objectgw

输出示例:

rgw.objectgw.ceph3.mecpzm ceph3 \*:8080 running (5d) 31s ago 7w 204M - 16.2.7-112.el8cp rgw.objectgw.ceph6.mecpzm ceph6 \*:8080 running (5d) 31s ago 7w 204M - 16.2.7-112.el8cp

host ceph3.example.com host ceph6.example.com

输出示例:

ceph3.example.com has address 10.0.40.24 ceph6.example.com has address 10.0.40.66

d. 使用在 bootstrapped 节点 **ceph1** 上为第一个 OpenShift Container Platform 受管集群 **cluster1** 配置的参数,运行 **ceph-external-cluster-details-exporter.py**。

python3 ceph-external-cluster-details-exporter.py --rbd-data-pool-name rbdpool --cephfsfilesystem-name cephfs --cephfs-data-pool-name cephfs.cephfs.data --cephfs-metadatapool-name cephfs.cephfs.meta --<rgw-endpoint> XXX.XXX.XXX.XXX.8080 --run-as-user client.odf.cluster1 > ocp-cluster1.json

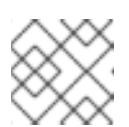

## 注意

根据您的环境修改 <rgw-endpoint> XXX.XXX.XXX.XXX.XXX.

e. 使用在 bootstrapped 节点 **ceph1** 上为第一个 OpenShift Container Platform 受管集群 **cluster2** 配置的参数,运行 **ceph-external-cluster-details-exporter.py**。

python3 ceph-external-cluster-details-exporter.py --rbd-data-pool-name rbdpool --cephfsfilesystem-name cephfs --cephfs-data-pool-name cephfs.cephfs.data --cephfs-metadatapool-name cephfs.cephfs.meta --rgw-endpoint XXX.XXX.XXX.XXX.8080 --run-as-user client.odf.cluster2 > ocp-cluster2.json

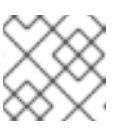

# 注意

根据您的环境修改 <rgw-endpoint> XXX.XXX.XXX.XXX.XXX.

- 将 bootstrap 集群 (ceph1) ocp-cluster1.json 和 ocp-cluster2.json 这两个文件保存到本地机器中。
- 在部署外部 OpenShift Data Foundation 的 **cluster1**上,使用 OpenShift Container Platform 控制台上的文件 **ocp-cluster1.json** 的内容。
- 在部署外部 OpenShift Data Foundation 的 **cluster2**上,使用 OpenShift Container Platform 控制台上的文件 **ocp-cluster2.json** 的内容。
- 3. 检查设置, 然后选择 Create StorageSystem。

4. 使用以下命令验证每个受管集群中 OpenShift Data Foundation 部署是否成功:

\$ oc get storagecluster -n openshift-storage ocs-external-storagecluster -o jsonpath='{.status.phase}{"\n"}'

对于 Multicloud 网关(MCG):

\$ oc get noobaa -n openshift-storage noobaa -o jsonpath='{.status.phase}{"\n"}'

等待在主受管集群和从受管集群上的查询的状态结果变为 Ready。

 在 OpenShift Web 控制台中,进入到 Installed Operators → OpenShift Data Foundation → Storage System → ocs-external-storagecluster-storagesystem → Resources。验证 StorageCluster 的 Status 是否为 Ready,其旁边有一个绿色勾号标记。

# 3.7. 安装 OPENSHIFT DATA FOUNDATION MULTICLUSTER ORCHESTRATOR OPERATOR

OpenShift Data Foundation Multicluster Orchestrator 是一个控制器,从 Hub 集群上的 OpenShift Container Platform OperatorHub 安装。

## 流程

- 1. 在 Hub **集群中**,进入到 OperatorHub 并使用关键字过滤器搜索 ODF Multicluster Orchestrator。
- 2. 点 ODF Multicluster Orchestrator 标题。
- 3. 保留所有默认设置,然后点**安装**。 确保 operator 资源安装在 **openshift-operators** 中,并可用于所有命名空间。

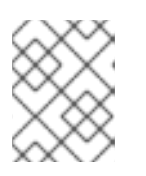

#### 注意

**ODF Multicluster Orchestrator** 还会在 RHACM hub 集群上作为依赖项安装 **Openshift DR Hub Operator**。

4. 验证 Operator Pod 处于 Running 状态。OpenShift DR Hub operator 也安装在 openshiftoperators 命名空间中。

\$ oc get pods -n openshift-operators

输出示例:

| NAME                           | READY      | ST | ATUS | REST    | ARTS | AGE   |
|--------------------------------|------------|----|------|---------|------|-------|
| odf-multicluster-console-6845b | 795b9-blx  | rn | 1/1  | Running | 0    | 4d20h |
| odfmo-controller-manager-f9d9  | dfb59-jbrs | sd | 1/1  | Running | 0    | 4d20h |
| ramen-hub-operator-6fb887f88   | 5-fss4w    |    | 2/2  | Running | 0    | 4d20h |

# 3.8. 在集群间配置 SSL 访问

在 primary 和 secondary 集群间配置网络 SSL 访问,因此元数据可以以一个安全的方式保持在不同的集群中的 Multicloud Gateway (MCG) 对象存储桶,以及保持在 Hub 集群中验证对对象存储桶的访问。

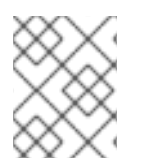

# 注意

如果所有 OpenShift 集群都为您的环境使用签名的有效证书集进行部署,则可以跳过本节。

## 步骤

1. 提取主受管集群的入口证书,并将输出保存到 primary.crt。

\$ oc get cm default-ingress-cert -n openshift-config-managed -o jsonpath="{['data']['cabundle\.crt']}" > primary.crt

2. 提取二级受管集群的入口证书,并将输出保存到 secondary.crt。

\$ oc get cm default-ingress-cert -n openshift-config-managed -o jsonpath="{['data']['cabundle\.crt']}" > secondary.crt

3. 创建新的 ConfigMap 文件,以使用文件名 cm-clusters-crt.yaml 来保存远程集群的证书捆绑 包。

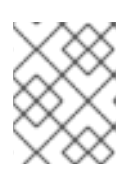

# 注意

如本示例文件所示,每个集群可能有超过三个证书。另外,请确保在从之前创建的 primary.crt 和 secondary.crt 文件中复制并粘贴后,证书内容会被正确缩进。

```
apiVersion: v1
data:
ca-bundle.crt: |
-----BEGIN CERTIFICATE-----
<copy contents of cert1 from primary.crt here>
-----END CERTIFICATE-----
```

-----BEGIN CERTIFICATE-----<copy contents of cert2 from primary.crt here> -----END CERTIFICATE-----

```
-----BEGIN CERTIFICATE-----
<copy contents of cert3 primary.crt here>
-----END CERTIFICATE----
```

-----BEGIN CERTIFICATE-----<copy contents of cert1 from secondary.crt here> -----END CERTIFICATE-----

```
-----BEGIN CERTIFICATE-----
<copy contents of cert2 from secondary.crt here>
-----END CERTIFICATE-----
```

```
-----BEGIN CERTIFICATE-----
<copy contents of cert3 from secondary.crt here>
-----END CERTIFICATE-----
kind: ConfigMap
```

metadata: name: user-ca-bundle namespace: openshift-config

4. 在 Primary 受管集群, Secondary 受管集群, 和 Hub 集群 中创建 ConfigMap。

\$ oc create -f cm-clusters-crt.yaml

输出示例:

configmap/user-ca-bundle created

5. 对**主受管集群、二级受管集群和 Hub 集群**上的默认代理资源进行补丁。

\$ oc patch proxy cluster --type=merge --patch='{"spec":{"trustedCA":{"name":"user-cabundle"}}}'

输出示例:

proxy.config.openshift.io/cluster patched

# 3.9. 在 HUB 集群上创建灾难恢复策略

OpenShift 灾难恢复策略(DRPolicy)资源指定参与灾难恢复解决方案和所需的复制间隔的 OpenShift Container Platform 集群。DRPolicy 是一个集群范围的资源,用户可以应用到需要灾难恢复解决方案的应用程序。

**ODF MultiCluster Orchestrator** Operator 通过 **Multicluster Web console** 促进每个 **DRPolicy** 和相应 的 **DRClusters** 的创建。

先决条件

• 确保至少一组两个受管集群。

## 流程

- 1. 在 OpenShift 控制台中, 进入到 All Clusters → Data Services → Data policies。
- 2. 点 Create DRPolicy。
- 3. 输入 Policy name。确保每个 DRPolicy 都有一个唯一名称(例如: ocp4perf1-ocp4perf2)。
- 4. 从与此新策略关联的受管集群列表中选择两个集群。
- 5. 复制策略根据所选的 OpenShift 集群自动设置为 sync。
- 6. 点 Create。
- 7. 验证 **DRPolicy** 是否已成功创建。在 **Hub** 集群中,为创建的每个 DRPolicy 资源运行这个命令, 使用您的唯一名称替换 <*drpolicy\_name*>。

\$ oc get drpolicy <drpolicy\_name> -o jsonpath='{.status.conditions[].reason}{"\n"}'

#### 输出示例:

# Succeeded

创建 DRPolicy 时,也会创建两个 DRCluster 资源。验证所有三个资源并且状态显示为 **Succeeded** 最多需要 10 分钟。

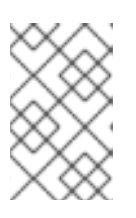

#### 注意

DRPolicy 不支持编辑 SchedulingInterval、ReplicationClassSelector、VolumeSnapshotClassSele ctor 和 DRClusters 字段值。

- 8. 验证对象存储桶可以从 Hub 集群、Primary 受管集群和 Secondary 受管集群访问。
  - a. 获取 Hub 集群上的 DRClusters 的名称。

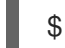

\$ oc get drclusters

输出示例:

b. 检查 S3 访问每个受管集群上创建的每个存储桶。使用 DRCluster 验证命令,使用您的唯一名称替换 <drcluster\_name>。

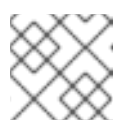

# 注意

DRClusters 不支持编辑 Region 和 S3ProfileName 字段值。

\$ oc get drcluster <drcluster\_name> -o jsonpath='{.status.conditions[2].reason}{"\n"}'

输出示例:

Succeeded

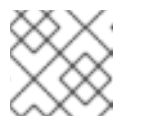

注意

确保为在 Hub 集群中的两个 DRClusters 运行命令。

9. 验证 OpenShift DR Cluster operator 已成功在 Primary 受管集群和 Secondary 受管集群上成功 安装。

\$ oc get csv,pod -n openshift-dr-system

输出示例:

| NAME                 |                    | DISPLAY                            | VERSION      |
|----------------------|--------------------|------------------------------------|--------------|
| REPLACES PHAS        | SE                 |                                    |              |
| clusterserviceversio | on.operators.coreo | s.com/odr-cluster-operator.v4.15.0 | Openshift DR |
| Cluster Operator     | 4.15.0             | Succeeded                          |              |
| clusterserviceversio | on.operators.coreo | s.com/volsync-product.v0.8.0       | VolSync      |
| 0.8.0                | Succeeded          |                                    |              |

NAME

READY STATUS RESTARTS AGE pod/ramen-dr-cluster-operator-6467cf5d4c-cc8kz 2/2 Running 0 3d12h

您还可以验证 OpenShift DR Cluster Operator 是否在每个受管集群的 OperatorHub 上成功安 装。

10. 验证 secret 是否在主受管集群和次受管集群中正确传播。

oc get secrets -n openshift-dr-system | grep Opaque

将输出与 Hub 集群的 s3SecretRef 匹配:

oc get cm -n openshift-operators ramen-hub-operator-config -oyaml

# 3.10. 为隔离自动化配置 DRCLUSTERS

在应用程序故障切换前启用隔离需要此配置。为了防止在集群中写入持久性卷(由灾难达到 的,OpenShift DR 指示 Red Hat Ceph Storage (RHCS)指示 Red Hat Ceph Storage (RHCS)从 RHCS 外 部存储隔离节点。本节介绍了如何为 DRCluster 节点添加 IP 或 IP 地址范围。

# 3.10.1. 将节点 IP 地址添加到 DRClusters

1. 通过在 Primary 受管集群和 secondary 受管集群中运行此命令,在受管集群中查找所有 OpenShift 节点的 IP 地址。

\$ oc get nodes -o jsonpath='{range .items[\*]}{.status.addresses[? (@.type=="ExternalIP")].address}{"\n"}{end}'

输出示例:

10.70.56.118 10.70.56.193 10.70.56.154 10.70.56.242 10.70.56.136 10.70.56.99

获得 IP 地址后,可以为每个受管集群修改 DRCluster 资源。

2. 在 Hub 集群上查找 DRCluster 名称。

\$ oc get drcluster

输出示例:

NAME AGE ocp4perf1 5m35s ocp4perf2 5m35s

3. 编辑每个 DRCluster, 在使用您的唯一名称替换 <drcluster name> 后添加您的唯一的 IP地址。

\$ oc edit drcluster <drcluster name>
```
apiVersion: ramendr.openshift.io/v1alpha1
kind: DRCluster
metadata:
[...]
spec:
s3ProfileName: s3profile-<drcluster_name>-ocs-external-storagecluster
## Add this section
cidrs:
- <IP_Address1>/32
- <IP_Address2>/32
- <IP_Address3>/32
- <IP_Address4>/32
- <IP_Address5>/32
- <IP_Address5>/32
- <IP_Address6>/32
[...]
```

输出示例:

drcluster.ramendr.openshift.io/ocp4perf1 edited

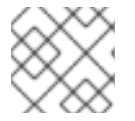

# 注意

有超过 6个 IP 地址。

在对等 **DRCluster** 资源(如 ocp4perf2)中,为 **Secondary 受管集群**上的 **IP 地址** 修改此 DRCluster 配 置。

# 3.10.2. 在 DRClusters 中添加隔离注解

在所有 DRCluster 资源中添加以下注解。这些注解包括以下说明(测试应用程序故障切换)创建的 NetworkFence 资源所需的详细信息。

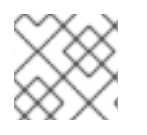

# 注意

将 <drcluster\_name> 替换为您的唯一名称。

\$ oc edit drcluster <drcluster\_name>

apiVersion: ramendr.openshift.io/v1alpha1 kind: DRCluster metadata: ## Add this section annotations: drcluster.ramendr.openshift.io/storage-clusterid: openshift-storage drcluster.ramendr.openshift.io/storage-driver: openshift-storage.rbd.csi.ceph.com drcluster.ramendr.openshift.io/storage-secret-name: rook-csi-rbd-provisioner drcluster.ramendr.openshift.io/storage-secret-name: rook-csi-rbd-provisioner [...]

输出示例:

drcluster.ramendr.openshift.io/ocp4perf1 edited

确保为 DRCluster 资源添加这些注解(例如:ocp4perf1 和 ocp4perf2)。

# 3.11. 为测试灾难恢复解决方案创建示例应用程序

OpenShift Data Foundation 灾难恢复 (DR) 解决方案支持针对由 RHACM 管理的基于 Subscription 和 ApplicationSet 的应用程序的灾难恢复。如需了解更多详细信息,请参阅 订阅和 ApplicationSet 文档。

以下小节详细介绍了如何创建应用程序并将 DRPolicy 应用到应用程序。

- 基于订阅的应用程序
   没有 cluster-admin 权限的 OpenShift 用户,请参阅知识库文章 如何为应用程序用户分配必要的 权限来执行灾难恢复操作。
- 基于 ApplicationSet 的应用程序
   没有 cluster-admin 权限的 OpenShift 用户无法创建基于 ApplicationSet 的应用程序。

# 3.11.1. 基于订阅的应用程序

# 3.11.1.1 创建基于订阅的应用程序示例

为了测试从 Primary 受管集群到 Secondary 受管集群的 failover 和 relocate,我们需要一个简单的应用 程序。

# 先决条件

- 在创建用于常规消耗的应用程序时,请确保应用程序仅部署到一个集群。
- 使用名为 busybox 的示例应用作为示例。
- 当应用程序通过或重新定位失败时,确保使用全局流量管理器(GTM)或 Global Server Load Balancing (GLSB)服务配置应用程序的所有外部路由。
- 作为最佳实践,将属于 Red Hat Advanced Cluster Management (RHACM) 订阅的 Red Hat Advanced Cluster Management (RHACM) 订阅分组在一起,以指代单个 Placement Rule 到 DR 保护它们作为组。进一步将它们创建为一个应用程序,用于订阅的逻辑分组,以备将来 DR 操 作,如故障转移和重新定位。

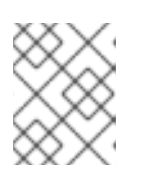

# 注意

如果不相关的订阅引用与放置操作相同的放置规则,它们也会受到 DR 保护,因为 DR 工作流控制引用放置规则的所有订阅。

- 1. 在 Hub 集群中, 进入到 Applications, 再点 Create application。
- 2. 选择类型 Subscription。
- 3. 输入应用程序 Name (如 busybox) 和 Namespace (如 busybox-sample)。
- 4. 在 Repository location for resources 部分中,选择 Repository type Git。

5. 输入示例应用程序的 Git 存储库 URL、github **Branch** 和 **Path**,在其中创建资源 **busybox** Pod 和 PVC。

使用示例应用程序存储库作为 https://github.com/red-hat-storage/ocm-ramen-samples,其中 Branch 是 release-4.15, Path 是 busybox-odr-metro。

- 6. 向下滚动, 直到您看到 Deploy application resources on cluster with all specified labels
  - 选择全局 Cluster set 或包含环境正确受管集群的全局集群。
  - 添加一个 <name> 标签,将其值设置为受管集群的名称。
- 7. 点位于右上角的 Create。

在接下来的屏幕中,进入 Topology 选项卡。您可以看到应用程序拓扑上有所有的绿色对勾图标。

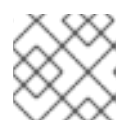

注意

要获取更多信息,请点击任何拓扑元素,拓扑视图右侧会显示一个窗口。

8. 验证示例应用程序部署。

现在, busybox 应用程序已部署到首选集群, 现在可以验证部署。

登录到您的受管集群,其中 busybox 由 RHACM 部署。

\$ oc get pods,pvc -n busybox-sample

输出示例:

NAMEREADYSTATUSRESTARTSAGEpod/busybox-67bf494b9-zl5tr1/1Running077s

NAMESTATUSVOLUMECAPACITYACCESSMODESSTORAGECLASSAGEpersistentvolumeclaim/busybox-pvcBoundpvc-c732e5fe-daaf-4c4d-99dd-462e04c184125GiRWOocs-storagecluster-ceph-rbd77s

#### 3.11.1.2. 将数据策略应用到示例应用程序

先决条件

 确保 Data 策略中引用的两个受管集群都可以访问。如果没有,在两个集群都在线前,应用程序不 会受到灾难恢复的影响。

- 1. 在 Hub 集群中, 进入到 All Clusters → Applications。
- 2. 点应用程序末尾的 Actions 菜单,以查看可用操作的列表。
- 3. 点 Manage data policy→ Assign data policy。
- 4. 选择 Policy, 再单击 Next。

5. 选择 Application resource,然后使用 PVC 标签选择器 为所选应用程序资源选择 PVC 标签。

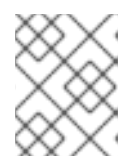

#### 注意

您可以为所选应用程序资源选择多个 PVC 标签。您还可以使用 Add application resource 选项添加多个资源。

- 6. 添加所有应用程序资源后,点 Next。
- 7. 检查 **Policy 配置详情并点 Assign**。新分配的 Data 策略显示在 **Manage data policy** modal 列表 视图中。
- 8. 验证您可以在 Applications 页面中查看分配的策略详情。
  - a. 在 Applications 页面上, 进入到 Data policy 列, 再单击 策略链接 以展开视图。
  - b. 验证您可以看到分配的策略数量以及故障转移和重新定位状态。
  - c. 单击 View more details, 以查看与应用程序一起使用的策略持续活动的状态。
- 9. 将 DRPolicy 应用到应用程序后,在 drpc yaml 输出中确认 **ClusterDataProtected** 是否已设置为 **True**。

# 3.11.2. 基于 ApplicationSet 的应用程序

#### 3.11.2.1. 创建基于 ApplicationSet 的应用程序

#### 前提条件

- 确保 Hub 集群上安装了 Red Hat OpenShift GitOps Operator。具体步骤请查看 RHACM 文档。
- 确保主和从受管集群都注册到 GitOps。有关注册说明,请参阅 将受管集群注册到 GitOps。然后,检查 GitOpsCluster 资源使用的放置是否用于注册两个受管集群,具有处理集群的容限。您可以使用 oc get placement <placement-name> -n openshift-gitops -o yaml 命令来验证以下容限是否已添加到放置中。

tolerations:

- key: cluster.open-cluster-management.io/unreachable operator: Exists
- key: cluster.open-cluster-management.io/unavailable operator: Exists

如果没有添加容限,请参阅为 Red Hat Advanced Cluster Management 和 OpenShift GitOps 配置应用程序放置容限。

- 1. 在 Hub 集群中, 进入到 All Clusters → Applications 并点 Create application。
- 2. 选择应用程序类型作为 Argo CD ApplicationSet Push model
- 3. 在常规步骤1中, 输入您的应用程序集名称。
- 4. 选择 Argo server openshift-gitops 和 Requeue time 为 180 秒。

- 5. 点击 Next。
- 6. 在 Repository location for resources 部分中,选择 Repository type Git。
- 7. 输入示例应用程序的 Git 存储库 URL、github Branch 和 Path,在其中创建资源 busybox Pod 和 PVC。
  - a. 使用示例应用程序存储库作为 https://github.com/red-hat-storage/ocm-ramen-samples
  - b. 选择 Revision 作为 release-4.15
  - c. 选择 Path 为 busybox-odr-metro。
- 8. 输入 Remote namespace 值。(例如 busybox-sample), 然后点 Next。
- 9. 选择 Sync policy 设置并点 Next。 您可以选择一个或多个选项。
- 10. 添加一个 <name> 标签,将其值设置为受管集群的名称。
- 11. 点击 Next。
- 12. 检查设置详情并点 Submit。

#### 3.11.2.2. 将 Data policy 应用到基于 ApplicationSet 的应用程序示例

#### 先决条件

 确保 Data 策略中引用的两个受管集群都可以访问。如果没有,在两个集群都在线前,应用程序不 会受到灾难恢复的影响。

#### 流程

- 1. 在 Hub 集群中, 进入到 All Clusters → Applications。
- 2. 点应用程序末尾的 Actions 菜单,以查看可用操作的列表。
- 3. 点 Manage data policy→ Assign data policy。
- 4. 选择 Policy, 再单击 Next。
- 5. 选择 Application resource, 然后使用 PVC 标签选择器 为所选应用程序资源选择 PVC 标签。

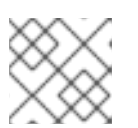

# 注意

您可以为所选应用程序资源选择多个 PVC 标签。

- 6. 添加所有应用程序资源后,点 Next。
- 7. 检查 **Policy 配置详情并点 Assign**。新分配的 Data 策略显示在 **Manage data policy** modal 列表 视图中。
- 8. 验证您可以在 Applications 页面中查看分配的策略详情。
  - a. 在 Applications 页面上, 进入到 Data policy 列, 再单击 策略链接 以展开视图。

b. 验证您可以看到分配的策略数量以及故障转移和重新定位状态。

9. 将 DRPolicy 应用到应用程序后,在 drpc yaml 输出中确认 **ClusterDataProtected** 是否已设置为 **True**。

# 3.11.3. 删除示例应用程序

本节提供了使用 RHACM 控制台删除示例应用程序 busybox 的说明。

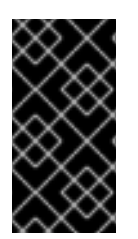

# 重要

当删除 DR 保护的应用程序时,需要可以访问属于 DRPolicy 的这两个集群。这是为了确保 根据删除 DR 保护的一部分清理相应 S3 存储中的所有受保护的 API 资源和资源。如果访问 其中一个集群不是健康,删除应用程序的 **DRPlacementControl** 资源(在 hub 上)将处于 Deleting 状态。

#### 先决条件

• 这些说明在故障转移和重新定位测试完成前不应执行示例应用程序,且应用程序已准备好从 RHACM 和受管集群中删除。

# 流程

- 1. 在 RHACM 控制台上, 前往 Applications。
- 2. 搜索要删除的示例应用程序(例如 busybox)。
- 3. 点击您要删除的应用程序旁边的 Action Menu (:)。
- 4. 点击 Delete application。 选择了 Delete application 时,将显示一个新屏幕,询问是否还应删除与应用相关的资源。
- 5. 选中 Remove application 相关资源复选框,以删除 Subscription 和 PlacementRule。
- 6. 单击 Delete。这将删除主受管集群(或应用程序所运行的任何群集)上的 busybox 应用程序。
- 7. 除了使用 RHACM 控制台删除的资源外,如果删除 busybox 应用后没有自动删除,则删除 DRPlacementControl。
  - a. 登录到 Hub 集群的 OpenShift Web 控制台,再进入到 项目 **busybox-sample** 的 Installed Operators。 对于 ApplicationSet 应用程序,将项目选为 **openshift-gitops**。
  - b. 单击 OpenShift DR Hub Operator, 然后单击 DRPlacementControl 选项卡。
  - c. 点击您要删除的 busybox 应用程序 DRPlacementControl 旁边的 Action Menu (:)。
  - d. 单击 Delete DRPlacementControl。
  - e. 单击 Delete。

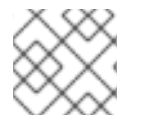

# 注意

此过程可用于使用 DRPlacementControl 资源删除任何应用。

# 3.12. 受管集群间基于订阅的应用程序故障切换

当受管集群因任何原因而不可用时,执行故障转移。这个故障转移方法基于应用程序。

#### 先决条件

- 如果您的设置具有主动和被动 RHACM hub 集群,请参阅使用 Red Hat Advanced Cluster Management 进行 Hub 恢复。
- 当主集群处于 Ready 以外的状态时,请检查集群的实际状态,因为它可能需要一些时间才能更新。
  - 1. 进入到 RHACM 控制台 → Infrastructure → Clusters → Cluster list选项卡。
  - 在执行故障转移操作前,请检查两个受管集群的状态。
     但是,当您切换到的集群处于 Ready 状态时,故障转移操作仍然可以运行。

#### 流程

- 1. 在 Hub 集群上启用隔离。
  - a. 打开 CLI 终端并编辑 DRCluster 资源,其中 <drcluster\_name> 是您的唯一名称。

#### 小心

在隔离了受管集群后,**所有**从应用程序到 OpenShift Data Foundation 外部存储集群的通信 将失败,一些 Pod 都将处于不健康状态(例如: CreateContainerError,CrashLoopBackOff)现已被隔离的集群。

\$ oc edit drcluster <drcluster\_name>

```
apiVersion: ramendr.openshift.io/v1alpha1
kind: DRCluster
metadata:
[...]
spec:
## Add this line
clusterFence: Fenced
cidrs:
[...]
[...]
```

输出示例:

drcluster.ramendr.openshift.io/ocp4perf1 edited

b. 为主受管集群验证 Hub 集群上的隔离状态,使用您的唯一标识符替换 <drcluster\_name>。

\$ oc get drcluster.ramendr.openshift.io <drcluster\_name> -o jsonpath='{.status.phase} {"\n"}'

输出示例:

# Fenced

c. 验证属于 OpenShift Container Platform 集群节点的 IP 现在是否在 blocklist 中。

# \$ ceph osd blocklist Is

输出示例

cidr:10.1.161.1:0/32 2028-10-30T22:30:03.585634+0000 cidr:10.1.161.14:0/32 2028-10-30T22:30:02.483561+0000 cidr:10.1.161.51:0/32 2028-10-30T22:30:01.272267+0000 cidr:10.1.161.63:0/32 2028-10-30T22:30:05.099655+0000 cidr:10.1.161.129:0/32 2028-10-30T22:29:58.335390+0000 cidr:10.1.161.130:0/32 2028-10-30T22:29:59.861518+0000

- 2. 在 Hub 集群中, 进入到 Applications。
- 3. 点应用程序行末尾的 Actions 菜单,以查看可用操作的列表。
- 4. 点 Failover application。
- 5. 在显示了 Failover 应用程序 模态后,选择策略和目标集群,相关的应用程序将在出现灾难时故障 转移。
- 点选择订阅组下拉菜单,验证默认选择或修改此设置。
   默认情况下,选择为应用程序资源复制的订阅组。
- 7. 检查 Failover readiness 的状态。
  - 如果状态是 Ready 且带有一个绿色勾号,这表示目标集群已就绪,可启动故障转移。继续执行第7步。
  - 如果状态是 Unknown 或 Not ready, 请等待到状态变为 Ready。
- 8. 点 Initiate。busybox 应用程序现在故障转移到 Secondary-managed 集群。
- 9. 关闭模态窗口,并使用 Applications 页面中的 Data policies 列跟踪状态。
- 10. 验证活动状态是否为应用的 FailedOver。
  - a. 进入 Applications → Overview 选项卡。
  - b. 在 Data policy 列中, 点您要将策略应用到的应用程序的策略链接。
  - c. 在 Data policy 弹出窗口中, 点 View more details 链接。

# 3.13. 受管集群之间基于 APPLICATIONSET 的应用程序故障切换

当受管集群因任何原因而不可用时,执行故障转移。这个故障转移方法基于应用程序。

先决条件

• 如果您的设置具有主动和被动 RHACM hub 集群,请参阅使用 Red Hat Advanced Cluster Management 进行 Hub 恢复。

- 当主集群处于 Ready 以外的状态时,请检查集群的实际状态,因为它可能需要一些时间才能更新。
  - 1. 进入到 RHACM 控制台 → Infrastructure → Clusters → Cluster list选项卡。
  - 在执行故障转移操作前,请检查两个受管集群的状态。
     但是,当您切换到的集群处于 Ready 状态时,故障转移操作仍然可以运行。

#### 流程

- 1. 在 Hub 集群上启用隔离。
  - a. 打开 CLI 终端并编辑 DRCluster 资源,其中 <drcluster\_name> 是您的唯一名称。

小心

在隔离了受管集群后,所有从应用程序到 OpenShift Data Foundation 外部存储集群的通信 将失败,一些 Pod 都将处于不健康状态(例如: CreateContainerError,CrashLoopBackOff)现已被隔离的集群。

\$ oc edit drcluster <drcluster\_name>

```
apiVersion: ramendr.openshift.io/v1alpha1
kind: DRCluster
metadata:
[...]
spec:
## Add this line
clusterFence: Fenced
cidrs:
[...]
[...]
```

输出示例:

drcluster.ramendr.openshift.io/ocp4perf1 edited

b. 为主受管集群验证 Hub 集群上的隔离状态,使用您的唯一标识符替换 <drcluster\_name>。

\$ oc get drcluster.ramendr.openshift.io <drcluster\_name> -o jsonpath='{.status.phase}
{"\n"}'

输出示例:

Fenced

c. 验证属于 OpenShift Container Platform 集群节点的 IP 现在是否在 blocklist 中。

\$ ceph osd blocklist Is

输出示例

cidr:10.1.161.1:0/32 2028-10-30T22:30:03.585634+0000

cidr:10.1.161.14:0/32 2028-10-30T22:30:02.483561+0000 cidr:10.1.161.51:0/32 2028-10-30T22:30:01.272267+0000 cidr:10.1.161.63:0/32 2028-10-30T22:30:05.099655+0000 cidr:10.1.161.129:0/32 2028-10-30T22:29:58.335390+0000 cidr:10.1.161.130:0/32 2028-10-30T22:29:59.861518+0000

- 2. 在 Hub 集群中, 进入到 Applications。
- 3. 点应用程序行末尾的 Actions 菜单,以查看可用操作的列表。
- 4. 点 Failover application。
- 5. 显示 Failover 应用程序 模态时,验证显示的详细信息是否正确并检查 Failover readiness 的状态。如果状态是 Ready 且带有绿色勾号,这表示目标集群已准备好故障转移启动。
- 6. 点 Initiate。busybox 资源现在在目标集群上创建。
- 7. 关闭模态窗口,并使用 Applications 页面中的 Data policies 列跟踪状态。
- 8. 验证活动状态是否为应用的 FailedOver。
  - a. 进入 Applications → Overview 选项卡。
  - b. 在 Data policy 列中, 点您要将策略应用到的应用程序的策略链接。
  - c. 在 Data policy 弹出窗口中,验证您可以看到一个或多个策略名称以及与应用程序中使用的策略关联的持续活动。

# 3.14. 在受管集群间重新定位基于订阅的应用程序

当所有受管集群都可用时,将应用程序重新定位到首选位置。

# 前提条件

- 如果您的设置具有主动和被动 RHACM hub 集群,请参阅使用 Red Hat Advanced Cluster Management 进行 Hub 恢复。
- 当主集群处于 Ready 以外的状态时,请检查集群的实际状态,因为可能需要一些时间来更新。只有在主集群和首选集群启动并运行时才可执行重新定位。
  - 1. 进入到 RHACM 控制台 → Infrastructure → Clusters → Cluster list选项卡。
  - 2. 在执行重新定位操作前,请单独检查两个受管集群的状态。
- 在取消隔离前,验证应用程序是否已从集群中清理。

#### 流程

- 1. 在 Hub 集群中禁用隔离功能。
  - a. 编辑此集群的 DRCluster 资源,将 <drcluster\_name> 替换为唯一名称。

\$ oc edit drcluster <drcluster\_name>

apiVersion: ramendr.openshift.io/v1alpha1 kind: DRCluster

metadata: [...] spec: cidrs: [...] ## Modify this line clusterFence: Unfenced [...] [...]

输出示例:

drcluster.ramendr.openshift.io/ocp4perf1 edited

b. 正常重新引导了 **Fenced** 的 OpenShift Container Platform 节点。重启后,需要重启来恢复 I/O 操作,以避免进一步恢复编配失败。按照正常重新引导节点的步骤,重新引导集群中的 所有节点。

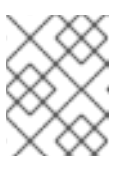

# 注意

先确保所有节点已被封锁和排空,然后再重新引导并在节点上执行 uncordon 操作。

c. 在所有 OpenShift 节点被重新引导并处于 **Ready** 状态后,通过在主受管集群中运行此命令 (或任何集群是 Unfenced),验证所有 Pod 都处于健康状态。

oc get pods -A | egrep -v 'Running|Completed'

输出示例:

NAMESPACE NAME READY STATUS RESTARTS AGE

此查询的输出应该为零个 Pod,然后继续下一步。

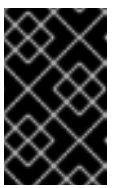

# 重要

如果因为严重的存储通信导致 pod 仍然处于不健康状态,请在继续操作前进行 故障排除并解决。由于存储集群位于 OpenShift 的外部,因此在 OpenShift 应用正常运行的站点中断后,还必须正确恢复它。

另外,您可以使用 OpenShift Web 控制台仪表板和 Overview 选项卡来评估应用程序和外部 ODF 存储集群的健康状态。详细的 OpenShift Data Foundation 仪表板可通过 Storage → Data Foundation 找到。

d. 验证 **Unfenced** 集群是否处于健康状态。为 Primary-managed 集群验证 Hub 集群中的隔离 状态,将 <drcluster\_name> 替换为唯一名称。

\$ oc get drcluster.ramendr.openshift.io <drcluster\_name> -o jsonpath='{.status.phase} {"\n"}'

输出示例:

Unfenced

e. 验证属于 OpenShift Container Platform 集群节点的 IP 不在 blocklist 中。

\$ ceph osd blocklist Is

确保您没有看到隔离过程中添加的 IP。

- 2. 在 Hub 集群中, 进入到 Applications。
- 3. 点应用程序行末尾的 Actions 菜单,以查看可用操作的列表。
- 4. 点 Relocate application。
- 5. 当 Relocate application 模态显示时,选择 policy 和 target cluster,在出现灾难时相关的应用 程序将重新定位到其中。
- 6. 默认**情况下,**选择**部署**应用程序资源的订阅组。点选择订阅组下拉菜单,验证默认选择或修改此 设置。
- 7. 检查 Relocation readiness 的状态。
  - 如果状态是 Ready 且带有一个绿色勾号,这表示目标集群已准备好重定位来进行启动。继续 执行第7步。
  - 如果状态是 Unknown 或 Not ready, 请等待到状态变为 Ready。
- 8. 点 Initiate。busybox 资源现在在目标集群上创建。
- 9. 关闭模态窗口,并使用 Applications 页面中的 Data policies 列跟踪状态。
- 10. 验证应用程序的活动状态是否显示为 Relocated。
  - a. 进入 Applications → Overview 选项卡。
  - b. 在 Data policy 列中, 点您要将策略应用到的应用程序的策略链接。
  - c. 在 Data policy 弹出窗口中, 点 View more details 链接。

# 3.15. 在受管集群间重新定位基于 APPLICATIONSET 的应用程序

当所有受管集群都可用时,将应用程序重新定位到首选位置。

# 前提条件

- 如果您的设置具有主动和被动 RHACM hub 集群,请参阅使用 Red Hat Advanced Cluster Management 进行 Hub 恢复。
- 当主集群处于 Ready 以外的状态时,请检查集群的实际状态,因为可能需要一些时间来更新。只有在主集群和首选集群启动并运行时才可执行重新定位。
  - 1. 进入到 RHACM 控制台 → Infrastructure → Clusters → Cluster list选项卡。
  - 2. 在执行重新定位操作前,请单独检查两个受管集群的状态。
- 在取消隔离前, 验证应用程序是否已从集群中清理。

#### 流程

- 1. 在 Hub 集群中禁用隔离功能。
  - a. 编辑此集群的 DRCluster 资源,将 <drcluster\_name> 替换为唯一名称。

\$ oc edit drcluster <drcluster\_name>

apiVersion: ramendr.openshift.io/v1alpha1 kind: DRCluster metadata: [...] spec: cidrs: [...] ## Modify this line clusterFence: Unfenced [...] [...]

输出示例:

drcluster.ramendr.openshift.io/ocp4perf1 edited

b. 正常重新引导了 **Fenced** 的 OpenShift Container Platform 节点。重启后,需要重启来恢复 I/O 操作,以避免进一步恢复编配失败。按照正常重新引导节点的步骤,重新引导集群中的 所有节点。

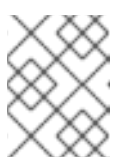

#### 注意

先确保所有节点已被封锁和排空,然后再重新引导并在节点上执行 uncordon 操作。

c. 在所有 OpenShift 节点被重新引导并处于 **Ready** 状态后,通过在主受管集群中运行此命令 (或任何集群是 Unfenced),验证所有 Pod 都处于健康状态。

oc get pods -A | egrep -v 'Running|Completed'

输出示例:

NAMESPACE NAME READY STATUS RESTARTS AGE

此查询的输出应该为零个 Pod,然后继续下一步。

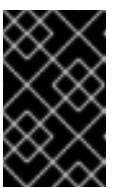

#### 重要

如果因为严重的存储通信导致 pod 仍然处于不健康状态,请在继续操作前进行 故障排除并解决。由于存储集群位于 OpenShift 的外部,因此在 OpenShift 应用正常运行的站点中断后,还必须正确恢复它。 另外, 您可以使用 OpenShift Web 控制台仪表板和 Overview 选坝下米评佰应用程序和外部 ODF 存储集群的健康状态。详细的 OpenShift Data Foundation 仪表板可通过 Storage → Data Foundation 找到。

d. 验证 **Unfenced** 集群是否处于健康状态。为 Primary-managed 集群验证 Hub 集群中的隔离 状态,将 <drcluster\_name> 替换为唯一名称。

\$ oc get drcluster.ramendr.openshift.io <drcluster\_name> -o jsonpath='{.status.phase}
{"\n"}'

输出示例:

Unfenced

e. 验证属于 OpenShift Container Platform 集群节点的 IP 不在 blocklist 中。

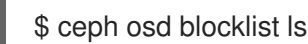

确保您没有看到隔离过程中添加的 IP。

- 2. 在 Hub 集群中, 进入到 Applications。
- 3. 点应用程序行末尾的 Actions 菜单,以查看可用操作的列表。
- 4. 点 Relocate application。
- 5. 当 Relocate application 模态显示时,选择 policy 和 target cluster,在出现灾难时相关的应用 程序将重新定位到其中。
- 6. 点 Initiate。busybox 资源现在在目标集群上创建。
- 7. 关闭模态窗口,并使用 Applications 页面中的 Data policies 列跟踪状态。
- 8. 验证应用程序的活动状态是否显示为 Relocated。
  - a. 进入 Applications → Overview 选项卡。
  - b. 在 Data policy 列中, 点您要将策略应用到的应用程序的策略链接。
  - c. 在 Data policy 弹出窗口中, 验证您可以看到一个或多个策略名称以及与应用程序一起使用的 策略关联的重新定位状态。

# 3.16. 使用 METRO-DR 恢复替换集群

当主集群出现问题时,您可以获得修复选项,等待现有集群恢复,或者如果集群不可取,请完全替换集群。此解决方案指导您在将失败的主集群替换为新集群时,并对这个新集群启用故障恢复(重复)。

在这些说明中,我们假设 RHACM 受管集群必须在安装和保护应用程序后被替换。在本小节中,RHACM 受管集群是 **替换集群**,而没有替换的集群是 **Surviving 集群**,新的集群是 **恢复集群**。

#### 前提条件

- 确保 Metro-DR 环境已配置了使用 Red Hat Advance Cluster Management (RHACM)安装的应用 程序。
- 确保为应用程序分配了一个数据策略,该策略可防止它们出现集群故障。

#### 流程

- 1. 在 Hub 集群中 执行以下步骤:
  - a. 使用 CLI 终端编辑 **DRCluster** 资源来隔离替换集群,其中 < *drcluster\_name&gt*; 是替换集群 名称。

oc edit drcluster <drcluster\_name> apiVersion: ramendr.openshift.io/v1alpha1 kind: DRCluster metadata: [...] spec: ## Add or modify this line clusterFence: Fenced cidrs: [...] [...]

- b. 使用 RHACM 控制台,进入到 **Applications**,并将所有受保护的应用程序从故障集群故障转 移到存活的集群。
- c. 验证并确保所有受保护的应用程序现在都在存活的集群中运行。

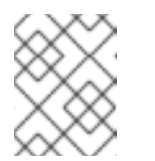

注意

每个应用程序 DRPlacementControl 的 PROGRESSION 状态将显示为 Cleaning Up。如果替换集群离线或关闭,则这是预期的。

2. 取消隔离替换群集。 使用 CLI 终端,编辑 DRCluster 资源,其中 <drcluster\_name& gt;是替换集群名称。

| apiVersion: ramendr.openshift.io/v1alpha1 |
|-------------------------------------------|
| kind: DRCluster                           |
| metadata:                                 |
| []                                        |
| spec:                                     |
| ## Modify this line                       |
| clusterFence: Unfenced                    |
| cidrs:                                    |
| []                                        |
| []                                        |

3. 删除替换集群的 DRCluster。

\$ oc delete drcluster <drcluster\_name> --wait=false

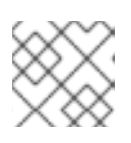

# 注意

使用 --wait=false,因为 DRCluster 在稍后的步骤前不会删除。

- 4. 在 Surviving 集群中为每个受保护的应用程序禁用 Hub 集群上的灾难恢复。
  - a. 对于每个应用程序,编辑放置并确保选择了 Surviving 集群。

注意

对于基于 Subscription 的应用程序,相关的放置可以在与受管集群类似的 hub 集群上的同一命名空间中找到。对于基于 ApplicationSets 的应用程序,相关 的放置可在 hub 集群的 **openshift-gitops** 命名空间中找到。

\$ oc edit placement <placement\_name> -n <namespace>

```
apiVersion: cluster.open-cluster-management.io/v1beta1
kind: Placement
metadata:
annotations:
 cluster.open-cluster-management.io/experimental-scheduling-disable: "true"
[...]
spec:
clusterSets:
- submariner
predicates:
- requiredClusterSelector:
  claimSelector: {}
  labelSelector:
   matchExpressions:
   - key: name
     operator: In
     values:
     - cluster1 <-- Modify to be surviving cluster name
[...]
```

b. 在每个受保护的应用程序的 Volume Replication Group 上运行以下命令来验证为替换集群删除了 **s3Profile**。

\$ oc get vrg -n <application\_namespace> -o jsonpath='{.items[0].spec.s3Profiles}' | jq

c. 在将受保护的应用程序 **放置资源** 配置为使用 Surviving 集群,并替换集群 s3Profile (s)从受保 护的应用程序中删除后,所有 **DRPlacementControl** 资源都必须从 Hub **集群中删除**。

\$ oc delete drpc <drpc\_name> -n <namespace>

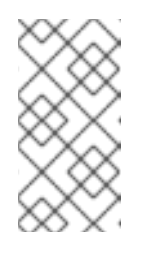

# 注意

对于基于 Subscription 的应用程序,相关的 DRPlacementControl 可以在与 hub 集群上的受管集群相同的命名空间中找到。对于基于 ApplicationSets 的 应用程序,相关的 DRPlacementControl 可以在 hub 集群的 **openshift**-gitops 命名空间中找到。

d. 验证所有 DRPlacementControl 资源是否已删除,然后继续下一步。此命令是所有命名空间的查询。应该没有找到资源。

\$ oc get drpc -A

e. 最后一步是编辑每个应用程序 **放置** 并删除注解 cluster.open-clustermanagement.io/experimental-scheduling-disable: "true "。

```
$ oc edit placement <placement_name> -n <namespace>
apiVersion: cluster.open-cluster-management.io/v1beta1
kind: Placement
metadata:
annotations:
    ## Remove this annotation
    cluster.open-cluster-management.io/experimental-scheduling-disable: "true"
[...]
```

- 5. 在存活集群中,重复上一步中详述的流程,以及每个受保护应用程序的子步骤。为受保护的应用 程序禁用 DR 现已完成。
- 6. 在 Hub 集群中,运行以下脚本从 存活 集群和 hub 集群中删除所有灾难恢复配置。

```
#!/bin/bash
secrets=$(oc get secrets -n openshift-operators | grep Opaque | cut -d" " -f1)
echo $secrets
for secret in $secrets
do
  oc patch -n openshift-operators secret/$secret -p '{"metadata":{"finalizers":null}}' --
type=merge
done
mirrorpeers=$(oc get mirrorpeer -o name)
echo $mirrorpeers
for mp in $mirrorpeers
do
  oc patch $mp -p '{"metadata":{"finalizers":null}}' --type=merge
  oc delete $mp
done
drpolicies=$(oc get drpolicy -o name)
echo $drpolicies
for drp in $drpolicies
do
  oc patch $drp -p '{"metadata":{"finalizers":null}}' --type=merge
  oc delete $drp
done
drclusters=$(oc get drcluster -o name)
echo $drclusters
for drp in $drclusters
do
  oc patch $drp -p '{"metadata":{"finalizers":null}}' --type=merge
  oc delete $drp
done
oc delete project openshift-operators
managedclusters=$(oc get managedclusters -o name | cut -d"/" -f2)
echo $managedclusters
for mc in $managedclusters
do
  secrets=$(oc get secrets -n $mc | grep multicluster.odf.openshift.io/secret-type | cut -d" " -
f1)
```

echo \$secrets for secret in \$secrets do set -x oc patch -n \$mc secret/\$secret -p '{"metadata":{"finalizers":null}}' --type=merge oc delete -n \$mc secret/\$secret done done

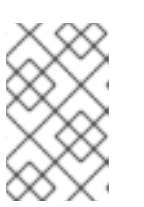

#### 注意

此脚本使用 oc delete project openshift-operators 命令来删除 hub 集群上的这个命名空间中的灾难恢复(DR) Operator。如果在这个命名空间中存在其他非DR operator,则必须从 OperatorHub 再次安装它们。

7. 再次创建命名空间 openshift-operators 后,添加监控标签以收集灾难恢复指标。

\$ oc label namespace openshift-operators openshift.io/cluster-monitoring='true'

8. 在 Surviving 集群中,确保删除在 DR 安装期间创建的对象存储桶。如果对象存储桶没有被脚本删除,请删除它。用于 DR 的对象存储桶的名称以 **odrbucket** 开始。

\$ oc get obc -n openshift-storage

- 9. 在 RHACM 控制台中, 进入到 Infrastructure → Clusters 视图。
  - a. 分离替换集群。
  - b. 创建新的 OpenShift 集群(恢复集群),并将新集群导入到 RHACM 控制台。具体步骤请参 阅创建集群并将 目标受管集群导入到 hub 集群。
- 10. 在恢复集群中安装 OpenShift Data Foundation 操作器,并将它连接到与存活集群相同的外部 Ceph 存储系统。具体步骤请参考 以外部模式部署 OpenShift Data Foundation。

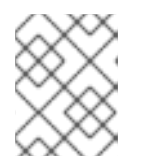

# 注意

确保 OpenShift Data Foundation 版本为 4.15 (或更高),并且同一版本的 OpenShift Data Foundation 位于存活集群中。

- 11. 在 hub 集群中,从 OperatorHub 安装 ODF Multicluster Orchestrator operator。具体步骤,请 参阅安装 OpenShift Data Foundation Multicluster Orchestrator operator 的章节。
- 12. 使用 RHACM 控制台,导航到 Data Services → Data policies。
  - a. 选择 Create DRPolicy 并为您的策略命名。
  - b. 选择 恢复 群集和 存活集群。
  - c. 创建策略。具体步骤请查看在 Hub 集群上创建灾难恢复策略 一章。

只有在 DRPolicy 状态变为 Validated 后,继续下一步。

- 13. 将 DRPolicy 应用到最初在替换集群失败前保护的存活集群中的应用程序。
- 14. 将新受保护的应用重新定位到存活群集上,返回到新的恢复(主)集群。使用 RHACM 控制台, 进入到 Applications 菜单来执行重新定位。

# 3.17. 使用 RED HAT ADVANCED CLUSTER MANAGEMENT 进行 HUB 恢 复 [技术预览]

当您的设置有主动和被动 Red Hat Advanced Cluster Management for Kubernetes (RHACM) hub 集群时,如果活跃 hub 停机,您可以使用被动 hub 故障切换或重新定位灾难恢复保护的工作负载。

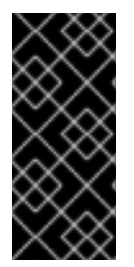

# 重要

hub恢复是一个技术预览功能,受技术预览支持限制。技术预览功能不受红帽产品服务等级协议(SLA)支持,且功能可能并不完整。红帽不推荐在生产环境中使用它们。这些技术预览功能可以使用户提早试用新的功能,并有机会在开发阶段提供反馈意见。

如需更多信息,请参阅技术预览功能支持范围。

# 3.17.1. 配置被动 hub 集群

在活跃 hub 停机或无法访问时执行 hub 恢复,请按照本节中的步骤配置被动 hub 集群,然后故障转移或 重新定位灾难恢复受保护的工作负载。

#### 流程

- 确保在被动 hub 集群上安装 RHACM operator 和 MultiClusterHub。具体步骤请查看 RHACM 安装指南。
   成功安装 Operator 后,用户界面中会显示一个带有 Web 控制台更新可用消息的弹出窗口。点此 弹出窗口中的 Refresh Web 控制台来反映控制台更改。
- 2. 在 hub 恢复前,配置备份和恢复。请参阅 RHACM 业务连续性 指南的 备份和恢复 主题。
- 3. 在恢复前,在被动 RHACM hub 上安装多集群编配器(MCO) Operator 和 Red Hat OpenShift GitOps operator。有关恢复 RHACM hub 的说明,请参阅安装 OpenShift Data Foundation Multicluster Orchestrator operator。
- 4. 确保 Restore.cluster.open-cluster-management.io 资源将 .spec.cleanupBeforeRestore 设置为 None。详情请参阅 RHACM 文档的检查备份一章时恢复被动资源。
- 5. 如果在设置过程中手动配置 SSL 访问,则在集群中重新配置 SSL 访问。具体步骤请参阅 在集群 中配置 SSL 访问章节。
- 6. 在被动 hub 上,添加用于收集灾难恢复指标的监控标签。有关警报详情,请参阅 灾难恢复警报 章节。

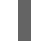

\$ oc label namespace openshift-operators openshift.io/cluster-monitoring='true'

# 3.17.2. 切换到被动 hub 集群

当活跃 hub 停机或无法访问时,请使用这个步骤。

1. 在被动 hub 集群上恢复备份。如需更多信息,请参阅 从备份中恢复 hub 集群。

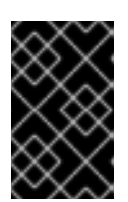

# 重要

将失败的 hub 恢复到其被动实例,仅将应用程序及其 DR 保护状态恢复到其上次调度的备份。在最后一次调度的备份后,任何受 DR 保护的应用程序都需要在新 hub 上再次保护。

- 2. 验证 Primary 和 Seconday 受管集群是否已成功导入到 RHACM 控制台,并可以访问它们。如果 任何受管集群停机或无法访问,则不会成功导入它们。
- 3. 等待 DRPolicy 验证成功。
- 4. 验证 **DRPolicy** 是否已成功创建。对于创建的每个 DRPolicy 资源,在 **Hub** 集群 中运行这个命 令,其中 &lt ;*drpolicy\_name* > 替换为唯一名称。

\$ oc get drpolicy <drpolicy\_name> -o jsonpath='{.status.conditions[].reason}{"\n"}'

输出示例:

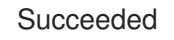

- 5. 刷新 RHACM 控制台,以便在 Active hub 集群中启用 DR 监控仪表板标签页访问它。
- 6. 如果只有活跃 hub 集群停机,请通过执行 hub 恢复来恢复 hub,并在被动 hub 中恢复备份。如果 受管集群仍然可以访问,则不需要进一步的操作。
- 7. 如果主受管集群与活跃 hub 集群一起停机,则需要将工作负载从主受管集群切换到二级受管集群。有关故障转移说明,根据您的工作负载类型,请参阅基于订阅的应用程序或基于 ApplicationSet 的应用程序。
- 8. 验证故障转移是否成功。当主受管集群停机时,工作负载的 PROGRESSION 状态将处于 Cleaning Up 阶段,直到 down 受管集群恢复在线并成功导入到 RHACM 控制台中。 在被动 hub 集群中,运行以下命令来检查 PROGRESSION 状态。

\$ oc get drpc -o wide -A

输出示例:

NAMESPACE NAME AGE PREFERREDCLUSTER FAILOVERCLUSTER DESIREDSTATE CURRENTSTATE PROGRESSION START TIME DURATION PEER READY [...] busybox cephfs-busybox-placement-1-drpc cluster-2 103m cluster-1 FailedOver Cleaning Up 2024-04-15T09:12:23Z False Failover busybox cephfs-busybox-placement-1-drpc 102m cluster-1 Deployed Completed 2024-04-15T07:40:09Z 37.200569819s True [...]

# 第4章用于 OPENSHIFT DATA FOUNDATION 的 REGION-DR 解决方案

# 4.1. 区域 DR 解决方案的组件

Region-DR 由 Red Hat Advanced Cluster Management for Kubernetes 和 OpenShift Data Foundation 组件组成,以便在 Red Hat OpenShift Container Platform 集群中提供应用程序和数据移动性。

# Red Hat Advanced Cluster Management for Kubernetes

Red Hat Advanced Cluster Management (RHACM)提供了管理多个集群和应用程序生命周期的功能。因此,它充当多集群环境中的控制平面。

RHACM 分为两个部分:

- RHACM Hub:在多集群 control plane 上运行的组件。
- 受管集群:在受管理的集群中运行的组件。

有关此产品的更多信息,请参阅 RHACM 文档 和 RHACM"管理应用程序"文档。

# **OpenShift Data Foundation**

OpenShift Data Foundation 为 OpenShift Container Platform 集群中有状态应用程序提供部署和管理存储的功能。

OpenShift Data Foundation 由 Ceph 作为存储提供商提供支持,其生命周期由 OpenShift Data Foundation 组件堆栈中的 Rook 进行管理。Ceph-CSI 为有状态应用提供持久卷的调配与管理。

OpenShift Data Foundation 堆栈现在增强了以下灾难恢复功能:

- 启用 RBD 块池,以便在 OpenShift Data Foundation 实例(集群)之间进行镜像。
- 可以在一个 RBD 块池中 mirror 特定的镜像
- 提供 csi-addons 以管理每个持久性卷声明(PVC)镜像

# **OpenShift DR**

OpenShift DR 是跨一组使用 RHACM 部署和管理的有状态应用程序的灾难恢复编排器,并提供云原生接口来编排应用程序状态在持久性卷上的生命周期。它们是:

- 保护跨 OpenShift 集群的应用程序及其状态关系
- 将一个应用程序及其状态转移到一个对等集群
- 将一个应用程序及其状态重新定位到之前部署的集群

OpenShift DR 被分成三个组件:

- **ODF Multicluster Orchestrator**: 安装在多集群控制平面 (RHACM Hub) 中,它会编配配置并针 对 Metro 和 Regional D 关系对等 OpenShift Data Foundation 集群
- **OpenShift DR Hub Operator**:在 hub 集群上作为 ODF 多集群安装的一部分自动安装,以编配 启用 DR 应用程序的故障转移或重新定位。

• **OpenShift DR Cluster Operator**:在属于 Metro 和 Regional DR relationship的每个受管集群中自动安装,用于管理应用程序的所有 PVC 的生命周期。

# 4.2. 区域DR 部署工作流

本节概述了在两个不同的 OpenShift Container Platform 集群中使用最新版本的 Red Hat OpenShift Data Foundation 配置和部署 Regional-DR 功能所需的步骤。除了两个受管集群外,还需要第三个 OpenShift Container Platform 集群来部署 Red Hat Advanced Cluster Management (RHACM)。

要配置基础架构,请按照给定的顺序执行以下步骤:

- 1. 确保满足作为 DR 解决方案的三个集群(Hub、Primary 和 Secondary Openshift Container Platform)集群的要求。请参阅启用区域DR 的要求。
- 2. 安装 OpenShift Data Foundation operator,并在 Primary 和 Secondary 受管集群上创建存储系统。请参阅在受管集群上创建 OpenShift Data Foundation 集群。
- 3. 在 Hub 集群上安装 ODF Multicluster Orchestrator。请参阅在 Hub 集群上安装 ODF 多集群编排器。
- 4. 配置 Hub、Primary 和 Secondary 集群之间的 SSL 访问。请参阅配置跨集群的 SSL 访问。
- 5. 创建 DRPolicy 资源,以用于在跨 Primary 和 Secondary 应用程序所需的 DR 保护的应用程序。请参阅在 Hub 集群上创建灾难恢复策略。

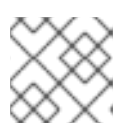

**注意** 可以有多个策略。

- 6. 测试您的灾难恢复解决方案:
  - a. 基于订阅的应用程序:
    - 创建基于订阅的应用程序。请参阅创建示例应用程序。
    - 使用受管集群之间的基于订阅的示例应用程序测试故障切换和重新定位操作。请参阅基于 订阅的应用程序故障切换和重新定位基于订阅的应用程序。
  - b. 基于 ApplicationSet 的应用程序:
    - 创建示例应用程序。请参阅 创建基于 ApplicationSet 的应用程序。
    - 在受管集群之间使用示例应用程序测试故障切换和重定位操作。请参阅 基于 ApplicationSet 的应用程序故障切换和 重新定位基于 ApplicationSet 的应用程序。

# 4.3. 启用区域DR 的要求

安装 Red Hat OpenShift Data Foundation 支持的灾难恢复解决方案的先决条件如下:

- 您必须有三个在它们之间具有网络可访问性的 OpenShift 集群:
  - 安装 Red Hat Advanced Cluster Management (RHACM) for Kubernetes operator 的 hub 集群。
  - 运行 OpenShift Data Foundation 的主受管集群。

• 运行 OpenShift Data Foundation 的从受管集群。

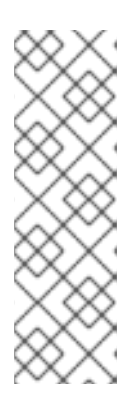

# 注意

要配置 hub 恢复设置,您需要 4 个集群,它充当被动 hub。主受管集群(Site-1)可 以与活跃的 RHACM hub 集群共存,而被动 hub 集群与二级受管集群(Site-2)一起 存在。或者,活跃的 RHACM hub 集群可以放在中立站点(Site-3)中,该集群不受 Site-1或 Site-2 中主受管集群的故障的影响。在这种情况下,如果使用被动 hub 集群,它可以被放在 Site-2 的次要集群中。如需更多信息,请参阅为 hub 恢复配 置被动 hub 集群。

hub恢复是一个技术预览功能,受技术预览支持限制。

● 确保在 Hub 集群中安装 RHACM 操作符和 MultiClusterHub。具体步骤请查看 RHACM 安装指南。

成功安装 Operator 后,用户界面中会显示一个带有 Web 控制台更新可用消息的弹出窗口。点此 弹出窗口中的 **Refresh Web 控制台**来反映控制台更改。

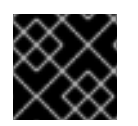

# 重要

确保正确配置了应用程序流量路由和重定向。

- 在 Hub 集群中
  - 进入到 All Clusters → Infrastructure → Clusters。
  - 使用 RHACM 控制台导入或创建主受管集群和次受管集群。
  - 为您的环境选择适当的选项。

具体步骤请参阅创建集群并将 目标受管集群导入到 hub 集群。

● 使用 RHACM Submariner 附加组件连接私有 OpenShift 集群和服务网络。验证两个集群是否没有 重叠的服务和集群专用网络。否则,请确保在 Submariner 附加组件安装过程中启用了 Globalnet。

为每个受管集群运行以下命令,以确定是否需要启用 Globalnet。此处显示的示例用于非重叠的集 群和服务网络,因此不会启用 Globalnet。

\$ oc get networks.config.openshift.io cluster -o json | jq .spec

Primary 集群的示例输出:

```
{
    "clusterNetwork": [
        {
            "cidr": "10.5.0.0/16",
            "hostPrefix": 23
        }
    ],
    "externalIP": {
            "policy": {}
        },
        "networkType": "OVNKubernetes",
        "serviceNetwork": [
```

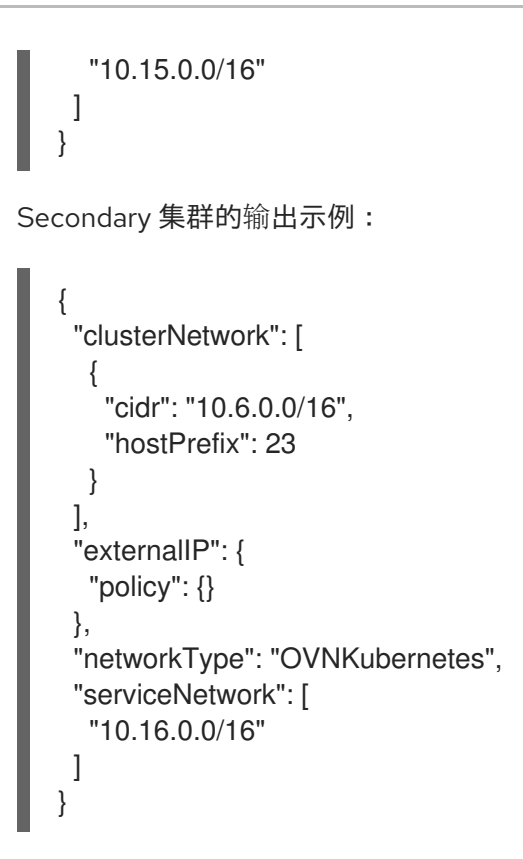

如需更多信息,请参阅 Submariner 文档。

# 4.4. 在受管集群上创建 OPENSHIFT DATA FOUNDATION 集群。

要在两个 OpenShift Container Platform 集群间配置存储复制,请在安装 OpenShift Data Foundation Operator 后创建一个 OpenShift Data Foundation 存储系统。

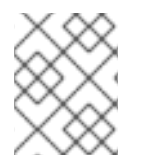

# 注意

请参阅 OpenShift Data Foundation 部署指南和特定于基础架构的说明(如 AWS、 VMware、BM、Azure 等)。

# 流程

1. 在每个受管集群中,安装和配置最新的 **OpenShift Data Foundation** 集群。 如需有关 OpenShift Data Foundation 部署的信息,请参阅基础架构特定的部署指南 (如 AWS、 VMware、Bare metal、Azure)。

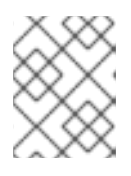

# 注意

在创建存储集群时,在 数据保护 步骤中,您必须选择 Prepare cluster for disaster recovery (Regional-DR only)复选框。

2. 使用以下命令验证每个受管集群中 OpenShift Data Foundation 部署是否成功:

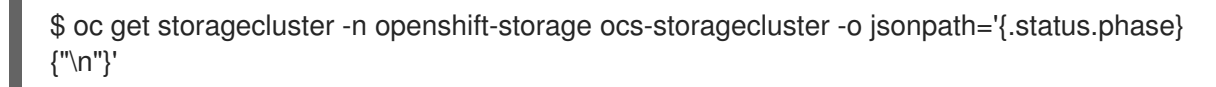

对于 Multicloud 网关(MCG):

\$ oc get noobaa -n openshift-storage noobaa -o jsonpath='{.status.phase}{"\n"}'

如果状态结果是 Ready, 用于主受管集群和二级受管集群上的查询, 则继续执行下一步。

- 在 OpenShift Web 控制台中,进入到 Installed Operators → OpenShift Data Foundation → Storage System → ocs-storagecluster-storagesystem → Resources,并验证 StorageCluster 的 Status 是否为 Ready,并在其旁边有一个绿色勾号标记。
- 4. [可选] 如果在安装 Submariner 时启用了 Globalnet, 然后在 OpenShift Data Foundation 安装完成后编辑 **StorageCluster**。

对于 Globalnet 网络,手动编辑 **StorageCluster** yaml 以添加 clusterID 并将 enabled 设置为 true。将 <*clustername*> 替换为您的 RHACM 导入或新创建的受管集群名称。在主受管集群和次 受管集群中编辑 **StorageCluster**。

不要在 **StorageCluster** 中进行这个更改,除非您在安装 Submariner 时启用 了 Globalnet。

\$ oc edit storagecluster -o yaml -n openshift-storage

```
spec:
network:
multiClusterService:
clusterID: <clustername>
enabled: true
```

警告

- 5. 进行上述更改后,
  - a. 等待 OSD pod 重启,并且创建 OSD 服务。
  - b. 等待所有 MONS 故障转移。
  - c. 确保已导出 MONS 和 OSD 服务。

\$ oc get serviceexport -n openshift-storage

```
        NAME
        AGE

        rook-ceph-mon-d
        4d14h

        rook-ceph-mon-f
        4d14h

        rook-ceph-mon-f
        4d14h

        rook-ceph-osd-0
        4d14h

        rook-ceph-osd-0
        4d14h

        rook-ceph-osd-0
        4d14h

        rook-ceph-osd-0
        4d14h
```

d. 确保集群处于 Ready 状态,集群健康状态有一个绿色勾号表示 Health ok。使用第3步进行验证。

# 4.5. 安装 OPENSHIFT DATA FOUNDATION MULTICLUSTER ORCHESTRATOR OPERATOR

OpenShift Data Foundation Multicluster Orchestrator 是一个控制器,从 Hub 集群上的 OpenShift Container Platform OperatorHub 安装。

# 流程

- 1. 在 Hub **集群中**, 进入到 OperatorHub 并使用关键字过滤器搜索 ODF Multicluster Orchestrator。
- 2. 点 ODF Multicluster Orchestrator 标题。
- 3. 保留所有默认设置,然后点**安装**。 确保 operator 资源安装在 **openshift-operators** 中,并可用于所有命名空间。

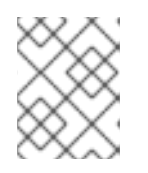

# 注意

**ODF Multicluster Orchestrator** 还会在 RHACM hub 集群上作为依赖项安装 **Openshift DR Hub Operator**。

4. 验证 Operator Pod 处于 Running 状态。OpenShift DR Hub operator 也安装在 openshiftoperators 命名空间中。

\$ oc get pods -n openshift-operators

输出示例:

| NAME                           | READY      | ST | ATUS | REST    | ARTS | AGE   |
|--------------------------------|------------|----|------|---------|------|-------|
| odf-multicluster-console-6845b | 795b9-blx  | rn | 1/1  | Running | 0    | 4d20h |
| odfmo-controller-manager-f9d9  | dfb59-jbrs | sd | 1/1  | Running | 0    | 4d20h |
| ramen-hub-operator-6fb887f88   | 5-fss4w    |    | 2/2  | Running | 0    | 4d20h |

# 4.6. 在集群间配置 SSL 访问

在 primary 和 secondary 集群间配置网络 SSL 访问,因此元数据可以以一个安全的方式保持在不同的集群中的 Multicloud Gateway (MCG) 对象存储桶,以及保持在 Hub 集群中验证对对象存储桶的访问。

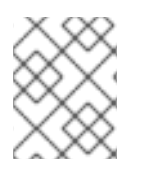

# 注意

如果所有 OpenShift 集群都为您的环境使用签名的有效证书集进行部署,则可以跳过本节。

步骤

1. 提取主受管集群的入口证书,并将输出保存到 primary.crt。

\$ oc get cm default-ingress-cert -n openshift-config-managed -o jsonpath="{['data']['cabundle\.crt']}" > primary.crt

2. 提取二级受管集群的入口证书,并将输出保存到 secondary.crt。

\$ oc get cm default-ingress-cert -n openshift-config-managed -o jsonpath="{['data']['cabundle\.crt']}" > secondary.crt 3. 创建新的 ConfigMap 文件,以使用文件名 cm-clusters-crt.yaml 来保存远程集群的证书捆绑 包。

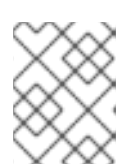

# 注意

如本示例文件所示,每个集群可能有超过三个证书。另外,请确保在从之前创建的 primary.crt 和 secondary.crt 文件中复制并粘贴后,证书内容会被正确缩进。

apiVersion: v1 data: ca-bundle.crt: | -----BEGIN CERTIFICATE-----<copy contents of cert1 from primary.crt here> -----END CERTIFICATE-----

-----BEGIN CERTIFICATE-----<copy contents of cert2 from primary.crt here> -----END CERTIFICATE-----

-----BEGIN CERTIFICATE-----<copy contents of cert3 primary.crt here> -----END CERTIFICATE----

-----BEGIN CERTIFICATE-----<copy contents of cert1 from secondary.crt here> -----END CERTIFICATE-----

-----BEGIN CERTIFICATE-----<copy contents of cert2 from secondary.crt here> -----END CERTIFICATE-----

-----BEGIN CERTIFICATE-----<copy contents of cert3 from secondary.crt here> -----END CERTIFICATE----kind: ConfigMap metadata: name: user-ca-bundle namespace: openshift-config

4. 在 Primary 受管集群, Secondary 受管集群, 和 Hub 集群 中创建 ConfigMap。

\$ oc create -f cm-clusters-crt.yaml

输出示例:

configmap/user-ca-bundle created

5. 对主受管集群、二级受管集群和 Hub 集群上的默认代理资源进行补丁。

\$ oc patch proxy cluster --type=merge --patch='{"spec":{"trustedCA":{"name":"user-cabundle"}}}'

输出示例:

proxy.config.openshift.io/cluster patched

# 4.7. 在 HUB 集群上创建灾难恢复策略

OpenShift 灾难恢复策略(DRPolicy)资源指定参与灾难恢复解决方案和所需的复制间隔的 OpenShift Container Platform 集群。DRPolicy 是一个集群范围的资源,用户可以应用到需要灾难恢复解决方案的应用程序。

**ODF MultiCluster Orchestrator** Operator 通过 **Multicluster Web console** 促进每个 **DRPolicy** 和相应 的 **DRClusters** 的创建。

#### 先决条件

• 确保至少一组两个受管集群。

#### 流程

- 1. 在 OpenShift 控制台中, 进入到 All Clusters → Data Services → Data policies。
- 2. 点 Create DRPolicy。
- 3. 输入 Policy name。确保每个 DRPolicy 都有一个唯一名称(例如: ocp4bos1-ocp4bos2-5m)。
- 4. 从与此新策略关联的受管集群列表中选择两个集群。

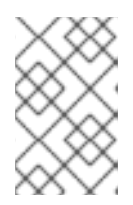

#### 注意

如果您在选择集群后收到错误消息 "OSD not migrate",请按照 将现有 OSD 迁移 到 OpenShift Data Foundation for Regional-DR 集群中优化 OSD 的知识库文章进 行操作,然后再继续下一步。

- 5. **复制策略**根据所选的 OpenShift 集群自动设置为 **Asynchronous**(async), 一个 **Sync schedule** 选项变为可用。
- 6. 设置**同步调度**。

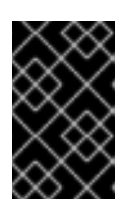

#### 重要

对于每个需要的复制间隔,必须使用唯一名称(如 ocp4bos1-ocp4bos2-10m) 创建新的 DRPolicy。可以选择同一集群,但 Sync 调度 可以用分钟/小时/天内使 用不同的复制间隔配置。最小值为一分钟。

- 7. 点 Create。
- 8. 验证 **DRPolicy** 是否已成功创建。在 **Hub** 集群中,为创建的每个 DRPolicy 资源运行这个命令, 使用您的唯一名称替换 <*drpolicy\_name*>。

\$ oc get drpolicy <drpolicy\_name> -o jsonpath='{.status.conditions[].reason}{"\n"}'

输出示例:

Succeeded

创建 DRPolicy 时,也会创建两个 DRCluster 资源。验证所有三个资源并且状态显示为 **Succeeded** 最多需要 10 分钟。

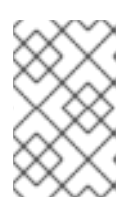

# 注意

DRPolicy 不支持编辑 SchedulingInterval、ReplicationClassSelector、VolumeSnapshotClassSele ctor 和 DRClusters 字段值。

- 9. 验证对象存储桶可以从 Hub 集群、Primary 受管集群和 Secondary 受管集群访问。
  - a. 获取 Hub 集群上的 DRClusters 的名称。

\$ oc get drclusters

输出示例:

NAME AGE ocp4bos1 4m42s ocp4bos2 4m42s

b. 检查 S3 访问每个受管集群上创建的每个存储桶。使用 DRCluster 验证命令,使用您的唯一名称替换 <drcluster\_name>。

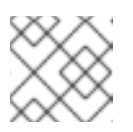

# 注意

DRClusters 不支持编辑 Region 和 S3ProfileName 字段值。

\$ oc get drcluster <drcluster\_name> -o jsonpath='{.status.conditions[2].reason}{"\n"}'

输出示例:

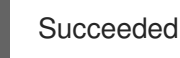

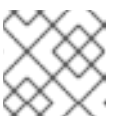

注意

确保为在 Hub 集群中的两个 DRClusters 运行命令。

10. 验证 **OpenShift DR Cluster operator** 已成功在 **Primary 受管集群**和 **Secondary 受管集群**上成功 安装。

\$ oc get csv,pod -n openshift-dr-system

输出示例:

| NAME                        | DISPLAY                                      | VERSION      |
|-----------------------------|----------------------------------------------|--------------|
| REPLACES PHASE              |                                              |              |
| clusterserviceversion.opera | tors.coreos.com/odr-cluster-operator.v4.15.0 | Openshift DR |
| Cluster Operator 4.15.0     | Succeeded                                    |              |
| clusterserviceversion.opera | VolSync                                      |              |
| 0.8.0 Succeed               | ed                                           |              |

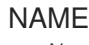

READY STATUS RESTARTS AGE pod/ramen-dr-cluster-operator-6467cf5d4c-cc8kz 2/2 Running 0 3d12h

您还可以验证 OpenShift DR Cluster Operator 是否在每个受管集群的 OperatorHub 上成功安 装。

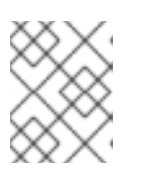

# 注意

在初始运行时,会自动安装 VolSync operator。VolSync 用于在两个集群之间设置 卷复制,以保护基于 CephF 的 PVC。复制功能默认为启用。

11. 验证 OpenShift Data Foundation 镜像 Primary 受管集群和 Secondary 受管集群中的 daemon 健康的状态。

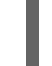

\$ oc get cephblockpool ocs-storagecluster-cephblockpool -n openshift-storage -o jsonpath='{.status.mirroringStatus.summary}{"\n"}'

输出示例:

{"daemon health":"OK","health":"OK","image health":"OK","states":{}}

# 小心

daemon\_health 和 health 从 Warning 变为 OK 可能需要最多 10 分钟。如果状态最终未变为 OK. 则使用 RHACM 控制台验证受管集群之间的 Submariner 连接是否仍然处于健康状态。在所 有值都变为 OK 之前不要继续。

# 4.8. 为测试灾难恢复解决方案创建示例应用程序

OpenShift Data Foundation 灾难恢复 (DR) 解决方案支持针对由 RHACM 管理的基于 Subscription 和 ApplicationSet 的应用程序的灾难恢复。如需了解更多详细信息,请参阅 订阅和 ApplicationSet 文档。

以下小节详细介绍了如何创建应用程序并将 DRPolicy 应用到应用程序。

- 基于订阅的应用程序 没有 cluster-admin 权限的 OpenShift 用户,请参阅知识库文章 如何为应用程序用户分配必要的 权限来执行灾难恢复操作。
- 基于 ApplicationSet 的应用程序 没有 cluster-admin 权限的 OpenShift 用户无法创建基于 ApplicationSet 的应用程序。

4.8.1. 基于订阅的应用程序

# 4.8.1.1. 创建基于订阅的应用程序示例

为了测试从 Primary 受管集群到 Secondary 受管集群的 failover 和 relocate,我们需要一个简单的应用 程序。

# 先决条件

在创建用于常规消耗的应用程序时,请确保应用程序仅部署到一个集群。

- 使用名为 busybox 的示例应用作为示例。
- 当应用程序通过或重新定位失败时,确保使用全局流量管理器(GTM)或 Global Server Load Balancing (GLSB)服务配置应用程序的所有外部路由。
- 作为最佳实践,将属于 Red Hat Advanced Cluster Management (RHACM) 订阅的 Red Hat Advanced Cluster Management (RHACM) 订阅分组在一起,以指代单个 Placement Rule 到 DR 保护它们作为组。进一步将它们创建为一个应用程序,用于订阅的逻辑分组,以备将来 DR 操 作,如故障转移和重新定位。

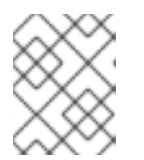

注意

如果不相关的订阅引用与放置操作相同的放置规则,它们也会受到 DR 保护,因为 DR 工作流控制引用放置规则的所有订阅。

# 流程

- 1. 在 Hub 集群中, 进入到 Applications, 再点 Create application。
- 2. 选择类型 Subscription。
- 3. 输入应用程序 Name (如 busybox) 和 Namespace (如 busybox-sample)。
- 4. 在 Repository location for resources 部分中, 选择 Repository type Git。
- 5. 输入示例应用程序的 Git 存储库 URL、github **Branch** 和 **Path**,在其中创建资源 **busybox** Pod 和 PVC。
  - 使用示例应用程序存储库作为 https://github.com/red-hat-storage/ocm-ramen-samples。
  - 选择 Branch 作为 release-4.15。
  - 选择以下 **路径之一**:
    - busybox-odr 使用 RBD Regional-DR。
    - busybox-odr-cephfs 使用 CephFS Regional-DR。
- 6. 向下滚动, 直到您看到 Deploy application resources on cluster with all specified labels
  - 选择全局 Cluster set 或包含环境正确受管集群的全局集群。
  - 添加一个 <name> 标签,将其值设置为受管集群的名称。
- 点位于右上角的 Create。
   在接下来的屏幕中,进入 Topology 选项卡。您可以看到应用程序拓扑上有所有的绿色对勾图标。

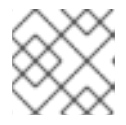

# 注意

要获取更多信息,请点击任何拓扑元素,拓扑视图右侧会显示一个窗口。

8. 验证示例应用程序部署。
 现在, busybox 应用程序已部署到首选集群,现在可以验证部署。

登录到您的受管集群,其中 busybox 由 RHACM 部署。

\$ oc get pods,pvc -n busybox-sample

输出示例:

NAMEREADYSTATUSRESTARTSAGEpod/busybox-67bf494b9-zl5tr1/1Running077s

NAMESTATUSVOLUMECAPACITYACCESSMODESSTORAGECLASSAGEpersistentvolumeclaim/busybox-pvcBoundpvc-c732e5fe-daaf-4c4d-99dd-462e04c184125GiRWOocs-storagecluster-ceph-rbd77s

# 4.8.1.2. 将数据策略应用到示例应用程序

先决条件

• 确保 Data 策略中引用的两个受管集群都可以访问。如果没有,在两个集群都在线前,应用程序不 会受到灾难恢复的影响。

#### 流程

- 1. 在 Hub 集群中, 进入到 All Clusters → Applications。
- 2. 点应用程序末尾的 Actions 菜单,以查看可用操作的列表。
- 3. 点 Manage data policy→ Assign data policy。
- 4. 选择 Policy, 再单击 Next。
- 5. 选择 Application resource,然后使用 PVC 标签选择器 为所选应用程序资源选择 PVC 标签。

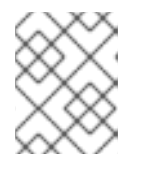

#### 注意

您可以为所选应用程序资源选择多个 PVC 标签。您还可以使用 Add application resource 选项添加多个资源。

- 6. 添加所有应用程序资源后,点 Next。
- 7. 检查 **Policy 配置详情并点 Assign**。新分配的 Data 策略显示在 **Manage data policy** modal 列表 视图中。
- 8. 验证您可以在 Applications 页面中查看分配的策略详情。
  - a. 在 Applications 页面上, 进入到 Data policy 列, 再单击 策略链接 以展开视图。
  - b. 验证您可以看到分配的策略数量以及故障转移和重新定位状态。
  - c. 单击 View more details, 以查看与应用程序一起使用的策略持续活动的状态。
- 9. 可选:在主集群中验证 RADOS 块设备(RBD) volumereplication 和 volumereplicationgroup。

\$ oc get volumereplications.replication.storage.openshift.io -A

| 输出示例:                                                                                                    |
|----------------------------------------------------------------------------------------------------|
| NAME AGE VOLUMEREPLICATIONCLASS PVCNAME<br>DESIREDSTATE CURRENTSTATE<br>busybox-pvc 2d16h rbd-volumereplicationclass-1625360775 busybox-pvc primary |
| <pre>Primary \$ oc get volumereplicationgroups.ramendr.openshift.io -A</pre>                                                                        |
| 输出示例:                                                                                                    |
| NAME DESIREDSTATE CURRENTSTATE<br>busybox-drpc primary Primary                                                                                      |
| 10. 可选:验证 CephFS volsync 复制源已在主集群中成功设置,在故障切换集群中设置了 VolSync ReplicationDestination。                                                                  |
| \$ oc get replicationsource -n busybox-sample                                                                                                    |
| 输出示例:                                                                                                    |
| NAME SOURCE LAST SYNC DURATION NEXT SYNC<br>busybox-pvc busybox-pvc 2022-12-20T08:46:07Z 1m7.794661104s 2022-12-<br>20T08:50:00Z                    |
| \$ oc get replicationdestination -n busybox-sample                                                                                                  |
| 输出示例:                                                                                                    |
| NAME LAST SYNC DURATION NEXT SYNC<br>busybox-pvc 2022-12-20T08:46:32Z 4m39.52261108s                                                                |
| <b>4.8.2.</b> 基于 ApplicationSet 的应用程序                                                                                                    |
| 4.8.2.1. 创 <b>建基于 ApplicationSet 的应用程序</b>                                                                                                    |

前提条件

- 确保 Hub 集群上安装了 Red Hat OpenShift GitOps Operator。具体步骤请查看 RHACM 文档。
- 确保主和从受管集群都注册到 GitOps。有关注册说明,请参阅 将受管集群注册到 GitOps。然后,检查 GitOpsCluster 资源使用的放置是否用于注册两个受管集群,具有处理集群的容限。您可以使用 oc get placement <placement-name> -n openshift-gitops -o yaml 命令来验证以下容限是否已添加到放置中。

tolerations:

- key: cluster.open-cluster-management.io/unreachable operator: Exists
- key: cluster.open-cluster-management.io/unavailable operator: Exists

如果没有添加容限,请参阅为 Red Hat Advanced Cluster Management 和 OpenShift GitOps 配置应用程序放置容限。

#### 流程

- 1. 在 Hub 集群中, 进入到 All Clusters → Applications 并点 Create application。
- 2. 选择应用程序类型作为 Argo CD ApplicationSet Push model
- 3. 在常规步骤1中, 输入您的应用程序集名称。
- 4. 选择 Argo server openshift-gitops 和 Requeue time 为 180 秒。
- 5. 点击 Next。
- 6. 在 Repository location for resources 部分中, 选择 Repository type Git。
- 7. 输入示例应用程序的 Git 存储库 URL、github Branch 和 Path,在其中创建资源 busybox Pod 和 PVC。
  - a. 使用示例应用程序存储库作为 https://github.com/red-hat-storage/ocm-ramen-samples
  - b. 选择 Revision 作为 release-4.15
  - c. 选择以下路径之一:
    - **busybox-odr** 使用 RBD Regional-DR。
    - busybox-odr-cephfs 使用 CephFS Regional-DR。
- 8. 输入 Remote namespace 值。(例如 busybox-sample), 然后点 Next。
- 9. 选择 Sync policy 设置并点 Next。 您可以选择一个或多个选项。
- 10. 添加一个 <name> 标签,将其值设置为受管集群的名称。
- 11. 点击 Next。
- 12. 检查设置详情并点 Submit。

# 4.8.2.2. 将 Data policy 应用到基于 ApplicationSet 的应用程序示例

# 先决条件

 确保 Data 策略中引用的两个受管集群都可以访问。如果没有,在两个集群都在线前,应用程序不 会受到灾难恢复的影响。

- 1. 在 Hub 集群中, 进入到 All Clusters → Applications。
- 2. 点应用程序末尾的 Actions 菜单,以查看可用操作的列表。
- 3. 点 Manage data policy→ Assign data policy。
- 4. 选择 Policy, 再单击 Next。

5. 选择 Application resource, 然后使用 PVC 标签选择器 为所选应用程序资源选择 PVC 标签。

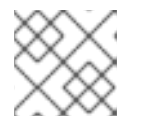

注意

您可以为所选应用程序资源选择多个 PVC 标签。

- 6. 添加所有应用程序资源后,点 Next。
- 7. 检查 **Policy 配置详情并点 Assign**。新分配的 Data 策略显示在 **Manage data policy** modal 列表 视图中。
- 8. 验证您可以在 Applications 页面中查看分配的策略详情。
  - a. 在 Applications 页面上, 进入到 Data policy 列, 再单击 策略链接 以展开视图。
  - b. 验证您可以看到分配的策略数量以及故障转移和重新定位状态。
- 9. 可选:在主集群中验证 Rados 块设备(RBD) volumereplication 和 volumereplicationgroup。

\$ oc get volumereplications.replication.storage.openshift.io -A

输出示例:

NAME AGE VOLUMEREPLICATIONCLASS PVCNAME DESIREDSTATE CURRENTSTATE busybox-pvc 2d16h rbd-volumereplicationclass-1625360775 busybox-pvc primary Primary

\$ oc get volumereplicationgroups.ramendr.openshift.io -A

输出示例:

NAME DESIREDSTATE CURRENTSTATE busybox-drpc primary Primary

10. [可选] 验证 CephFS volsync 复制源已在主集群中成功设置,在故障转移集群中已设置了 VolSync ReplicationDestination。

\$ oc get replicationsource -n busybox-sample

输出示例:

NAMESOURCELAST SYNCDURATIONNEXT SYNCbusybox-pvcbusybox-pvc2022-12-20T08:46:07Z1m7.794661104s2022-12-20T08:50:00Z2022-12-20T08:46:07Z1m7.794661104s2022-12-

\$ oc get replicationdestination -n busybox-sample

输出示例:

NAMELAST SYNCDURATIONNEXT SYNCbusybox-pvc2022-12-20T08:46:32Z4m39.52261108s

# 4.8.3. 删除示例应用程序

本节提供了使用 RHACM 控制台删除示例应用程序 busybox 的说明。

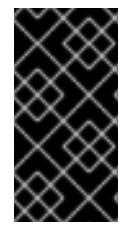

# 重要

当删除 DR 保护的应用程序时,需要可以访问属于 DRPolicy 的这两个集群。这是为了确保 根据删除 DR 保护的一部分清理相应 S3 存储中的所有受保护的 API 资源和资源。如果访问 其中一个集群不是健康,删除应用程序的 **DRPlacementControl** 资源(在 hub 上)将处于 Deleting 状态。

#### 先决条件

• 这些说明在故障转移和重新定位测试完成前不应执行示例应用程序,且应用程序已准备好从 RHACM 和受管集群中删除。

#### 流程

- 1. 在 RHACM 控制台上, 前往 Applications。
- 2. 搜索要删除的示例应用程序(例如 busybox)。
- 3. 点击您要删除的应用程序旁边的 Action Menu (:)。
- 4. 点击 Delete application。 选择了 Delete application 时,将显示一个新屏幕,询问是否还应删除与应用相关的资源。
- 5. 选中 Remove application 相关资源复选框,以删除 Subscription 和 PlacementRule。
- 6. 单击 Delete。这将删除主受管集群(或应用程序所运行的任何群集)上的 busybox 应用程序。
- 7. 除了使用 RHACM 控制台删除的资源外,如果删除 busybox 应用后没有自动删除,则删除 DRPlacementControl。
  - a. 登录到 Hub 集群的 OpenShift Web 控制台,再进入到 项目 **busybox-sample** 的 Installed Operators。 对于 ApplicationSet 应用程序,将项目选为 **openshift-gitops**。
  - b. 单击 OpenShift DR Hub Operator, 然后单击 DRPlacementControl 选项卡。
  - c. 点击您要删除的 busybox 应用程序 DRPlacementControl 旁边的 Action Menu (:)。
  - d. 单击 Delete DRPlacementControl。
  - e. 单击 Delete。

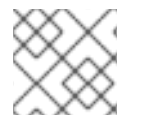

#### 注意

此过程可用于使用 DRPlacementControl 资源删除任何应用。

# 4.9. 受管集群间基于订阅的应用程序故障切换

故障转移是在主集群失败时将应用程序从主集群转换到二级集群的过程。虽然故障转移提供了应用程序以 最小中断在二级集群中运行的功能,但做出不正确的故障转移决策可能会导致意外的故障转移决定,如发 生从主到次要集群未验证复制失败时的完整数据丢失。如果自上次成功复制以来有大量的时间,最好等待
#### 失败的主完成。

LastGroupSyncTime 是一个关键指标,反映了自与应用程序关联的所有 PVC 最后一次成功复制以来的时间。本质上,它会测量主集群和次要集群之间的同步健康状况。因此,在从一个集群启动故障转移前, 请检查此指标,并仅在 LastGroupSyncTime 在过去的合理时间内启动故障转移。

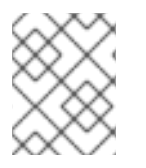

# 注意

在故障转移集群中故障转移 Ceph-RBD 镜像部署期间,会缩减故障转移,以确保 Ceph-RBD 支持的卷的干净故障转移作为存储置备程序。

#### 先决条件

- 如果您的设置具有主动和被动 RHACM hub 集群,请参阅使用 Red Hat Advanced Cluster Management 进行 Hub 恢复。
- 当主集群处于 Ready 以外的状态时,请检查集群的实际状态,因为它可能需要一些时间才能更 新。
  - 1. 进入到 RHACM 控制台 → Infrastructure → Clusters → Cluster list选项卡。
  - 在执行故障转移操作前,请检查两个受管集群的状态。
     但是,当您切换到的集群处于 Ready 状态时,故障转移操作仍然可以运行。
- 与当前时间相比,在 Hub Cluster 上运行以下命令检查 **lastGroupSyncTime** 是否在可接受的数 据丢失窗口中。

\$ oc get drpc -o yaml -A | grep lastGroupSyncTime

输出示例:

[...] lastGroupSyncTime: "2023-07-10T12:40:10Z"

#### 流程

- 1. 在 Hub 集群中, 进入到 Applications。
- 2. 点应用程序行末尾的 Actions 菜单,以查看可用操作的列表。
- 3. 点 Failover application。
- 4. 在显示了 Failover 应用程序 模态后,选择策略和目标集群,相关的应用程序将在出现灾难时故障 转移。
- 5. **点选择订阅组下拉菜**单,验证默认选择**或修改此**设置。 默认**情况下,**选择为应用程序资源复制的订阅组。
- 6. 检查 Failover readiness 的状态。
  - 如果状态是 Ready 且带有一个绿色勾号,这表示目标集群已就绪,可启动故障转移。继续执行第7步。
  - 如果状态是 Unknown 或 Not ready, 请等待到状态变为 Ready。

- 7. 点 Initiate。busybox 应用程序现在故障转移到 Secondary-managed 集群。
- 8. 关闭模态窗口,并使用 Applications 页面中的 Data policies 列跟踪状态。
- 9. 验证活动状态是否为应用的 FailedOver。
  - a. 进入 Applications → Overview 选项卡。
  - b. 在 Data policy 列中, 点您要将策略应用到的应用程序的策略链接。
  - c. 在 Data policy 弹出窗口中, 点 View more details 链接。
  - d. 验证**您能否看到一个或多个策略名称以及与**应用程序中使用的策略关联的持续活动(同步时间和活动状态)。

# 4.10. 受管集群之间基于 APPLICATIONSET 的应用程序故障切换

故障转移是在主集群失败时将应用程序从主集群转换到二级集群的过程。虽然故障转移提供了应用程序以 最小中断在二级集群中运行的功能,但做出不正确的故障转移决策可能会导致意外的故障转移决定,如发 生从主到次要集群未验证复制失败时的完整数据丢失。如果自上次成功复制以来有大量的时间,最好等待 失败的主完成。

LastGroupSyncTime 是一个关键指标,反映了自与应用程序关联的所有 PVC 最后一次成功复制以来的时间。本质上,它会测量主集群和次要集群之间的同步健康状况。因此,在从一个集群启动故障转移前, 请检查此指标,并仅在 LastGroupSyncTime 在过去的合理时间内启动故障转移。

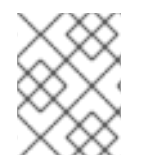

# 注意

在故障转移集群中故障转移 Ceph-RBD 镜像部署期间,会缩减故障转移,以确保 Ceph-RBD 支持的卷的干净故障转移作为存储置备程序。

#### 先决条件

- 如果您的设置具有主动和被动 RHACM hub 集群,请参阅使用 Red Hat Advanced Cluster Management 进行 Hub 恢复。
- 当主集群处于 Ready 以外的状态时,请检查集群的实际状态,因为它可能需要一些时间才能更 新。
  - 1. 进入到 RHACM 控制台 → Infrastructure → Clusters → Cluster list选项卡。
  - 在执行故障转移操作前,请检查两个受管集群的状态。
     但是,当您切换到的集群处于 Ready 状态时,故障转移操作仍然可以运行。
- 与当前时间相比,在 Hub Cluster 上运行以下命令检查 **lastGroupSyncTime** 是否在可接受的数 据丢失窗口中。

\$ oc get drpc -o yaml -A | grep lastGroupSyncTime

输出示例:

```
[...]
lastGroupSyncTime: "2023-07-10T12:40:10Z"
```

流程

- 1. 在 Hub 集群中, 进入到 Applications。
- 2. 点应用程序行末尾的 Actions 菜单,以查看可用操作的列表。
- 3. 点 Failover application。
- 4. 显示 Failover 应用程序 模态时,验证显示的详细信息是否正确并检查 Failover readiness 的状态。如果状态是 Ready 且带有绿色勾号,这表示目标集群已准备好故障转移启动。
- 5. 点 Initiate。busybox 资源现在在目标集群上创建。
- 6. 关闭模态窗口,并使用 Applications 页面中的 Data policies 列跟踪状态。
- 7. 验证活动状态是否为应用的 FailedOver。
  - a. 进入 Applications → Overview 选项卡。
  - b. 在 Data policy 列中, 点您要将策略应用到的应用程序的**策略**链接。
  - c. 在 Data policy 弹出窗口中,验证您可以看到一个或多个策略名称以及与应用程序中使用的策略关联的持续活动。

# 4.11. 在受管集群间重新定位基于订阅的应用程序

当所有受管集群都可用时,将应用程序重新定位到首选位置。

#### 前提条件

- 如果您的设置具有主动和被动 RHACM hub 集群,请参阅使用 Red Hat Advanced Cluster Management 进行 Hub 恢复。
- 当主集群处于 Ready 以外的状态时,请检查集群的实际状态,因为可能需要一些时间来更新。只有在主集群和首选集群启动并运行时才可执行重新定位。
  - 1. 进入到 RHACM 控制台 → Infrastructure → Clusters → Cluster list选项卡。
  - 2. 在执行重新定位操作前,请单独检查两个受管集群的状态。
- 与当前时间相比,当 lastGroupSyncTime 位于复制间隔(例如5分钟)时,执行重定位。建议 为任何单个应用程序最小化恢复时间目标(RTO)。
   在 Hub 集群中运行这个命令:

\$ oc get drpc -o yaml -A | grep lastGroupSyncTime

输出示例:

[...] lastGroupSyncTime: "2023-07-10T12:40:10Z"

将输出时间(UTC)与当前时间进行比较,以验证所有 lastGroupSyncTime 值是否在应用程序复制间隔内。如果没有,请等待 Relocate,直到所有 lastGroupSyncTime 值都为 true。

#### 流程

1. 在 Hub 集群中, 进入到 Applications。

- 2. 点应用程序行末尾的 Actions 菜单,以查看可用操作的列表。
- 3. 点 Relocate application。
- 4. 当 Relocate application 模态显示时,选择 policy 和 target cluster,在出现灾难时相关的应用 程序将重新定位到其中。
- 5. 默认**情况下,**选择**部署**应用程序资源的订阅组。点选择订阅组下拉菜单,验证默认选择或修改此 设置。
- 6. 检查 Relocation readiness 的状态。
  - 如果状态是 Ready 且带有一个绿色勾号,这表示目标集群已准备好重定位来进行启动。继续 执行第7步。
  - 如果状态是 Unknown 或 Not ready, 请等待到状态变为 Ready。
- 7. 点 Initiate。busybox 资源现在在目标集群上创建。
- 8. 关闭模态窗口,并使用 Applications 页面中的 Data policies 列跟踪状态。
- 9. 验证应用程序的活动状态是否显示为 Relocated。
  - a. 进入 Applications → Overview 选项卡。
  - b. 在 Data policy 列中, 点您要将策略应用到的应用程序的策略链接。
  - c. 在 Data policy 弹出窗口中, 点 View more details 链接。
  - d. 验证您能否看到一个或多个策略名称以及与应用程序中使用的策略关联的持续活动(同步时间和活动状态)。

# 4.12. 在受管集群间重新定位基于 APPLICATIONSET 的应用程序

当所有受管集群都可用时,将应用程序重新定位到首选位置。

## 前提条件

- 如果您的设置具有主动和被动 RHACM hub 集群,请参阅使用 Red Hat Advanced Cluster Management 进行 Hub 恢复。
- 当主集群处于 Ready 以外的状态时,请检查集群的实际状态,因为可能需要一些时间来更新。只有在主集群和首选集群启动并运行时才可执行重新定位。
  - 1. 进入到 RHACM 控制台 → Infrastructure → Clusters → Cluster list选项卡。
  - 2. 在执行重新定位操作前,请单独检查两个受管集群的状态。
- 与当前时间相比,当 lastGroupSyncTime 位于复制间隔(例如5分钟)时,执行重定位。建议 为任何单个应用程序最小化恢复时间目标(RTO)。
   在 Hub 集群中运行这个命令:

\$ oc get drpc -o yaml -A | grep lastGroupSyncTime

输出示例:

[...] lastGroupSyncTime: "2023-07-10T12:40:10Z"

将输出时间(UTC)与当前时间进行比较,以验证所有 lastGroupSyncTime 值是否在应用程序复制间隔内。如果没有,请等待 Relocate,直到所有 lastGroupSyncTime 值都为 true。

## 流程

- 1. 在 Hub 集群中, 进入到 Applications。
- 2. 点应用程序行末尾的 Actions 菜单,以查看可用操作的列表。
- 3. 点 Relocate application。
- 4. 当 Relocate application 模态显示时,选择 policy 和 target cluster,在出现灾难时相关的应用 程序将重新定位到其中。
- 5. 点 Initiate。busybox 资源现在在目标集群上创建。
- 6. 关闭模态窗口,并使用 Applications 页面中的 Data policies 列跟踪状态。
- 7. 验证应用程序的活动状态是否显示为 Relocated。
  - a. 进入 Applications → Overview 选项卡。
  - b. 在 Data policy 列中, 点您要将策略应用到的应用程序的策略链接。
  - c. 在 Data policy 弹出窗口中, 验证您可以看到一个或多个策略名称以及与应用程序一起使用的 策略关联的重新定位状态。

# 4.13. 查看启用灾难恢复应用程序的恢复点目标值

恢复点目标 (RPO) 值是应用程序当前有效的集群中的持久数据的最新同步时间。此同步时间有助于确定 在故障切换过程中丢失的数据持续时间。

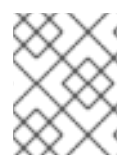

## 注意

. ... . . . . . . . . .

此 RPO 值仅适用于故障切换期间的 Regional-DR。重新定位可确保操作过程中没有数据丢失,因为所有对等集群都可用。

您可以在 Hub 集群中查看所有受保护的卷的恢复点目标 (RPO) 值。

## 流程

- 1. 在 Hub 集群中, 进入到 Applications → Overview 选项卡。
- 2. 在 Data policy 列中,点您要将策略应用到的应用程序的策略链接。 Data policies modal 页面会出现,每个应用程序所应用的灾难恢复策略数量以及故障转移和重新 定位状态。
- 3. 在 Data policies 模态页面中,点 View more details 链接。 此时会显示一个详细的 **数据策略** 模态页面,其中显示策略名称和与应用到应用程序的策略关联的 持续活动(Last sync、Activity 状态)。

. . . . . .

在模态页面中报告的 Last sync 时间代表,表示所有针对应用程序保护的 DR 的卷的最新同步时间。

# 4.14. 使用 RED HAT ADVANCED CLUSTER MANAGEMENT 进行 HUB 恢 复 [技术预览]

当您的设置有主动和被动 Red Hat Advanced Cluster Management for Kubernetes (RHACM) hub 集群时,如果活跃 hub 停机,您可以使用被动 hub 故障切换或重新定位灾难恢复保护的工作负载。

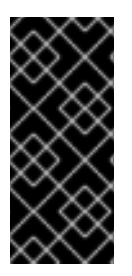

# 重要

hub 恢复是一个技术预览功能,受技术预览支持限制。技术预览功能不受红帽产品服务等级协议(SLA)支持,且功能可能并不完整。红帽不推荐在生产环境中使用它们。这些技术预览功能可以使用户提早试用新的功能,并有机会在开发阶段提供反馈意见。

如需更多信息,请参阅技术预览功能支持范围。

## 4.14.1. 配置被动 hub 集群

在活跃 hub 停机或无法访问时执行 hub 恢复,请按照本节中的步骤配置被动 hub 集群,然后故障转移或 重新定位灾难恢复受保护的工作负载。

#### 流程

- 确保在被动 hub 集群上安装 RHACM operator 和 MultiClusterHub。具体步骤请查看 RHACM 安装指南。
   成功安装 Operator 后,用户界面中会显示一个带有 Web 控制台更新可用消息的弹出窗口。点此 弹出窗口中的 Refresh Web 控制台来反映控制台更改。
- 2. 在 hub 恢复前,配置备份和恢复。请参阅 RHACM 业务连续性 指南的 备份和恢复 主题。
- 3. 在恢复前,在被动 RHACM hub 上安装多集群编配器(MCO) Operator 和 Red Hat OpenShift GitOps operator。有关恢复 RHACM hub 的说明,请参阅安装 OpenShift Data Foundation Multicluster Orchestrator operator。
- 4. 确保 Restore.cluster.open-cluster-management.io 资源将 .spec.cleanupBeforeRestore 设置为 None。详情请参阅 RHACM 文档的检查备份一章时恢复被动资源。
- 5. 如果在设置过程中手动配置 SSL 访问,则在集群中重新配置 SSL 访问。具体步骤请参阅 在集群 中配置 SSL 访问章节。
- 在被动 hub 上,将标签添加到 openshift-operators 命名空间,以便使用以下命令启用 VolumeSyncronizationDelay 警报的基本监控。有关警报详情,请参阅 灾难恢复警报 章节。

\$ oc label namespace openshift-operators openshift.io/cluster-monitoring='true'

#### 4.14.2. 切换到被动 hub 集群

当活跃 hub 停机或无法访问时,请使用这个步骤。

#### 流程

1. 在被动 hub 集群上恢复备份。如需更多信息,请参阅 从备份中恢复 hub 集群。

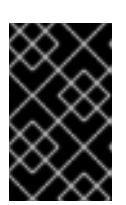

将失败的 hub 恢复到其被动实例, 仅将应用程序及其 DR 保护状态恢复到其上次调度的备份。在最后一次调度的备份后, 任何受 DR 保护的应用程序都需要在新 hub 上再次保护。

- 2. 在被动 hub 上导入受管集群后, Submariner 会被自动安装。
- 3. 验证 Primary 和 Seconday 受管集群是否已成功导入到 RHACM 控制台,并可以访问它们。如果 任何受管集群停机或无法访问,则不会成功导入它们。
- 4. 等待 DRPolicy 验证成功。

重要

5. 验证 **DRPolicy** 是否已成功创建。对于创建的每个 DRPolicy 资源,在 **Hub** 集群 中运行这个命 令,其中 &lt ;*drpolicy\_name* > 替换为唯一名称。

\$ oc get drpolicy <drpolicy\_name> -o jsonpath='{.status.conditions[].reason}{"\n"}'

输出示例:

Succeeded

- 6. 刷新 RHACM 控制台,以便在 Active hub 集群中启用 DR 监控仪表板标签页访问它。
- 7. 如果只有活跃 hub 集群停机,请通过执行 hub 恢复来恢复 hub,并在被动 hub 中恢复备份。如果 受管集群仍然可以访问,则不需要进一步的操作。
- 8. 如果主受管集群与活跃 hub 集群一起停机,则需要将工作负载从主受管集群切换到二级受管集群。有关故障转移说明,根据您的工作负载类型,请参阅基于订阅的应用程序或基于 ApplicationSet 的应用程序。
- 9. 验证故障转移是否成功。当主受管集群停机时,工作负载的 PROGRESSION 状态将处于 Cleaning Up 阶段,直到 down 受管集群恢复在线并成功导入到 RHACM 控制台中。 在被动 hub 集群中,运行以下命令来检查 PROGRESSION 状态。

\$ oc get drpc -o wide -A

输出示例:

NAMESPACE NAME AGE PREFERREDCLUSTER DESIREDSTATE CURRENTSTATE PROGRESSION START FAILOVERCLUSTER TIME DURATION PEER READY [...] cephfs-busybox-placement-1-drpc busybox 103m cluster-1 cluster-2 Failover FailedOver Cleaning Up 2024-04-15T09:12:23Z False cephfs-busybox-placement-1-drpc busybox 102m cluster-1 2024-04-15T07:40:09Z 37.200569819s True Deployed Completed [...]

# 第5章使用 OPENSHIFT DATA FOUNDATION 的扩展集群进行灾 难恢复

Red Hat OpenShift Data Foundation 部署可以在两个不同的地理位置扩展,为存储基础架构提供灾难恢复功能。当遇到灾难时,如两个位置中的一个部分或完全不可用,OpenShift Container Platform 部署中的 OpenShift Data FoundationOpenShift 必须能够存活。此解决方案仅适用于在基础架构服务器之间具有特定延迟要求的 edorpolitan 跨数据中心。

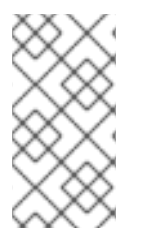

# 注意

扩展集群解决方案是为包含数据卷的区域之间延迟不超过 10 ms 的最大往返用时(RTT)的部 署而设计。对于 Arbiter 节点遵循为 etcd 指定的延迟要求,请参阅 Red Hat OpenShift Container Platform 集群的指南 - Deployments Spanning Multiple Sites (Data Centers/Regions)。如果您计划以更高的延迟进行部署,请联系红帽客户支持。

下图显示了扩展集群的最简单的部署:

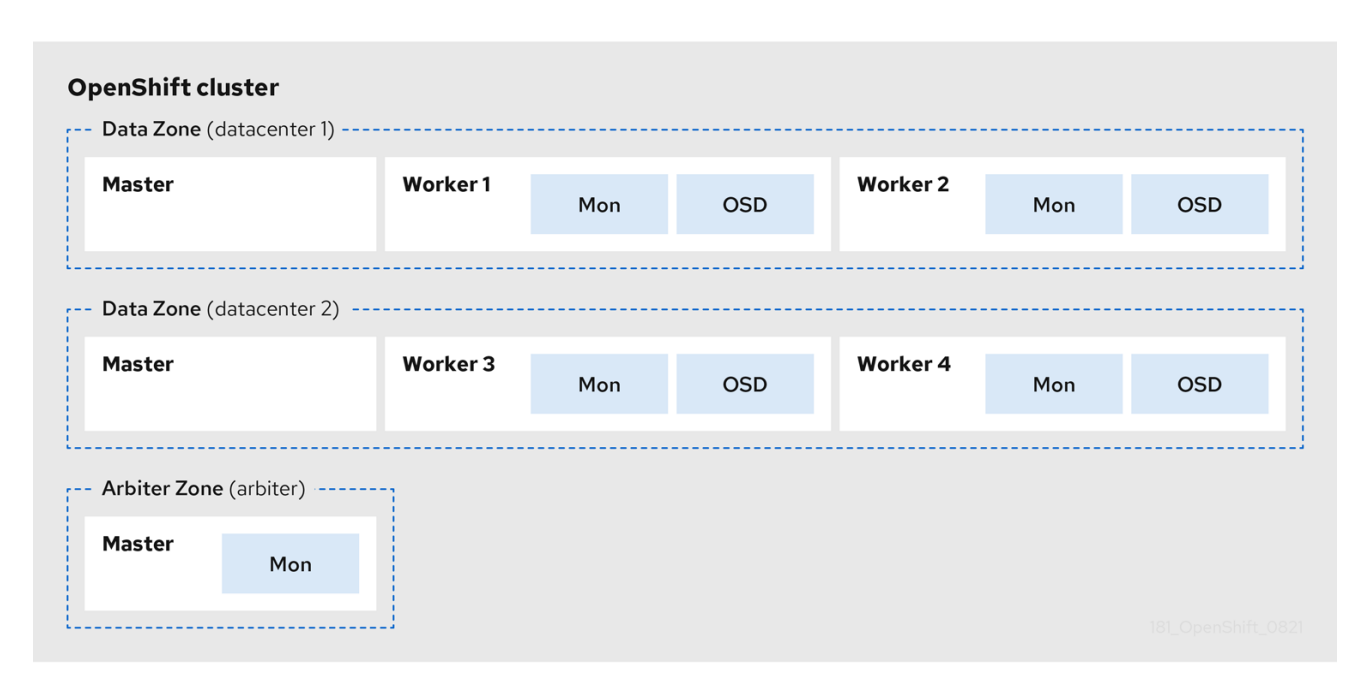

# OpenShift 节点和 OpenShift Data Foundation 守护进程

在上图中, Arbiter 区域中部署的 OpenShift Data Foundation 监控 pod 具有 master 节点内置的容错能力。图中显示了每个 Data Zone 中的 master 节点,它们是高可用性 OpenShift Container Platform control plane 所需的 master 节点。另外,重要的一点是,其中一个区的 OpenShift Container Platform 节点与另外两个区的 OpenShift Container Platform 节点需要具有网络连接。

# 5.1. 启用扩展集群的要求

- 确保已解决了跨越多个站点的部署的 OpenShift Container Platform 要求。如需更多信息,请参 阅有关跨多个站点的集群部署的知识库文章。
- 确保您在三个不同的区中至少有三个 OpenShift Container Platform master 节点。三个区域中的 每一区域中有一个主节点。
- 确保至少四个 OpenShift Container Platform worker 节点分布在两个数据区中。

- 对于裸机上的扩展集群,请使用 SSD 驱动器作为 OpenShift Container Platform master 节点的 root 驱动器。
- 确保每个节点已预先标记其 zone 标签。如需更多信息,请参阅将拓扑区标签应用到 OpenShift Container Platform 节点部分。
- 扩展集群解决方案是为在不同区域之间延迟不超过 10 毫秒的部署而设计。如果您计划以更高的延迟进行部署,请联系红帽客户支持。

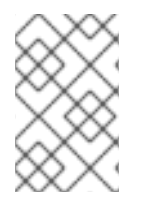

# 注意

灵活的缩放和仲裁程序不能与缩放逻辑冲突同时启用。通过灵活扩展,您可以一次向 OpenShift Data Foundation 集群添加一个节点。而在 Arbiter 集群中,您需要在每个数据 区中添加至少一个节点。

# 5.2. 将拓扑区标签应用到 OPENSHIFT CONTAINER PLATFORM 节点

在一个站点停机时,具有仲裁器功能的区域使用仲裁器标签。这些标签是任意的,对于这三个位置来说必须是唯一的。

例如,您可以按如下方式标记节点:

topology.kubernetes.io/zone=arbiter for Master0

topology.kubernetes.io/zone=datacenter1 for Master1, Worker1, Worker2

topology.kubernetes.io/zone=datacenter2 for Master2, Worker3, Worker4

• 将标签应用到节点:

\$ oc label node <NODENAME> topology.kubernetes.io/zone=<LABEL>

# <NODENAME>

是节点的名称

```
<LABEL>
```

是拓扑区标签

使用三个区的示例标签来验证标签:

\$ oc get nodes -I topology.kubernetes.io/zone=<LABEL> -o name

#### <LABEL>

```
是拓扑区标签
或者,您可以运行单个命令来查看带有其区域的所有节点。
```

\$ oc get nodes -L topology.kubernetes.io/zone

扩展集群拓扑区域标签现在应用于适当的 OpenShift Container Platform 节点来定义三个位置。

#### 后续步骤

• 从 OpenShift Container Platform Web 控制台安装本地存储 Operator。

# 5.3. 安装 LOCAL STORAGE OPERATOR

在本地存储设备上创建 Red Hat OpenShift Data Foundation 集群前,请先从 Operator Hub 安装 Local Storage Operator。

# 流程

- 1. 登录 OpenShift Web 控制台。
- 2. 点 Operators → OperatorHub。
- 3. 在 Filter by keyword 框中键入 local storage,从操作器列表中搜索 Local Storage operator并 单击它。
- 4. 在 Install Operator 页面中设置以下选项:
  - a. 将频道更新为 stable。
  - b. 安装模式是 A specific namespace on the cluster。
  - c. Installed Namespace  $\exists$  Operator recommended namespace openshift-local-storage.
  - d. 将批准更新为 Automatic。
- 5. 点 Install。

## 验证步骤

• 验证 Local Storage Operator 是否显示绿色勾号,代表安装成功。

# 5.4. 安装 RED HAT OPENSHIFT DATA FOUNDATION OPERATOR

您可以使用 Red Hat OpenShift Container Platform Operator Hub 安装 Red Hat OpenShift Data Foundation Operator。

## 先决条件

- 使用具有 cluster-admin 和 Operator 安装权限的账户访问 OpenShift Container Platform 集群。
- 您必须至少在 Red Hat OpenShift Container Platform 集群的两个数据中心中平均分配四个 worker 节点。
- 有关其他资源要求,请参阅规划您的部署。

# 重要

 当您需要覆盖 OpenShift Data Foundation 的集群范围默认节点选择器时,您可以 在命令行界面中使用以下命令为 openshift-storage 命名空间指定空白节点选择器 (在这种情况下创建 openshift-storage 命名空间):

\$ oc annotate namespace openshift-storage openshift.io/node-selector=

 将节点作为 infra 污点,以确保只在该节点上调度 Red Hat OpenShift Data Foundation 资源。这有助于您节省订阅成本。如需更多信息,请参阅管理和分配 存储资源指南中的如何将专用 worker 节点用于 Red Hat OpenShift Data Foundation 章节。

#### 流程

- 1. 登录 OpenShift Web 控制台。
- 2. 点 Operators → OperatorHub。
- 3. 在 Filter by keyword 框中滚动或键入 OpenShift Data Foundation,以查找 OpenShift Data Foundation Operator。
- 4. 点 Install。
- 5. 在 Install Operator 页面中设置以下选项:
  - a. 将频道更新为 stable-4.15。
  - b. 安装模式是 A specific namespace on the cluster。
  - c. Installed Namespace 为 **Operator recommended namespace openshift-storage**。如果命 名空间 **openshift-storage** 不存在,它会在 Operator 安装过程中创建。
  - d. 将 Approval Strategy 选为 Automatic 或 Manual。
     如果选择 Automatic 更新, Operator Lifecycle Manager(OLM)将自动升级 Operator 的运行
     实例,而无需任何干预。

如果选择了 手动 更新,则 OLM 会创建一个更新请求。作为集群管理员,您必须手动批准该更新请求,才能将 Operator 更新至更新的版本。

- 6. 确保为 Console 插件 选择了 Enable 选项。
- 7. 点 Install。

## 验证步骤

- 成功安装 Operator 后,用户界面中会显示一个带有 Web console update is available 信息的弹出窗口。点这个弹出窗口中的 Refresh web console 来反映控制台的更改。
- 在 Web 控制台中:
  - 进入到 Installed Operators,再验证 **OpenShift Data Foundation** Operator 是否显示绿色勾 号,指示安装成功。
  - 进入到 Storage, 再验证 Data Foundation 仪表板是否可用。

后续步骤

1H->>> JA

• 创建 OpenShift Data Foundation 集群。

# 5.5. 创建 OPENSHIFT DATA FOUNDATION 集群

## 先决条件

• 确保您已满足 启用扩展集群部分的要求。

#### 流程

- 在 OpenShift Web 控制台中,点 Operators → Installed Operators 查看所有已安装的 Operator。
   确保所选 项目 为 openshift-storage。
- 2. 单击 OpenShift Data Foundation 操作器,然后单击 Create StorageSystem。
- 3. 在 Backing storage 页面中,选择 Create a new StorageClass using the local storage devices 选项。
- 4. 点击 Next。

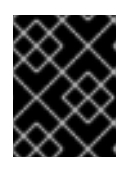

#### 重要

如果还没有安装,系统会提示您安装 Local Storage Operator。点 Install 并按照 Installing Local Storage Operator 中所述的步骤进行操作。

- 5. 在 Create local volume set 页面中,提供以下信息:
  - a. 为 LocalVolumeSet 和 StorageClass 输入一个名称。 默认情况下,存储类名称会出现本地卷集名称。您可以更改名称。
  - b. 选择以下任意一项:
    - 所有节点上的磁盘
       使用与所有节点上所选过滤器匹配的可用磁盘。
    - 所选节点上的磁盘
       仅在所选节点上使用与所选过滤器匹配的可用磁盘。

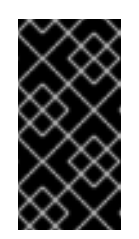

#### 重要

如果选择的节点与 OpenShift Data Foundation 的一个聚合的 30 个 CPU 和 72 GiB RAM 的要求不匹配,则会部署一个最小的集群。

如需最低起始节点要求,请参阅规划指南中的资源要求部分。

- c. 选择 SSD 或 NVMe 来构建受支持的配置。您可以为不支持的测试安装选择 HDD。
- d. 展开 Advanced 部分并设置以下选项:

卷模式 默认会选择块。

| 设备类型       | 从下拉列表中选择一个或多个设备类型。                               |
|------------|--------------------------------------------------|
| 磁盘大小       | 为设备设置最小 100GB 大小,以及需要包含的设备的最大可用大小。               |
| 磁盘限制上<br>限 | 这表示节点上可以创建的 PV 数量上限。如果此字段留空,则为匹配节点上的所有可用磁盘创建 PV。 |

#### e. 点击 Next。

此时会显示一个用于确认创建 LocalVolumeSet 的弹出窗口。

- f. 单击 Yes 以继续。
- 6. 在 Capacity 和 nodes 页面中, 配置以下内容:
  - a. **可用的原始容量**会根据与存储类关联的所有附加磁盘填充容量值。这将需要一些时间才能出现。

Selected nodes 列表根据存储类显示节点。

- b. 如果要使用扩展集群,选择 Enable arbiter 复选框。这个选项只有在满足仲裁程序的所有先 决条件并且填充了所选节点时才可用。如需更多信息,请参阅启用扩展集群 的要求中的 Arbiter 扩展集群 要求。 从下拉列表中选择 arbiter 区域。
- 为 配置性能选择性能配置集。
   您还可以使用 StorageSystems 选项卡的选项菜单中的 Configure performance 选项,在部署 后配置性能配置集。

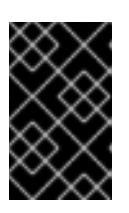

#### 重要

在选择资源配置集前,请确保检查集群中资源的当前可用性。在资源不足的集群中 选择较高的资源配置集可能会导致安装失败。有关资源要求的更多信息,请参阅 性能配置集的资源要求。

- a. 点击 Next。
- 8. 可选:在 Security and network 页面中,根据您的要求进行配置:
  - a. 若要启用加密,可选择为块存储和文件存储启用数据加密。
  - b. 选择以下加密级别之一:
    - Cluster-wide encryption 来加密整个集群(块存储和文件存储)。
    - Storage class encryption 以使用加密启用的存储类创建加密的持久性卷(仅限块)。
  - c. 可选:选择 Connect to an external key management service复选框。这是集群范围加密的可选选项。
    - i. 从 Key Management Service Provider下拉列表中,选择 Vault 或 Thales CipherTrust Manager (using KMIP)。如果选择了 Vault,请进入下一步。如果您选择了 Thales CipherTrust Manager (using KMIP),请转到步骤 iii。
    - ii. 选择**身份验证方法**。

#### 使用令牌验证方法

- 输入唯一的连接名称, Vault 服务器的主机地址('https://<hostname 或 ip>'),端口号和令牌。
- 展开 Advanced Settings,以根据您的 Vault 配置输入其他设置和证书详情:
  - 在后端路径中输入为 OpenShift Data Foundation 专用且唯一的 Key Value secret 路径。
  - (可选) 输入 TLS 服务器名称和 Vault Enterprise 命名空间。
  - 上传对应的 PEM 编码证书文件,以提供 CA 证书、客户端证书和客户端私 钥。
  - 点 Save 并跳过步骤 iv。

#### 使用 Kubernetes 验证方法

- 输入唯一的 Vault Connection Name, Vault 服务器的主机地 址('https://<hostname 或 ip>')、端口号和角色名称。
- 展开 Advanced Settings,以根据您的 Vault 配置输入其他设置和证书详情:
  - 在后端路径中输入为 OpenShift Data Foundation 专用且唯一的 Key Value secret 路径。
  - 可选:输入 TLS Server Name 和 Authentication Path (如果适用)。
  - 上传对应的 PEM 编码证书文件,以提供 CA 证书、客户端证书和客户端私 钥。
  - 点 Save 并跳过步骤 iv。
- iii. 要使用 Thales CipherTrust Manager (using KMIP) 作为 KMS 供应商,请按照以下步骤 执行:
  - A. 在项目中输入密钥管理服务的唯一连接名称。
  - B. 在 Address 和 Port 部分中, 输入 Thales CipherTrust Manager 的 IP 以及在其中启 用了 KMIP 接口的端口。例如:
    - 地址: 123.34.3.2
    - 端口:5696
  - C. 上传 客户端证书、CA 证书和 客户端私钥。
  - D. 如果启用了 StorageClass 加密,请输入用于加密和解密的唯一标识符。
  - E. TLS Server 字段是可选的,并在没有 KMIP 端点的 DNS 条目时使用。例 如, kmip\_all\_<port>.ciphertrustmanager.local。
- d. **如果您使用** 单个网络,则 network 设置为 Default (OVN)。 如果您使用多个网络接口,您可以切换到 Custom (Multus),然后选择以下任一网络接口:
  - i. 从下拉菜单中选择公共网络接口。

ii. 从下拉菜单中选择集群网络接口。

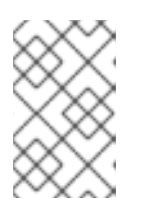

注意

如果您只使用一个额外网络接口,请选择单个 NetworkAttachementDefinition,即 ocs-public-cluster 用于公共网络接口,并将 Cluster Network Interface 留空。

- a. 点击 Next。
- 9. 在 Data Protection 页面中, 点 Next。
- 10. 在 Review and create 页面中,检查配置详情。 若要修改任何配置设置,请单击 Back 以返回到上一配置页面。
- 11. 单击 Create StorageSystem。

## 验证步骤

- 验证已安装存储集群的最终状态:
  - a. 在 OpenShift Web 控制台中, 导航到 Installed Operators → OpenShift Data Foundation → Storage System → ocs-storagecluster-storagesystem → Resources。
  - b. 验证 StorageCluster 的 Status 是否为 Ready,并在其旁边有一个绿色勾号标记。
- 对于部署的仲裁模式:
  - a. 在 OpenShift Web 控制台中, 导航到 Installed Operators → OpenShift Data Foundation → Storage System → ocs-storagecluster-storagesystem → Resources → ocsstoragecluster。
  - b. 在 YAML 选项卡中,在 spec 部分搜索 arbiter 键,并确保 enable 设置为 true。

| spec:                                  |
|----------------------------------------|
| arbiter:                               |
| enable: true                           |
| []                                     |
| nodeTopologies:                        |
| arbiterLocation: arbiter #arbiter zone |
| storageDeviceSets:                     |
| - config: {}                           |
| count: 1                               |
| []                                     |
| replica: 4                             |
| status:                                |
| conditions:                            |
| []                                     |
| failureDomain: zone                    |
|                                        |

• 要验证 OpenShift Data Foundation 的所有组件是否已成功安装,请参阅验证您的 OpenShift 数据基础安装。

# 5.6. 验证 OPENSHIFT DATA FOUNDATION

验证 OpenShift Data Foundation 是否已正确部署:

- 验证容器集的状态。
- 验证 OpenShift Data Foundation 集群是否健康。
- 验证 Multicloud 对象网关是否健康。
- 验证 OpenShift Data Foundation 特定的存储类是否存在。

# 5.6.1. 验证 pod 的状态

# 流程

- 1. 从 OpenShift Web 控制台点 Workloads → Pods。
- 2. 从 Project 下拉列表中选择 openshift-storage。

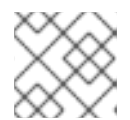

注意

如果禁用 Show default projects选项,请使用切换按钮列出所有默认项目。

有关每个组件预期的 pod 数量及其变化取决于节点数量的更多信息,请参阅 表 5.1 "对应 OpenShift Data Foundation 集群的 Pod"。

3. 点 Running 和 Completed 标签页验证以下 pod 是否处于 Running 和 Completed 状态:

表 5.1. 对应 OpenShift Data Foundation 集群的 Pod

| 组件                                 | 对应 <b>的</b> pod                                                                                                    |
|------------------------------------|----------------------------------------------------------------------------------------------------|
| OpenShift Data Foundation Operator | <ul> <li>OCS-operator-* (在任何 worker 节点上有<br/>1个 pod)</li> <li>ocS-metrics-exporter-* (任何 worker 节<br/>点上1个 pod)</li> <li>odF-operator-controller-manager-<br/>* (任何 worker 节点上1个 pod)</li> <li>odf-console-* (任何 worker 节点上1个<br/>pod)</li> <li>csi-addons-controller-manager-* (任<br/>何 worker 节点上1个 pod)</li> </ul> |
| Rook-ceph Operator                 | <b>rook-ceph-operator-*</b><br>(任何 worker 节点上有1个 pod)                                                                                                    |

| 组件                       | 对应 <b>的</b> pod                                                                                                    |  |  |
|--------------------------|----------------------------------------------------------------------------------------------------|--|--|
| 多云对象网关                   | <ul> <li>noobaa-operator-* (任何 worker 节点上1<br/>个 pod)</li> <li>noobaa-core-* (任何存储节点上1个 pod)</li> <li>noobaa-db-pg-* (任何存储节点上1个<br/>pod)</li> <li>noobaa-endpoint-* (任何存储节点上1个<br/>pod)</li> </ul>                                                                      |  |  |
| MON                      | <b>rook-ceph-mon-*</b><br>(5 个 pod 分布到 3 个区域,每个数据中心区域 2<br>个,1个在仲裁区域内)                                                                                                    |  |  |
| MGR                      | <b>rook-ceph-mgr-*</b><br>(任何存储节点 2 个 pod)                                                                                                    |  |  |
| MDS                      | rook-ceph-mds-ocs-storagecluster-<br>cephfilesystem-*<br>(2个 pod 分布到 2 个数据中心区域)                                                                                                    |  |  |
| RGW                      | rook-ceph-rgw-ocs-storagecluster-<br>cephobjectstore-*<br>(2个pod分布到2个数据中心区域)                                                                                                    |  |  |
| CSI                      | <ul> <li>cephfs</li> <li>csi-cephfsplugin-*(每个 worker 节点上1个 pod)</li> <li>csi-cephfsplugin-provisioner-*(2个 pod 在不同的 worker 节点上分布)</li> <li>rbd</li> <li>csi-rbdplugin-*(每个 worker 节点上1个 pod)</li> <li>csi-rbdplugin-provisioner-*(2个 pod 在不同的 worker 节点上分步)</li> </ul> |  |  |
| rook-ceph-crashcollector | <b>rook-ceph-crashcollector-*</b><br>(每个存储节点1个 pod, 1个 pod 在仲裁区域上)                                                                                                    |  |  |

| 组件  | 对应 <b>的</b> pod                                                                                            |
|-----|----------------------------------------------------------------------------------------------------|
| OSD | <ul> <li>rook-ceph-osd-*(每个设备1个 pod)</li> <li>rook-ceph-osd-prepare-ocs-deviceset-*(每个设备1个 pod)</li> </ul> |

# 5.6.2. 验证 OpenShift Data Foundation 集群是否健康

# 流程

- 1. 在 OpenShift Web 控制台中, 点 Storage → Data Foundation。
- 2. 在 Overview 选项卡的 Status 卡中, 点 Storage System, 然后点弹出框中的存储系统链接。
- 3. 在 Block and File 选项卡的 Status 卡中, 验证 Storage Cluster 是否具有绿色勾号。
- 4. 在 Details 卡中, 验证是否显示集群信息。

如需有关使用 Block and File 仪表板的 OpenShift Data Foundation 集群健康的更多信息,请参阅 监控 OpenShift Data Foundation。

# 5.6.3. 验证 Multicloud 对象网关是否健康

## 流程

- 1. 在 OpenShift Web 控制台中, 点 Storage → Data Foundation。
- 2. 在 Overview 选项卡的 Status 卡中, 点 Storage System, 然后点弹出框中的存储系统链接。
  - a. 在 Object 选项卡的 Status 卡中, 验证 Object Service 和数据弹性都具有绿色勾号。
  - b. 在 Details 卡中, 验证是否显示了 MCG 信息。

如需有关使用对象服务仪表板的 OpenShift Data Foundation 集群健康的更多信息,请参阅监控 OpenShift Data Foundation。

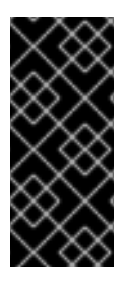

## 重要

Multicloud 对象网关只有一个数据库副本(NooBaa DB)。这意味着,如果 NooBaa DB PVC 被破坏,且我们无法恢复它,可能会导致位于 Multicloud 对象网关上的应用程序数据总数 丢失。因此,红帽建议定期备份 NooBaa DB PVC。如果 NooBaa DB 失败且无法恢复,您 可以恢复到最新的备份版本。有关备份 NooBaa DB 的说明,请按照本了解的gabase 文章 中的步骤操作。

5.6.4. 验证特定的存储类是否存在

## 流程

- 1. 从 OpenShift Web 控制台左侧窗格中,点击 Storage → Storage Classes。
- 2. 验证是否在创建 OpenShift Data Foundation 集群时创建了以下存储类:

- ocs-storagecluster-ceph-rbd
- ocs-storagecluster-cephfs
- openshift-storage.noobaa.io
- ocs-storagecluster-ceph-rgw

# 5.7. 安装区示例应用程序

部署区域感知示例应用,以验证 OpenShift Data Foundation, 扩展集群设置是否正确配置。

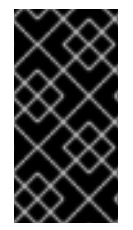

# 重要

随着数据区域之间的延迟,可以预期与节点和区域之间具有低延迟的 OpenShift 集群(例 如,同一位置的所有节点)相比,可以看到性能下降。性能下降的速度取决于区域之间的 延迟和使用存储(如高写流量)的应用程序行为。请确保使用扩展集群配置测试关键应用 程序,以确保应用程序性能达到所需的服务水平。

ReadWriteMany(RWX)持久性卷声明(PVC)是使用 ocs-storagecluster-cephfs 存储类创建的。多个 pod 同时使用新创建的 RWX PVC。使用的应用称为文件上传程序。

演示应用程序如何在拓扑区间分布,以便在站点中断时仍然可用:

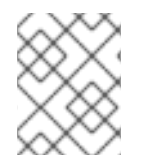

# 注意

此演示是可行的,因为此应用共享同一个 RWX 卷来存储文件。这也适用于持久数据访问, 因为 Red Hat OpenShift Data Foundation 被配置为具有区感知和高可用性的扩展集群。

1. 创建一个新项目。

\$ oc new-project my-shared-storage

2. 部署名为 file-uploader 的示例 PHP 应用。

\$ oc new-app openshift/php:latest~https://github.com/mashetty330/openshift-php-uploaddemo --name=file-uploader

输出示例:

Found image 4f2dcc0 (9 days old) in image stream "openshift/php" under tag "7.2-ubi8" for "openshift/php:7.2-

ubi8"

Apache 2.4 with PHP 7.2

PHP 7.2 available as container is a base platform for building and running various PHP 7.2 applications and frameworks. PHP is an HTML-embedded scripting language. PHP attempts to make it easy for developers to write dynamically generated web pages. PHP also offers built-in database integration for several commercial and non-commercial database management systems, so writing a database-enabled webpage with PHP is fairly simple. The most common

use of PHP coding is probably as a replacement for CGI scripts.

Tags: builder, php, php72, php-72

\* A source build using source code from https://github.com/christianh814/openshift-php-upload-demo will be cr

eated

- \* The resulting image will be pushed to image stream tag "file-uploader:latest"
- \* Use 'oc start-build' to trigger a new build

--> Creating resources ...

imagestream.image.openshift.io "file-uploader" created buildconfig.build.openshift.io "file-uploader" created deployment.apps "file-uploader" created service "file-uploader" created

#### --> Success

Build scheduled, use 'oc logs -f buildconfig/file-uploader' to track its progress.

Application is not exposed. You can expose services to the outside world by executing one or more of the commands below:

'oc expose service/file-uploader'

Run 'oc status' to view your app.

3. 查看构建日志并等待应用部署好。

\$ oc logs -f bc/file-uploader -n my-shared-storage

输出示例:

Cloning "https://github.com/christianh814/openshift-php-upload-demo" ...

[...]

Generating dockerfile with builder image image-registry.openshift-image-regis try.svc:5000/openshift/php@sha256:d97466f33999951739a76bce922ab17088885db610c 0e05b593844b41d5494ea

```
STEP 1: FROM image-registry.openshift-image-registry.svc:5000/openshift/php@s
ha256:d97466f33999951739a76bce922ab17088885db610c0e05b593844b41d5494ea
STEP 2: LABEL "io.openshift.build.commit.author"="Christian Hernandez <christ
ian.hernandez@yahoo.com>"
                              "io.openshift.build.commit.date"="Sun Oct 1 1
7:15:09 2017 -0700"
                      "io.openshift.build.commit.id"="288eda3dff43b02f7f7
b6b6b6f93396ffdf34cb2"
                          "io.openshift.build.commit.ref"="master"
io.openshift.build.commit.message"="trying to modularize"
                                                        "io.openshift
.build.source-location"="https://github.com/christianh814/openshift-php-uploa
           "io.openshift.build.image"="image-registry.openshift-image-regi
d-demo"
stry.svc:5000/openshift/php@sha256:d97466f33999951739a76bce922ab17088885db610
c0e05b593844b41d5494ea"
STEP 3: ENV OPENSHIFT_BUILD_NAME="file-uploader-1"
OPENSHIFT BUILD NAMESP
ACE="my-shared-storage" OPENSHIFT_BUILD_SOURCE="https://github.com/christ
ianh814/openshift-php-upload-demo" OPENSHIFT BUILD COMMIT="288eda3dff43b0
2f7f7b6b6b6f93396ffdf34cb2"
STEP 4: USER root
STEP 5: COPY upload/src /tmp/src
STEP 6: RUN chown -R 1001:0 /tmp/src
STEP 7: USER 1001
```

STEP 8: RUN /usr/libexec/s2i/assemble ---> Installing application source... => sourcing 20-copy-config.sh ... ---> 17:24:39 Processing additional arbitrary httpd configuration provide d by s2i ... => sourcing 00-documentroot.conf ... => sourcing 50-mpm-tuning.conf ... => sourcing 40-ssl-certs.sh ... STEP 9: CMD /usr/libexec/s2i/run STEP 10: COMMIT temp.builder.openshift.io/my-shared-storage/file-uploader-1:3 b83e447 Getting image source signatures

[...]

当您看到 Push successful 后,命令提示符会从 tail 模式返回。

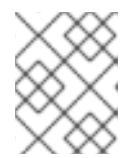

# 注意

new-app 命令直接从 git 存储库部署应用,而不使用 OpenShift 模板,因此默认 情况下不创建 OpenShift 路由资源。您需要手动创建路线。

# 扩展应用程序

1. 将应用缩放为四个副本,并公开其服务,使应用区域了解和可用。

\$ oc expose svc/file-uploader -n my-shared-storage

\$ oc scale --replicas=4 deploy/file-uploader -n my-shared-storage

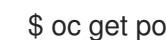

\$ oc get pods -o wide -n my-shared-storage

几分钟后,您应该有四个 file-uploader pod。重复上述命令,直到有 4 个文件加载程序容器集处 于 Running 状态。

2. 创建 PVC 并将其附加到应用程序中。

\$ oc set volume deploy/file-uploader --add --name=my-shared-storage \ -t pvc --claim-mode=ReadWriteMany --claim-size=10Gi \ --claim-name=my-shared-storage --claim-class=ocs-storagecluster-cephfs \ --mount-path=/opt/app-root/src/uploaded \ -n my-shared-storage

这个命令:

- 创建 PVC。
- 更新应用部署,以包含卷定义。
- 更新应用部署,将卷挂载附加到指定的 mount-path 中。
- 使用四个应用 pod 创建一个新部署。
- 3. 检查添加卷的结果。

\$ oc get pvc -n my-shared-storage

输出示例:

NAMESTATUSVOLUMECAPACITYACCESS MODESSTORAGECLASSAGEmy-shared-storageBoundpvc-5402cc8a-e874-4d7e-af76-1eb05bd2e7c710GiRWXocs-storagecluster-cephfs52s

注意 ACCESS MODE 已设置为 RWX。

所有四个 **file-uploader** pod 都使用相同的 RWX 卷。如果没有这种访问模式, OpenShift 不会尝试可靠地将多个容器集附加到同一持久卷(PV)。如果您试图扩展正在使用 ReadWriteOnce(RWO) PV 的部署,则 pod 可能会在同一节点上在一起。

# 5.7.1. 安装后扩展应用程序

# 流程

1. 将应用缩放为四个副本,并公开其服务,使应用区域了解和可用。

\$ oc expose svc/file-uploader -n my-shared-storage

\$ oc scale --replicas=4 deploy/file-uploader -n my-shared-storage

\$ oc get pods -o wide -n my-shared-storage

几分钟后,您应该有四个 file-uploader pod。重复上述命令,直到有 4 个文件加载程序容器集处于 **Running** 状态。

2. 创建 PVC 并将其附加到应用程序中。

\$ oc set volume deploy/file-uploader --add --name=my-shared-storage \
-t pvc --claim-mode=ReadWriteMany --claim-size=10Gi \
--claim-name=my-shared-storage --claim-class=ocs-storagecluster-cephfs \
--mount-path=/opt/app-root/src/uploaded \
-n my-shared-storage

这个命令:

- 创建 PVC。
- 更新应用部署,以包含卷定义。
- 更新应用部署,将卷挂载附加到指定的 mount-path 中。
- 使用四个应用 pod 创建一个新部署。
- 3. 检查添加卷的结果。

\$ oc get pvc -n my-shared-storage

输出示例:

NAMESTATUSVOLUMECAPACITYACCESS MODESSTORAGECLASSAGEmy-shared-storageBoundpvc-5402cc8a-e874-4d7e-af76-1eb05bd2e7c710GiRWXocs-storagecluster-cephfs52s

注意 ACCESS MODE 已设置为 RWX。

所有四个 **file-uploader** pod 都使用相同的 RWX 卷。如果没有这种访问模式, OpenShift 不会尝试可靠地将多个容器集附加到同一持久卷(PV)。如果您试图扩展正在使用 ReadWriteOnce(RWO) PV 的部署,则 pod 可能会在同一节点上在一起。

# 5.7.2. 将 Deployment 修改为区域 Aware

目前,file-uploader Deployment 不是区域感知型,它可以调度同一区域中的所有 pod。在这种情况下,如果站点中断,则应用不可用。如需更多信息,请参阅使用 pod 拓扑分布限制控制 pod 放置。

1. 在应用部署配置中添加容器集放置规则, 使应用区域感知。

a. 运行以下命令并查看输出:

\$ oc get deployment file-uploader -o yaml -n my-shared-storage | less

输出示例:

```
[...]
spec:
 progressDeadlineSeconds: 600
 replicas: 4
 revisionHistoryLimit: 10
 selector:
  matchLabels:
   deployment: file-uploader
 strategy:
  rollingUpdate:
   maxSurge: 25%
   maxUnavailable: 25%
  type: RollingUpdate
 template:
  metadata:
   annotations:
    openshift.io/generated-by: OpenShiftNewApp
   creationTimestamp: null
   labels:
    deployment: file-uploader
   spec: # <-- Start inserted lines after here
    containers: # <-- End inserted lines before here
    - image: image-registry.openshift-image-registry.svc:5000/my-shared-storage/file-
uploader@sha256:a458ea62f990e431ad7d5f84c89e2fa27bdebdd5e29c5418c70c56eb81f
0a26b
      imagePullPolicy: IfNotPresent
      name: file-uploader
[...]
```

b. 编辑部署以使用拓扑区标签。

\$ oc edit deployment file-uploader -n my-shared-storage 在 Start 和 End (上一步中的输出中显示)之间添加以下新行: [...] spec: topologySpreadConstraints: - labelSelector: matchLabels: deployment: file-uploader maxSkew: 1 topologyKey: topology.kubernetes.io/zone whenUnsatisfiable: DoNotSchedule - labelSelector: matchLabels: deployment: file-uploader maxSkew: 1 topologyKey: kubernetes.io/hostname whenUnsatisfiable: ScheduleAnyway nodeSelector: node-role.kubernetes.io/worker: "" containers: [...]

输出示例:

deployment.apps/file-uploader edited

2. 将部署缩减为零个容器集,然后重新扩展到四个容器集。这是必要的,因为部署在 pod 的放置方 面发生了变化。

缩减至零个 pod

\$ oc scale deployment file-uploader --replicas=0 -n my-shared-storage

输出示例:

deployment.apps/file-uploader scaled

扩展到四个 pod

\$ oc scale deployment file-uploader --replicas=4 -n my-shared-storage

输出示例:

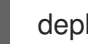

deployment.apps/file-uploader scaled

3. 验证这四个容器集分散到 datacenter1 和 datacenter2 区域中的四个节点上。

\$ oc get pods -o wide -n my-shared-storage | egrep '^file-uploader'| grep -v build | awk '{print \$7}' | sort | uniq -c

输出示例:

1 perf1-mz8bt-worker-d2hdm 1 perf1-mz8bt-worker-k68rv 1 perf1-mz8bt-worker-ntkp8 1 perf1-mz8bt-worker-qpwsr

搜索所用的区域标签。

\$ oc get nodes -L topology.kubernetes.io/zone | grep datacenter | grep -v master

输出示例:

perf1-mz8bt-worker-d2hdm Ready worker 35d v1.20.0+5fbfd19 datacenter1 perf1-mz8bt-worker-k68rv Ready worker 35d v1.20.0+5fbfd19 datacenter1 perf1-mz8bt-worker-ntkp8 Ready worker 35d v1.20.0+5fbfd19 datacenter2 perf1-mz8bt-worker-qpwsr Ready worker 35d v1.20.0+5fbfd19 datacenter2

- 4. 使用浏览器中的 file-uploader Web 应用上传新文件。
  - a. 查找创建的路由。

\$ oc get route file-uploader -n my-shared-storage -o jsonpath -- template="http://{.spec.host}{'\n'}"

输出示例:

http://file-uploader-my-shared-storage.apps.cluster-ocs4-abdf.ocs4-abdf.sandbox744.opentlc.com

- b. 使用上一步中的路由将浏览器指向 Web 应用。
   Web 应用会列出所有上传的文件,并可以上传新文件并下载现有数据。现在,并没有任何内容。
- c. 从本地计算机中选择一个任意文件,并将它上传到应用程序。
  - i. 单击 Choose file 以选择任意文件。
  - ii. 点 Upload。

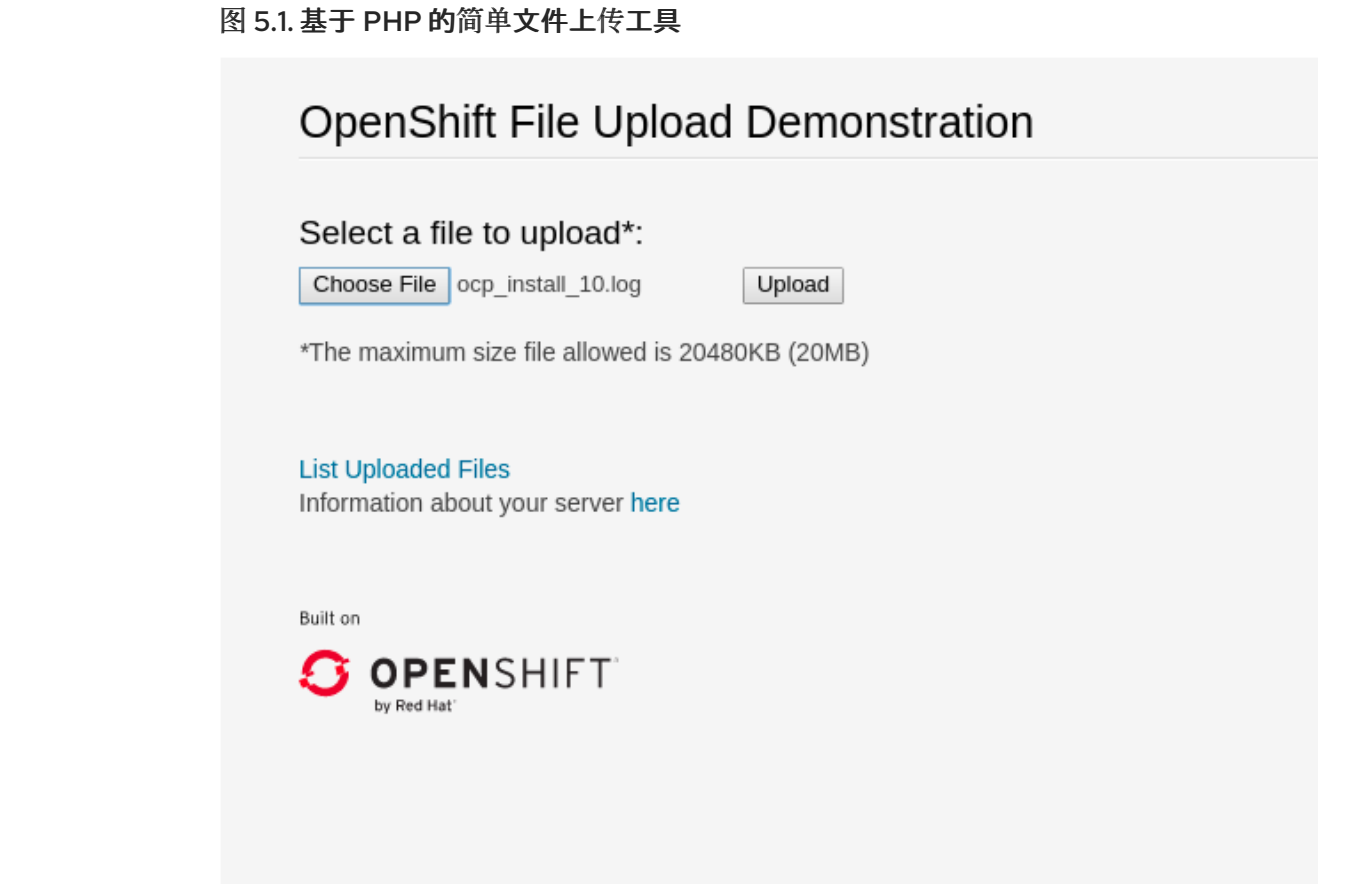

d. 单击 已上传文件列表,以查看所有当前上传的文件的列表。

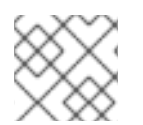

# 注意

OpenShift Container Platform 镜像 registry、入口路由和监控服务不被区识别

# 5.8. 恢复 OPENSHIFT DATA FOUNDATION 扩展集群

鉴于具有扩展集群灾难恢复解决方案是为环境出现完全或部分故障时为环境提供抗压性,因此了解应用程 序及其存储的不同恢复方法非常重要。

应用程序的机构决定了它在一个活动区域中再次可用的速度。

当区域出现问题时,有不同的方法来恢复应用及其存储。恢复时间取决于应用程序的架构。不同的恢复方 法如下:

- 使用 RWX 存储恢复区域感知 HA 应用程序。
- 使用 RWX 存储恢复 HA 应用程序.
- 使用 RWO 存储恢复应用程序.
- 恢复 StatefulSet pod.

# 5.8.1. 了解区失败

在本小节中,区失败代表区中的所有 OpenShift Container Platform、master 和 worker 节点不再与第二 个数据区中的资源进行通信(例如关闭节点)。如果数据区域之间的通信仍处于可以部分工作的状态(不 时出现启动或关闭的情况),集群、存储和网络管理员需要断开数据区之间的通信路径,才能成功恢复。

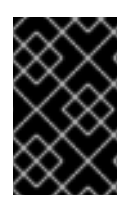

# 重要

安装示例应用程序时,请关闭 OpenShift Container Platform 节点(至少使用 OpenShift Data Foundation 设备的节点),以测试数据区的故障,以验证您的 file-uploader 应用程序是否可用,您可以上传新文件。

5.8.2. 使用 RWX 存储恢复区感知 HA 应用程序

使用 **topologyKey: topology.kubernetes.io/zone** 部署的应用程序,在每个数据区中调度一个或多个副本,并使用共享存储,即 ReadWriteMany (RWX) CephFS 卷,在几分钟后,在几分钟后,新 pod 会被推出部署并处于待处理状态,直到区域恢复为止。

此类型的应用示例在 Install Zone Aware Sample Application 部分中进行了详细说明。

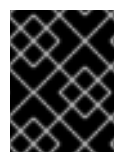

# 重要

在区域恢复期间,如果应用容器集在挂载 CephFS 卷时进入 CrashLoopBackOff (CLBO) 状态,然后重启调度 Pod 的节点。等待一段时间,然后检查 pod 是否再次运行。

# 5.8.3. 使用 RWX 存储恢复 HA 应用程序

使用 topologyKey: kubernetes.io/hostname 或没有拓扑配置的应用程序无法防止同一区域中的所有应用副本。

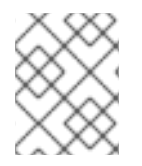

# 注意

即使 Pod spec 中有 *podAntiAffinity* 和 **topologyKey: kubernetes.io**/hostname 也会发生,因为此反关联性规则基于主机且不是基于区域的规则。

如果发生这种情况,且所有副本都位于失败的区域中,则使用 ReadWriteMany(RWX)存储的应用程序需要 6-8 分钟才可以在活跃区域中恢复。此暂停时间用于故障区中的 OpenShift Container Platform 节点变为 NotReady (60 秒),然后让默认 pod 驱除超时过期(300 秒)。

# 5.8.4. 使用 RWO 存储恢复应用程序

使用 ReadWriteOnce(RWO)存储的应用程序具有在此 Kubernetes 问题中描述的已知行为。因此,如果数 据区失败,该区中的任何应用程序 pod 都挂载 RWO 卷(例如,基于 cephrbd 的卷)都会在 6-8 分钟后 处于 Terminating 状态,且不会在没有手动干预的情况下在活跃区中重新创建。

检查 OpenShift Container Platform 节点,其状态为 **NotReady**。可能会出现阻止节点与 OpenShift 控制 平面通信的问题。但是,节点可能仍然在对持久卷(PV)执行 I/O 操作。

如果两个 pod 同时写入同一个 RWO 卷,则存在数据崩溃的风险。确保 NotReady 节点上的进程被终止或 阻止,直到它们终止为止。

解决方案示例:

- 使用带外管理系统在确认的情况下关闭节点,以确保进程终止。
- 撤回节点在故障站点使用的网络路由与存储通信。

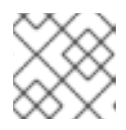

# 注意

在将服务恢复到失败的区域或节点前,请确认所有带有 PV 的 pod 已被成功终止。

要让 **Terminating** pod 在活跃区中重新创建,您可以强制删除 pod 或删除关联的 PV 上的终结器。完成 这两个操作之一后,应用程序 Pod 应在 active 区域中重新创建,并成功挂载其 RWO 存储。

#### 强制删除 pod

强制删除不会等待来自 kubelet 的确认,但不会等待 pod 已终止。

\$ oc delete pod <PODNAME> --grace-period=0 --force --namespace <NAMESPACE>

#### <PODNAME>

是 pod 的名称

## <NAMESPACE>

是项目的命名空间

#### 删除关联的 PV 上的终结器

找到由 Terminating pod 挂载的持久性卷声明(PVC)关联的 PV,并使用 oc patch 命令删除终结器。

\$ oc patch -n openshift-storage pv/<PV\_NAME> -p '{"metadata":{"finalizers":[]}}' --type=merge

# <PV\_NAME>

是 PV 的名称

查找关联的 PV 的一种简单方法是描述 Terminating pod。如果您看到多附件警告,在警告中应具有 PV 名称(例如: pvc-0595a8d2-683f-443b-aee0-6e547f5f5a7c)。

\$ oc describe pod <PODNAME> -- namespace <NAMESPACE>

## <PODNAME>

是 pod 的名称

## <NAMESPACE>

是项目的命名空间 输出示例:

| []<br>Events: |                 |              |         |                              |                           |
|---------------|-----------------|--------------|---------|------------------------------|---------------------------|
| Туре          | Reason          | Age          | From    | Message                      |                           |
|               |                 |              |         |                              |                           |
| Normal        | Scheduled       | 4m           | 5s defa | ult-scheduler Successful     | ly assigned openshift-    |
| storage/i     | noobaa-db-pg    | -0 to perf1- | mz8bt-w | orker-d2hdm                  |                           |
| Warnin        | g FailedAttac   | hVolume      | 4m5s    | attachdetach-controller Mult | i-Attach error for volume |
| "pvc-059      | 5a8d2-683f-4    | 43b-aee0-6   | e547f5f | 5a7c" Volume is already excl | usively attached to one   |
| node and      | d can't be atta | ched to and  | other   |                              |                           |

# 5.8.5. 恢复 StatefulSet pod

作为 StatefulSet 一部分的 Pod 的问题与 pod 挂载 ReadWriteOnce(RWO)卷相似。Kubernetes 资源 StatefulSet 注意事项中会引用更多信息。

要让 StatefulSet 的 pod 部分在 6-8 分钟后在活跃区中重新创建,您需要强制删除具有与 RWO 卷的 pod 相同的要求(即,关闭或断开通信)的 pod。

# 第6章监控灾难恢复健康状况

# 6.1. 为灾难恢复启用监控

使用这个流程为您的灾难恢复设置启用基本监控。

# 流程

- 1. 在 Hub 集群中, 打开一个终端窗口
- 2. 将以下标签添加到 openshift-operator 命名空间。

\$ oc label namespace openshift-operators openshift.io/cluster-monitoring='true'

# 6.2. 在 HUB 集群上启用灾难恢复仪表板

本节介绍了在 Hub 集群上为高级监控启用灾难恢复仪表板。

对于 Regional-DR, 仪表板会显示 operator 健康、集群运行状况、指标、警报和应用程序计数的监控状态卡。

对于 Metro-DR, 您可以将仪表板配置为仅监控帧设置健康和应用程序计数。

#### 先决条件

- 确保已安装以下内容
  - OpenShift Container Platform 版本 4.15 并具有管理员特权。
  - 启用控制台插件的 ODF Multicluster Orchestrator。
  - 来自 Operator Hub 的 Red Hat Advanced Cluster Management for Kubernetes 2.10 (RHACM)。有关如何安装的步骤,请参阅安装 RHACM。
- 确保已在 RHACM 上启用了可观察性。请参阅 启用可观察性指南。

#### 流程

- 1. 在 Hub 集群中, 打开终端窗口并执行以下步骤。
- 创建名为 observability-metrics-custom-allowlist.yaml 的 configmap 文件。
   您可以使用以下 YAML 列出 Hub 集群上的灾难恢复指标。详情请参阅 添加自定义指标。要了解 有关帧指标的更多信息,请参阅 灾难恢复指标。

```
kind: ConfigMap
apiVersion: v1
metadata:
    name: observability-metrics-custom-allowlist
    namespace: open-cluster-management-observability
data:
    metrics_list.yaml: |
    names:
        - ceph_rbd_mirror_snapshot_sync_bytes
        - ceph_rbd_mirror_snapshot_snapshots
```

matches:

- \_\_name\_\_="csv\_succeeded",exported\_namespace="openshift-dr-system",name=~"odr-cluster-operator.\*"

```
- __name__="csv_succeeded",exported_namespace="openshift-
operators",name=~"volsync.*"
```

3. 在 open-cluster-management-observability 命名空间中运行以下命令:

\$ oc apply -n open-cluster-management-observability -f observability-metrics-customallowlist.yaml

 创建 observability-metrics-custom-allowlist yaml 后, RHACM 将开始从所有受管集群收集列 出的 OpenShift Data Foundation 指标。 要排除特定受管集群来收集可观察性数据,请在集群中添加以下集群标签 clusters: observability: disabled。

6.3. 查看灾难恢复复制关系的健康状态

# 先决条件

确保您为监控启用了灾难恢复仪表板。具体步骤,请参阅在 Hub 集群上启用灾难恢复仪表板。

## 流程

- 1. 在 Hub 集群中,确保选择了 All Clusters 选项。
- 2. 刷新控制台, 使 DR 监控仪表板标签页可以访问。
- 3. 进入 Data Services 并点 Data policies。
- 4. 在 Overview 选项卡中,您可以查看 operator、集群和应用程序的健康状态。绿色勾号表示操作器正在运行且可用。
- 5. 点 Disaster recovery 选项卡查看 DR 策略详情和连接的应用程序列表。

# **6.4.** 灾难恢复指标

这些是 prometheus scrapped 的框架指标。

- ramen\_last\_sync\_timestamp\_seconds
- ramen\_policy\_schedule\_interval\_seconds
- ramen\_last\_sync\_duration\_seconds
- ramen\_last\_sync\_data\_bytes

从安装了 Red Hat Advanced Cluster Management for Kubernetes (RHACM operator)的 Hub 集群运行 这些指标。

## **最后同步**时间戳(以秒为单位)

这是以秒为单位,可让每个应用程序最近成功同步所有 PVC 的时间(以秒为单位)。

## 指标名称

# ramen\_last\_sync\_timestamp\_seconds

# 指标类型

# 量表

## 标签

- **ObjType**:对象的类型,这里的 DPPC
- ObjName: 对象的名称, 这里是 DRPC-Name
- ObjNamespace: DRPC 命名空间
- policyName: DRPolicy 的名称
- schedulingInterval: 来自 DRPolicy 的调度间隔值

# 指标值

该值被设置为 Unix 秒,从 DRPC 状态获取 lastGroupSyncTime。

策略调度间隔 (以秒为单位)

这提供了 DRPolicy 的调度间隔(以秒为单位)。

## 指标名称

ramen\_policy\_schedule\_interval\_seconds

# 指标类型

量表

```
标签
```

- policyName: DRPolicy 的名称
- 指标值

这设置为从 DRPolicy 进行的调度间隔(以秒为单位)。

## **最后同步持**续时间(以秒为单位)

这代表了从每个应用程序所有 PVC 的最新成功同步的最长时间。

## 指标名称

ramen\_last\_sync\_duration\_seconds

指标类型

量表

# 标签

- obj\_type:对象的类型,这里是 DPPC
- obj\_name: 对象的名称, 这里是 DRPC-Name
- obj\_namespace: DRPC 命名空间
- scheduling\_interval: 来自 DRPolicy 的调度间隔值

指标值

## 该值取自 DRPC 状态的 lastGroupSyncDuration。

# 从最新同步传输的总字节数

这个值代表从每个应用程序的所有 PVC 的最新成功同步传输的总字节数。

#### 指标名称

#### ramen\_last\_sync\_data\_bytes

#### 指标类型

量表

# 标签

- **obj\_type**:对象的类型,这里是 DPPC
- obj\_name: 对象的名称,这里是 DRPC-Name
- obj\_namespace: DRPC 命名空间
- **scheduling\_interval**:来自 DRPolicy 的调度间隔值

#### 指标值

该值取自 DRPC 状态中的 lastGroupSyncBytes。

# 6.5. 灾难恢复警报

本节提供了在灾难恢复环境中与 Red Hat OpenShift Data Foundation 关联的所有支持警报的列表。

## 记录规则

• 记录:ramen\_sync\_duration\_seconds

# 表达式

sum by (obj\_name, obj\_namespace, obj\_type, job, policyname)(time() (ramen\_last\_sync\_timestamp\_seconds > 0))

## 用途

卷组最后一次同步时间和时间(以秒为单位)之间的时间间隔。

## • 记录: ramen\_rpo\_difference

# 表达式

ramen\_sync\_duration\_seconds{job="ramen-hub-operator-metrics-service"} /
on(policyname, job) group\_left() (ramen\_policy\_schedule\_interval\_seconds{job="ramenhub-operator-metrics-service"})

# 用途

预期同步延迟和卷复制组所使用的实际同步延迟之间的差别。

记录:count\_persistentvolumeclaim\_total

## 表达式

count(kube\_persistentvolumeclaim\_info)

#### 用途

来自受管集群的所有 PVC 的总和。

# 警报

• 警报: VolumeSynchronizationDelay

#### 影响

Critical

# 用途

卷复制组占用的实际同步延迟是延迟预期同步延迟。

## YAML

```
alert: VolumeSynchronizationDela
expr: ramen_rpo_difference >= 3
for: 5s
labels:
    cluster: '{{ $labels.cluster }}'
    severity: critical
annotations:
    description: >-
    Syncing of volumes (DRPC: {{ $labels.obj_name }}, Namespace: {{
      $labels.obj_namespace }}) is taking more than thrice the scheduled
      snapshot interval. This may cause data loss and a backlog of replication
      requests.
      alert_type: DisasterRecovery
```

# • 警报: VolumeSynchronizationDelay

# 影响

Warning

# 用途

卷复制组占用的实际同步延迟是预期的同步延迟的两倍。

# YAML

```
alert: VolumeSynchronizationDela
expr: ramen_rpo_difference > 2 and ramen_rpo_difference < 3
for: 5s
labels:
    cluster: '{{ $labels.cluster }}'
    severity: critical
annotations:
    description: >-
        Syncing of volumes (DRPC: {{ $labels.obj_name }}, Namespace: {{
        $labels.obj_namespace }}) is taking more than twice the scheduled
        snapshot interval. This may cause data loss and a backlog of replication
        requests.
        alert_type: DisasterRecovery
```

# 第7章 灾难恢复故障排除

# 7.1. 对 METRO-DR 进行故障排除

# 7.1.1. 在故障切换后,有状态集应用程序会卡住

问题

在重新定位到首选集群时,DRPlacementControl 会一直报告 PROGRESSION 为 "MovingToSecondary"。 在以前的版本中,在 Kubernetes v1.23 之前,Kubernetes control plane 不会清理为 StatefulSets 创建 的 PVC。此活动由集群管理员或管理 StatefulSets 的软件操作员保留。因此,当 Pod 被删除 时,StatefulSet 的 PVC 会保持不变。这可防止 Ramen 将应用程序重新定位到首选集群。

## 解决方案

1. 如果工作负载使用 StatefulSets, 且重新定位会卡住 PROGRESSION 为 "MovingToSecondary",则运行:

\$ oc get pvc -n <namespace>

2. 对于属于该 StatefulSet 的命名空间的每个绑定的 PVC,请运行

\$ oc delete pvc <pvcname> -n namespace

删除所有 PVC 后,卷组复制组 (VRG) 过渡到 secondary,然后会被删除。

3. 运行以下命令

\$ oc get drpc -n <namespace> -o wide

几分钟后, PROGRESSION 报告 "Completed" 并完成重新定位。

#### 结果

工作负载重新定位到首选集群

BZ reference: [2118270]

7.1.2. DR 策略可保护同一命名空间中的所有应用程序

#### 问题

虽然只有单个应用程序被选择供 DR 策略使用,但同一命名空间中的所有应用程序都会受到保护。这 会导致 PVC,与多个工作负载的 DRPlacementControl spec.pvcSelector 匹配;或者,如果所有工 作负载中没有选择器,复制管理可能会多次管理每个 PVC,并根据单独的 DRPlacementControl 操作 造成数据崩溃或无效操作。

#### 解决方案

标签 PVC 属于唯一工作负载,并使用所选标签作为 DRPlacementControl **spec.pvcSelector**,以忽略 哪个 DRPlacementControl 保护和管理命名空间中的哪些 PVC 子集。无法使用用户界面为 DRPlacementControl 指定 **spec.pvcSelector** 字段,因此必须使用命令行删除并创建此类应用程序的 DRPlacementControl。

BZ 参考: [2128860]

## 7.1.3. 在应用程序故障时处于 Relocating 状态

问题

此问题可能会在执行故障转移和应用程序的故障后发生(所有节点或集群)。当执行故障恢复时,应 用程序会一直处于 **Relocating** 状态,并显示**等待** PV 恢复完成。

解决方案

使用 S3 客户端或等同从 s3 存储清理重复的 PV 对象。仅保持接近故障转移或重新定位时间的时间戳的那一个。

BZ 参考: [2120201]

7.1.4. 重新定位或故障恢复可能会处于初始状态

问题

当主集群停机并回到在线时,重新定位或故障恢复可能会处于 Initiating 状态。

#### 解决方案

要避免这种情况,请关闭从旧的活跃 hub 到受管集群的所有访问。

另外,您可以在旧的活跃 hub 集群上缩减 ApplicationSet 控制器,然后再移动工作负载或处于清理阶段。

在旧的活跃 hub 中,使用以下命令缩减两个部署:

\$ oc scale deploy -n openshift-gitops-operator openshift-gitops-operator-controller-manager -- replicas=0

\$ oc scale statefulset -n openshift-gitops openshift-gitops-application-controller --replicas=0

BZ 参考: [2243804]

# 7.2. 对 REGIONAL-DR 进行故障排除

#### **7.2.1. rbd-mirror** 守护进程健康状态

问题

当 mirror 服务 ::get\_mirror\_service\_status 调用 Ceph monitor 来获取 rbd-mirror 的服务状态, 会 有多种情况会报告 WARNING。

在网络连接网络连接后,rbd-mirror守护进程健康状态在警告状态,同时两个受管集群间的连接都正常。

#### 解决方案

在 toolbox 中运行以下命令并查找 leader:false

rbd mirror pool status --verbose ocs-storagecluster-cephblockpool | grep 'leader:'

如果您在输出中看到以下内容:

| leader:<br>false                 | 这表示存在守护进程启动问题,最有可能的根本原因是由于问题可靠地连接到 secondary 集<br>群。                          |
|----------------------------------|-------------------------------------------------------------------------------|
|                                  | 临时 <b>解决方案:通</b> 过删除 pod 并验证它已重新调度到另一节点上,将 <b>rbd-mirror</b> pod 移到<br>另一个节点。 |
| <b>leader:</b><br>true 或没有<br>输出 | 联系红帽支持。                                                                       |

# BZ 参考: [2118627]

# 7.2.2. volsync-rsync-src pod 处于错误状态,因为它无法解析目标主机名

问题

**VolSync** 源 pod 无法解析 VolSync 目标 pod 的主机名。VolSync Pod 的日志在延长时间内显示错误 消息,类似于以下日志片断。

\$ oc logs -n busybox-workloads-3-2 volsync-rsync-src-dd-io-pvc-1-p25rz

输出示例

VolSync rsync container version: ACM-0.6.0-ce9a280 Syncing data to volsync-rsync-dst-dd-io-pvc-1.busybox-workloads-3-2.svc.clusterset.local:22 ... ssh: Could not resolve hostname volsync-rsync-dst-dd-io-pvc-1.busybox-workloads-3-2.svc.clusterset.local: Name or service not known

## 解决方案

在这两个节点上,重启 submariner-lighthouse-agent。

\$ oc delete pod -I app=submariner-lighthouse-agent -n submariner-operator

# 7.2.3. 在恢复旧的主受管集群后,对 ApplicationSet 工作负载的清理和数据同步会卡住

问题

当 hub 集群失败时,基于 ApplicationSet 的工作负载部署到受管集群不会收集垃圾回收。它被恢复到一个备用的 hub 集群,而工作负载已切换到存活的受管集群。工作负载失败的集群,重新加入新的恢复的待机 hub。

使用区域 DRPolicy 进行 DR 保护的 ApplicationSets 开始触发 VolumeSynchronizationDelay 警报。另外,这种 DR 保护的工作负载无法切换到对等集群,或重新定位到对等集群,因为数据在两个集群之间没有同步。

## 解决方案

这个临时**解决方案要求 openshift-gitops** operator 可以拥有受管集群上孤立的工作负载资源,这些资源会从新的恢复的 hub 故障转移后重新加入 hub。要实现此目的,可以执行以下步骤:
- 1. 确定由 **openshift-gitops** 命名空间中的 hub 集群上的 ArgoCD ApplicationSet 资源使用的放置。
- 在此字段中检查 ApplicationSet 的放置标签值:
  spec.generators.clusterDecisionResource.labelSelector.matchLabels
  这将是放置资源 < placement-name > 的名称
- 3. 确保 ApplicationSet 引用的 Placement 存在 PlacemenDecision。

\$ oc get placementdecision -n openshift-gitops --selector cluster.open-clustermanagement.io/placement=<placement-name>

这会导致单个 PlacementDecision 将工作负载放在当前所需的故障转移集群中。

为 ApplicationSet 创建新的 PlacementDecision,指向应清理的集群。
 例如:

apiVersion: cluster.open-cluster-management.io/v1beta1 kind: PlacementDecision metadata: labels:

- cluster.open-cluster-management.io/decision-group-index: "1" # Typically one higher than the same value in the esisting PlacementDecision determined at step (2) cluster.open-cluster-management.io/decision-group-name: "" cluster.open-cluster-management.io/placement: cephfs-appset-busybox10-placement name: <placemen-name>-decision-<n> # <n> should be one higher than the existing PlacementDecision as determined in step (2) namespace: openshift-gitops
- 5. 使用 status 子资源 更新新创建的 PlacementDecision。

decision-status.yaml: status:

decisions:

 - clusterName: <managedcluster-name-to-clean-up> # This would be the cluster from where the workload was failed over, NOT the current workload cluster reason: FailoverCleanup

\$ oc patch placementdecision -n openshift-gitops <placemen-name>-decision-<n> -patch-file=decision-status.yaml --subresource=status --type=merge

6. 监控并确保 ApplicationSet 的 Application 资源已放在所需的集群中

\$ oc get application -n openshift-gitops <applicationset-name>-<managedcluster-name-to-clean-up>

在输出中,检查 SYNC STATUS 是否显示为 **Synced**,并且 HEALTH STATUS 显示为 **Healthy**。

7. 删除在第3步中创建的 PlacementDecision,以便 ArgoCD 可以垃圾回收 <managedclustername-to-clean-up> 上的工作负载资源

\$ oc delete placementdecision -n openshift-gitops <placemen-name>-decision-<n>

受 DR 保护的 ApplicationSets (带有区域 DRPolicy)停止触发 VolumeSynchronizationDelay 警报。

BZ参考: [2268594]

## 7.3. 使用 ARBITER 对 2 站点扩展集群进行故障排除

## 7.3.1. 在区恢复后恢复工作负载 pod 处于 ContainerCreating 状态

## 问题

执行完区失败和恢复后,工作负载 pod 有时会处于 ContainerCreating 状态,并显示以下错误:

- MountDevice 无法创建 newCsiDriverClient: 驱动程序名称 openshift-storage.rbd.csi.ceph.com,在注册的 CSI 驱动程序列表中找不到
- 卷 <*volume\_name*> MountDevice 失败: rpc error: code = Aborted desc = an operation with the given Volume ID <*volume\_id>* already exists
- 卷 <volume\_name> MountVolume.SetUp 失败: rpc error: code = Internal desc = staging path <path> for volume <volume\_id> is not a mountpoint

## 解决方案

如果工作负载 pod 遇到上述任何错误,请执行以下临时解决方案:

- 对于 ceph-fs 工作负载, 处于 ContainerCreating 中:
  - 1. 重启调度卡住 pod 的节点
  - 2. 删除这些卡住的 pod
  - 3. 验证新 pod 是否正在运行
- 对于 ceph-rbd 工作负载,在 ContainerCreating 中,在一段时间后不会进行自助恢复
  - 1. 在调度卡住 pod 的节点中重启 csi-rbd 插件 pod
  - 2. 验证新 pod 是否正在运行